# Grabadoras de Vídeo de Red Manual del usuario

Versión del manual: V1.11

Gracias por comprar nuestro producto. Póngase en contacto con su distribuidor local si tiene alguna pregunta o comentario. Está prohibido copiar, reproducir, traducir o distribuir de manera alguna o por cualquier medio cualquier parte de este manual sin consentimiento previo por escrito de nuestra empresa.

## Descargo de responsabilidad

#### ¡PRECAUCIÓN!

La contraseña predeterminada debe utilizarse solo la primera vez que inicie sesión. Recomendamos encarecidamente que establezca una contraseña segura para garantizar la seguridad de la cuenta.

- Segura: contiene un mínimo de 8 caracteres de al menos tres de cuatro tipos: mayúsculas, minúsculas, caracteres especiales y dígitos.
- Media: contiene un mínimo de 8 caracteres de dos de cuatro tipos: mayúsculas, minúsculas, caracteres especiales y dígitos.
- Débil: contiene menos de 8 caracteres de un solo tipo: mayúsculas, minúsculas, caracteres especiales y dígitos.
- En tanto que lo permita la ley vigente, el producto descrito, con su hardware, software, firmware y documentación se entrega en el estado en que se encuentra.
- Se ha realizado el máximo esfuerzo para comprobar la integridad e idoneidad de los contenidos de este manual, pero ninguna afirmación, información o recomendación en este manual constituirá garantía formal de ningún tipo, explícita o implícita. No nos hacemos responsables de ningún error técnico o tipográfico contenido en este manual. Los contenidos de este manual están sujetos a cambios sin previo aviso. La nueva versión de este manual será actualizada.

- El uso de este manual y del producto y el resultado posterior será responsabilidad exclusiva del usuario. En ningún caso nos haremos responsables de daños especiales, consecuentes, incidentales o indirectos, incluyendo, entre otros, daños derivados de la pérdida de beneficios comerciales, interrupción comercial, o pérdida de datos o documentación, ni de un mal funcionamiento del producto o filtraciones causadas por un ataque cibernético, pirateo o virus en relación con el uso de este producto.
- La vigilancia mediante audio y vídeo puede estar regulada por diferentes leyes en cada país. Conozca la ley antes de utilizar este producto con fines de vigilancia. No nos hacemos responsables de las consecuencias que resulten de un uso ilegal del dispositivo.
- Las ilustraciones en este manual son de referencia y pueden variar dependiendo de la versión o el modelo. Las capturas de pantalla en este manual han sido personalizadas para cumplir con requisitos específicos y preferencias de usuario. Como resultado, algunos de los ejemplos y funciones presentados pueden diferir de los mostrados en su monitor.
- Este manual es una guía de varios modelos de producto y, por tanto, no ha sido redactado para ningún modelo específico.
- Debido a contingencias tales como el entorno físico, puede haber cierta discrepancia entre los valores reales y los valores de referencia proporcionados en este manual. El derecho último de interpretación pertenece a nuestra compañía.

### Símbolos de seguridad

Los símbolos en el siguiente cuadro pueden encontrarse en este manual. Siga cuidadosamente las instrucciones indicadas por los símbolos para evitar situaciones peligrosas y utilice el producto adecuadamente.

| Símbolo | Descripción                                                                                                    |
|---------|----------------------------------------------------------------------------------------------------|
|         | Indica una situación peligrosa que, si no se<br>evita, podría resultar en lesiones corporales<br>o la muerte.                    |
|         | Indica una situación que, si no se evita,<br>podría resultar en daños, pérdida de datos o<br>un mal funcionamiento del producto. |
| ΝΟΤΑ    | Indica información útil y complementaria acerca del uso del producto.                                                            |

# Índice

| Prefacio                                           | 1  |
|----------------------------------------------------|----|
| Parte I Operaciones locales                        | 1  |
| 1 Antes de empezar                                 | 1  |
| Iniciar sesión                                     | 2  |
| Operaciones locales                                | 2  |
| 2 Configuración inicial                            | 8  |
| Preparación                                        | 8  |
| Tutorial                                           | 8  |
| 3 Vista en directo                                 | 12 |
| Estado de vista en directo                         | 12 |
| Barra de herramientas de la ventana                | 13 |
| Barra de herramientas de la pantalla               | 14 |
| Menú rápido                                        | 15 |
| Funcionamiento secuencial                          | 16 |
| Zoom                                               | 18 |
| Configuración de imagen                            | 19 |
| Configuración de la vista previa                   | 19 |
| 4 Configuración de canales                         | 21 |
| Administración de canales                          | 21 |
| Configuración de OSD                               | 34 |
| Configuración de imagen                            | 34 |
| Configuración de la máscara de privacidad          | 39 |
| 5 Control PTZ                                      | 40 |
| Ventana de control PTZ y ventana de gestión PTZ    | 40 |
| Establecer y recuperar una posición preestablecida | 42 |
| Establecer una patrulla preestablecida             | 43 |

| Establecer una patrulla grabada                     | 45  |
|-----------------------------------------------------|-----|
| Establecer la protección automática                 | 45  |
| 6 Grabación e instantánea                           | 46  |
| Ajustes de codificación                             | 46  |
| Dibujar o editar un horario                         | 50  |
| Grabación e instantánea programadas                 | 52  |
| Grabación e instantánea por detección de movimiento | o52 |
| Grabación e instantánea activadas por alarma        | 55  |
| Grabación e instantánea manuales                    | 57  |
| Grabación e instantánea de festivo                  | 57  |
| Otros tipos de grabación e instantánea              | 59  |
| 7 Reproducción                                      | 59  |
| Reproducción instantánea                            | 59  |
| Barra de herramientas de reproducción               | 60  |
| Reproducción por cámara y fecha                     | 61  |
| Reproducción en modo de pasillo                     | 62  |
| Reproducción por etiqueta                           | 63  |
| Reproducción por evento                             | 64  |
| Reproducción por búsqueda inteligente               | 64  |
| Reproducción por archivo externo                    | 65  |
| Reproducción por imagen                             | 65  |
| Reproducción por PDV                                | 66  |
| Administrador de archivos                           | 66  |
| 8 Copia de seguridad                                |     |
| Copia de seguridad de grabación                     | 67  |
| Copia de seguridad de imagen                        | 70  |
| 9 Alarma                                            |     |
| Entrada y salida de alarmas                         | 71  |
| Detección de Movimiento                             | 73  |

| Detección de sabotaje         | 75  |
|-------------------------------|-----|
| Pérdida de vídeo              | 75  |
| VCA                           | 76  |
| Detección de desenfoque       | 81  |
| Detección de cambio de escena | 82  |
| Seguimiento automático        | 82  |
| Alerta                        | 84  |
| Timbre                        | 85  |
| Acciones activadas por alarma | 86  |
| Alarma manual                 | 87  |
| 10 Búsqueda VCA               |     |
| Búsqueda de conductas         |     |
| Búsqueda facial               |     |
| Recuento de personas          |     |
| 14 Confirmentán de red        | 00  |
| 11 Configuración de red       |     |
| ТСР/ГР                        | 90  |
| РРРОЕ                         | 92  |
| EZCloud                       | 93  |
| DDNS                          | 94  |
| 3G/4G                         | 95  |
| Puerto                        | 96  |
| Asignación de puertos         | 96  |
| Correo electrónico            | 99  |
| FTP                           | 100 |
| SNMP                          | 102 |
| Multidifusión                 | 103 |
| 12 Configuración de discos    | 103 |
| -<br>Administración de discos |     |
| Configuración de matriz       |     |
| Grupo de discos               |     |

| Asignación de espacio                   | 109 |
|-----------------------------------------|-----|
| Configuración avanzada                  | 109 |
| Detección de discos duros               | 110 |
| 13 Configuración del sistema            | 113 |
| Configuración básica                    | 113 |
| Configuración de la hora                | 114 |
| Configuración de transacciones          | 115 |
| Configuración de puerto serie           | 116 |
| Configuración de usuarios               | 117 |
| Configuración de la seguridad           | 118 |
| Configuración de la reserva en caliente | 121 |
| 14 Mantenimiento del sistema            | 123 |
| Información del sistema                 | 123 |
| Información de red                      | 125 |
| Consulta de registro                    | 128 |
| Importar/Exportar                       | 129 |
| Restauración del sistema                | 131 |
| Mantenimiento automático                | 131 |
| Actualización del sistema               | 132 |

| 15 Apagado                         | 132 |
|------------------------------------|-----|
| Parte II Operaciones web           | 133 |
| 1 Antes de empezar                 | 133 |
| 2 Iniciar sesión                   | 134 |
| 3 Vista en directo                 | 135 |
| 4 Reproducción                     | 137 |
| 5 Configuración                    | 138 |
| Apéndice A Aplicaciones habituales | 139 |
| Aplicación habitual 1              | 139 |
| Aplicación habitual 2              | 139 |
| Aplicación habitual 3              | 140 |
| Apéndice B Acrónimos               | 141 |
| Apéndice C Preguntas frecuentes    | 142 |

# Prefacio

Este manual describe cómo utilizar la NVR de forma local o en la interfaz web.

En este manual, los términos cámara IP e IPC se refieren a lo mismo: una cámara de red que requiere una conexión a la red. El dispositivo IP mencionado en este manual se refiere a una cámara IP (también conocida como cámara de red) o un servidor de vídeo digital (DVS).

## Parte I Operaciones locales

Una NVR permite dos tipos de operaciones: operaciones locales y operaciones remotas a través de la web. Con las operaciones locales se conecta un monitor y un ratón a la NVR y se utiliza el ratón para operarla. Si la NVR tiene botones en el panel frontal o si incluye un mando a distancia, también puede controlarla mediante los botones del panel frontal o con el mando a distancia.

La NVR tiene un servidor web integrado y permite operaciones a través de la web. Para hacerlo, necesita un PC con una conexión de red a la NVR y con un navegador web instalado. Solo debe visitar la dirección IP de la NVR y acceder a la interfaz web como si iniciara sesión en el sistema localmente.

Esta sección describe las operaciones locales.

# **1** Antes de empezar

Tenga en cuenta que los parámetros que aparecen en gris en la interfaz de usuario del sistema (UI) no pueden modificarse. Los parámetros y valores mostrados pueden variar en función del modelo del dispositivo y las cifras de este manual son únciamente ilustrativas.

## Iniciar sesión

Utilice el nombre de usuario **admin** y la contraseña **123456** predeterminados para iniciar sesión por primera vez.

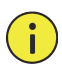

### ¡PRECAUCIÓN!

La contraseña predeterminada solo debe utilizarse la primera vez que inicie sesión y debería cambiarla por una segura que incluya al menos ocho caracteres, incluyendo mayúsculas, minúsculas, dígitos y símbolos después de iniciar sesión por primera vez para garantizar la seguridad.

- Haga clic derecho en cualquier parte de la ventana y elija Menu. Se mostrará el cuadro de diálogo de inicio de sesión.
- Seleccione el nombre de usuario en la lista desplegable, introduzca la contraseña y haga clic en Login.

## **Operaciones** locales

Puede consultar <u>Configuración inicial</u> y hacer una configuración rápida.

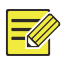

### ΝΟΤΑ

A menos que se indique lo contrario, todas las operaciones descritas en este manual se realizan con un ratón para diestros. Consulte <u>Operaciones con el ratón</u> para ver más información.

### Operaciones con el ratón

| Nombre           | Acción                                                                                               | Descripción                                                                                                    |  |
|------------------|----------------------------------------------------------------------------------------------------|----------------------------------------------------------------------------------------------------|--|
| Dotán            | Clic                                                                                                 | <ul> <li>Selecciona o confirma un objeto</li> <li>Selecciona para editar los dígitos,<br/>símbolos, mayúsculas o minúsculas en<br/>un campo.</li> </ul>       |  |
| izquierdo        | Doble clic                                                                                           | Entra o sale del modo de pantalla completa en<br>la vista en directo                                                                                          |  |
|                  | Dibuja o mueve un rectángulo en la pantaArrastrarpor ejemplo, el área de detección de<br>movimiento. |                                                                                                    |  |
| Botón<br>derecho | Clic                                                                                                 | <ul> <li>Muestra el menú rápido.</li> <li>Salir del zoom.</li> <li>Sale de la ventana actual cuando se<br/>muestra Cancel o Exit.</li> </ul>                  |  |
| Rueda            | Desplazarse<br>hace arriba o<br>hacia abajo                                                          | Desplaza hacia arriba o hacia abajo una lista o<br>e arriba o una ventana; o aumenta o reduce el zoom en<br>a abajo la barra de progreso de una reproducción. |  |

### Botones del panel frontal

Los botones del panel frontal pueden variar según el modelo de NVR.

| Botón | Descripción                                                                    |
|-------|--------------------------------------------------------------------------------|
|       | Muestra el menú principal.                                                     |
| 0     | Cambia a la siguiente pestaña de la pantalla o<br>cambia el método de entrada. |
| F1    | Botón de función auxiliar.                                                     |

| Botón | Descripción                                                                                                    |
|-------|----------------------------------------------------------------------------------------------------|
| 9     | Sale de la ventana actual.                                                                                                    |
|       | <ul> <li>A, V, V, C: Cambia las ventanas o elementos del menú; o controla las direcciones de giro de una cámara PTZ cuando la barra de herramientas PTZ está cerrada. PTZ son las siglas en inglés de paneo (pan), inclinación (tilt) y zoom.</li> <li>M, M: Rebobina o avanza 30 segundos a pantalla completa.</li> <li>D, K: Avance o rebobinado con velocidad variable a pantalla completa.</li> </ul> |
|       | Confirma una operación, o inicia/pausa la reproducción.                                                                                                    |
| 6     | Pulse este botón para iniciar o apagar la NVR.<br>Para apagarla, mantenga pulsado este botón al<br>menos 3 segundos hasta que aparezca un<br>mensaje en el monitor. Haga clic en <b>Yes</b> .<br><b>Nota:</b><br>Esta operación de apagado puede realizarse solo<br>cuando hayahace iniciado sesión en el sistema.                                                                                        |

### Tabla 1–3 Botones del panel frontal 2

| Botón      | Descripción                                                                                                    |
|------------|----------------------------------------------------------------------------------------------------|
|            | Pulse este botón para iniciar o apagar la NVR.                                                                                              |
| $\bigcirc$ | Para apagarla, mantenga pulsado este botón al<br>menos 3 segundos hasta que aparezca un mensaje en el<br>monitor. Haga clic en <b>Yes</b> . |
| $\bigcirc$ | Nota:                                                                                                    |
|            | Esta operación de apagado puede realizarse solo<br>cuando hayahace iniciado sesión en el sistema.                                           |
|            | Introduce 1; o muestra el menú principal.                                                                                                   |

| Botón           | Descripción                                                                                                   |
|-----------------|----------------------------------------------------------------------------------------------------|
| Z ABC           | Introduce 2, A, B o C; o inicia la reproducción instantánea.                                                  |
|                 | Introduce 3, D, E o F; o inicia la grabación manual.                                                          |
| (PTZ)<br>(4) GR | Introduce 4, G, H o I; o accede a la interfaz de control<br>PTZ.                                              |
| ()<br>5.m.      | Introduce 5, J, K o L; o cambia el diseño de la pantalla<br>en el modo de vista en directo o de reproducción. |
|                 | Introduce 6, M, N u O; o activa o desactiva el armado.                                                        |
| Pages           | Introduce 7, P, Q, R o S; o hace una fotografía.                                                              |
| (B) NUT         | Introduce 8, T, U o V.                                                                                        |
| (S WXYZ)        | Introduce 9, W, X, Y o Z.                                                                                     |
| 0_              | Introduce 0 o un espacio.                                                                                     |
|                 | Eliminar                                                                                                    |
|                 | Cambia el método de entrada.                                                                                  |
| FI              | Botón de función auxiliar.                                                                                    |
| 9               | Sale de la ventana actual.                                                                                    |
| 0               | Cambia a la pestaña siguiente.                                                                                |

| Botón | Descripción                                                                                                    |
|-------|----------------------------------------------------------------------------------------------------|
|       | <ul> <li>△, ▽, ▷, ⊲: Cambia las ventanas o elementos del menú; o controla las direcciones de giro de una cámara PTZ cuando la barra de herramientas PTZ está cerrada.</li> <li>₩, ₩: Rebobina o avanza 30 segundos a pantalla completa.</li> <li>▷, &lt;: Avance o rebobinado con velocidad variable a pantalla completa.</li> <li>: Confirma una operación; o inicia o pausa la reproducción.</li> </ul> |

# Mando a distancia

| Botón                    | Función                                                                                                    |
|--------------------------|----------------------------------------------------------------------------------------------------|
| Alimentación             | Pulse este botón para iniciar o apagar la NVR.                                                                                                    |
|                          | Para apagarla, mantenga pulsado este botón al<br>menos 3 segundos hasta que aparezca un mensaje en el<br>monitor. Haga clic en <b>Yes</b> .                                                                                                    |
|                          | Nota:                                                                                                    |
|                          | Esta operación de apagado puede realizarse solo cuando haya iniciado sesión enel sistema.                                                                                                    |
| DEV                      | Este botón es para funciones reservadas.                                                                                                    |
| Barra de<br>herramientas | <ul> <li>En el modo de vista en directo, pulse este botón para<br/>mostrar la barra de herramientas de la ventana<br/>seleccionada actualmente.</li> <li>En el modo de reproducción, pulse este botón para<br/>mostrar las ventanas según el diseño de pantalla<br/>configurado.</li> </ul> |
| Menú                     | Pulse este botón para mostrar el menú principal.                                                                                                    |

Tabla 1–4 Funciones de los botones del mando a distancia

| Botón                                               | Función                                                                                                    |
|-----------------------------------------------------|----------------------------------------------------------------------------------------------------|
| Diafragma +/<br>Diafragma -                         |                                                                                                    |
| Enfoque +/<br>Enfoque -                             | Ajusta el diafragma, el enfoque y el zoom de la cámara PTZ<br>en modo de control PTZ.                                                                                                    |
| Zoom +/<br>Zoom -                                   |                                                                                                    |
| Arriba, abajo,<br>izquierda,<br>derecha,<br>aceptar | <ul> <li>Pulse arriba, abajo, izquierda y derecha para desplazarse por los elementos del menú o cambiar el enfoque.</li> <li>En el modo de control PTZ, pulse los botones arriba, abajo, izquierda o derecha para seleccionar los botones correspondientes de la pantalla y, a continuación, pulse Aceptar para activar la selección.</li> <li>En el modo de vista en directo, pulse arriba para iniciar la secuencia a pantalla completa. Vuelva a pulsar arriba para iniciar la secuencia con tres ventanas en la pantalla. Pulse abajo para abrir la ventana de reproducción.</li> <li>Pulse Aceptar para confirmar una operación o para mostrar una lista desplegable seleccionada. En modo de reproducción, pulse Aceptar para reproducir o pausar en modo de pantalla completa.</li> <li>Arriba y abajo: Avance o rebobinado con velocidad variable a pantalla completa.</li> <li>Izquierda y derecha: Rebobina o avanza 30 segundos a pantalla completa.</li> </ul> |
| Fn                                                  | Pulse para desplazarse a la siguiente ventana cuando se muestren varias ventanas.                                                                                                    |
| Esc                                                 | Salir.                                                                                                    |
| Botones<br>alfanuméricos                            | <ul> <li>Cambia al canal correspondiente en el modo de vista en directo.</li> <li>Introduce números y letras en el modo de edición.</li> </ul>                                                                                                    |
| Shift                                               | Cambia los elementos del menú.                                                                                                    |
| Del                                                 | Elimina caracteres o espacios a la izquierda del cursor.                                                                                                    |

# **2** Configuración inicial

# Preparación

- Compruebe que haya al menos un monitor conectado correctamente a la interfaz VGA o HDMI de la parte trasera de la NVR.
- Verifique que los discos duros estén instalados correctamente.
   Para ver los pasos detallados de instalación de un disco duro, consulte la guía rápida que se adjunta con la NVR.

# Tutorial

El tutorial puede guiarle para completar la configuración básica. El tutorial puede diferir según el modelo de dispositivo y otros factores. A continuación se muestra un ejemplo.

 Active o desactive el tutorial según sea necesario y, a continuación, haga clic en Next.

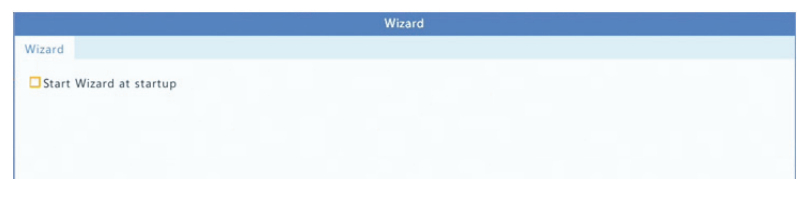

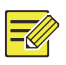

### NOTA

- Puede cambiar este ajuste en **System > Basic**.
- Si se muestra un código QR, puede escanear el código para descargar una aplicación y utilizarla para controlar la NVR.
- Introduzca la contraseña de administrador predeterminada 123456 y, a continuación, haga clic en Next.

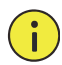

#### **¡PRECAUCIÓN!**

La contraseña predeterminada solo debe utilizarse la primera vez que inicie sesión y debería cambiarla por una segura que incluya al menos ocho caracteres, incluyendo mayúsculas, minúsculas, dígitos y símbolos después de iniciar sesión por primera vez para garantizar la seguridad de la cuenta.

| hange Password  |        |        |
|-----------------|--------|--------|
| Admin Password  | *****  |        |
| Change Password |        |        |
| New Password    | *****  | Strong |
| Confirm         | ****** |        |

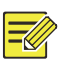

#### ΝΟΤΑ

En los modelos RAID, después de este paso aparecerá una ventana para configurar el RAID.

 Complete la información de la hora y, a continuación, haga clic en Next.

| ime         |          |       |           |        |          |    |    |    |    |   |
|-------------|----------|-------|-----------|--------|----------|----|----|----|----|---|
| Time Zone   | (GMT+00: | 00) D | ublin, Ed | inburg | h, Londe | on |    |    |    |   |
| Date Format | YYYY-MM  | DD    |           |        |          |    |    |    |    |   |
| Time Format | 24-hour  |       |           |        |          |    |    |    |    |   |
| System Time | 2016     | -     | 04        | -      | 13       | \$ | 00 | 50 | 27 | : |

4. Ajuste la dirección IP, la máscara de subred y la puerta predeterminada. Utilice los ajustes predeterminados de los demás parámetros a menos que sea necesario modificarlos. Revise los ajustes y, a continuación, haga clic en Next.

| ISIC                    |                     |
|-------------------------|---------------------|
| Select NIC              | NIC1                |
| Enable DHCP             |                     |
| IPv4 Address            | 204 · 4 · 1 · 90    |
| IPv4 Subnet Mask        | 255 · 255 · 255 · 0 |
| IPv4 Default Gateway    | 204 · 4 · 1 · 1     |
| MAC Address             | 48:ea:63:0e:14:06   |
| MTU(Bytes)              | 1500                |
| Preferred DNS Server    | 8 . 8 . 8 . 8       |
| Alternate DNS Server    | 8 . 8 . 4 . 4       |
| Internal NIC IPv4 Addr. | 172 16 0 1          |

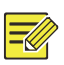

#### NOTA

- DHCP está activado por defecto.
- Si su NVR tiene más de una tarjeta de interfaz de red, puede configurarlas y elegir una como ruta predeterminada.
- Es posible configurar una dirección IPv4 interna si la NVR tiene puertos PoE o puertos de conmutación.
- Haga clic en Search. Se mostrarán los dispositivos IP detectados. Seleccione el/los dispositivo/s y, a continuación, haga clic en Add.

#### 6. Haga clic en Next.

|            |                        |          | Wi  | zard           |       |          |      |
|------------|------------------------|----------|-----|----------------|-------|----------|------|
| Camera     |                        |          |     |                |       |          |      |
| Auto Swite | ch to H.265 (Effective | wh       |     |                |       |          |      |
| Auto Swite | ch to U-Code (Effectiv | ve w Off |     |                |       |          | *    |
| Select     | IP Addr.               | Status   | Qty | Device Model   |       | Protocol | Po - |
| 1          | 203.1.8.150            |          | 1   | ISC2500-SP     |       | ONVIF    | 82   |
| 2          | 206.7.0.202            | Added    | 1   | IPC232E-IR3-F8 | BO-DT | Uniview  | 80   |
| 3          | 206.7.10.137           |          | 1   | HIC5621E-L-U   |       | Uniview  | 80   |
|            |                        |          |     |                |       |          |      |
|            |                        |          |     |                |       |          |      |
|            |                        |          |     |                |       |          |      |
|            |                        |          |     |                |       |          |      |
|            |                        |          |     |                |       |          |      |
| 4          |                        |          |     |                |       |          |      |
|            |                        |          |     |                |       |          |      |
|            |                        |          |     |                | Add   | Sea      | arch |
|            |                        |          |     | Previous       | Next  | E        | xit  |

**7.** Establezca una programación de grabación/fotografía y, a continuación, haga clic en **OK**.

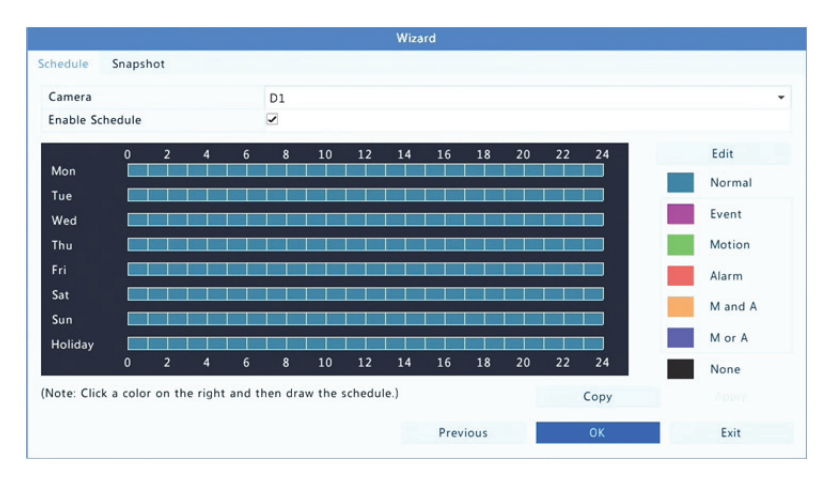

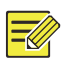

ΝΟΤΑ

También puede editar los ajustes del tutorial haciendo clic en la opción **Wizard** de **System > Basic**.

# **3** Vista en directo

# Estado de vista en directo

Los iconos siguientes se utilizan para indicar alarmas, el estado de grabación y el estado del audio en una ventana de vista en directo.

| Icono    | Descripción                       |
|----------|-----------------------------------|
| A        | Alarma antisabotaje               |
| 荻        | Alarma de detección de movimiento |
| *00000   | Grabación                         |
| <b>.</b> | Audio bidireccional               |
|          | Activar audio                     |

Tabla 3-1 Iconos de ventana de vista en directo

Normalmente, se muestra el vídeo en directo, pero también son posibles otras situaciones.

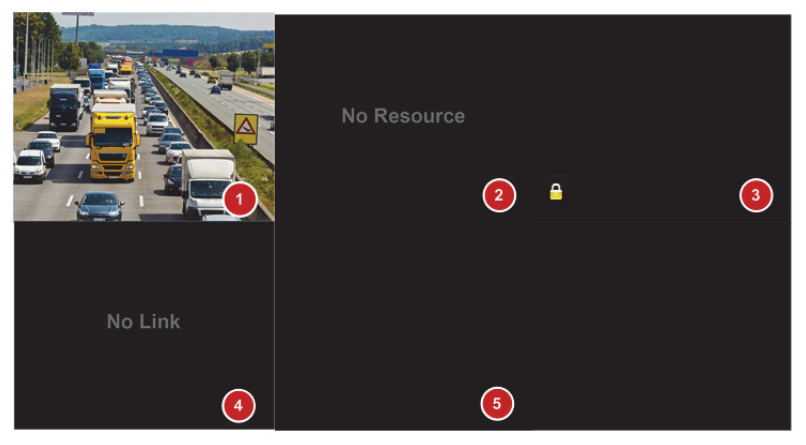

| N.º | Descripción                                                                                                    |
|-----|----------------------------------------------------------------------------------------------------|
| 1   | El dispositivo IP está en línea y se muestra el vídeo en directo.                                                                 |
| 2   | El dispositivo IP está en línea, pero la NVR no tiene capacidad suficiente para decodificar las transmisiones del dispositivo IP. |
| 3   | No tiene permiso para ver vídeo en directo desde el dispositivo IP.                                                               |
| 4   | El dispositivo IP está fuera de línea.                                                                                            |
| 5   | No hay dispositivos IP vinculados con la ventana.                                                                                 |

# Barra de herramientas de la ventana

| Icono   | Descripción                                                                                                    |
|---------|----------------------------------------------------------------------------------------------------|
| ŵ       | Disponible solo para cámaras PTZ. Haga clic para mostrar la ventana de control PTZ.                                                                                                    |
| Ø       | Ajuste el modo de montaje y el modo de visualización de la<br>cámara de ojo de pez.<br>Este icono solo aparece con cámaras de ojo de pez.                                                                                                    |
| offit.  | Graba el vídeo en directo de la ventana en el disco duro.                                                                                                    |
| LØ      | Al hacer clic en 🎬 se detiene la grabación.                                                                                                    |
| $\odot$ | Haga clic para reproducir el vídeo grabado durante los<br>últimos 5 minutos y 30 segundos.                                                                                                    |
| с<br>С  | Amplía una zona de interés.                                                                                                    |
| ÷Ó:     | Haga clic para editar los ajustes de imagen.                                                                                                    |
| เดิ     | Haga clic para hacer una fotografía. Los bordes de la ventana parpadearán en blanco.                                                                                                    |
|         | Puede ver y hacer copias de seguridad de las fotografías en<br>Backup > Image.                                                                                                    |
|         | Coloque el puntero del ratón sobre el icono para ver la<br>información del vídeo en directo. También puede hacer clic<br>en él para ver el número de canal, el nombre de cámara, la<br>dirección IP, el estado de la conexión y el estado de la<br>grabación. |
| S       | Inicia el audio bidireccional con la cámara. Haga clic en<br>para detenerlo. El volumen del sonido se puede ajustar.                                                                                                    |
|         | <b>Nota:</b> Se requieren conexiones de entrada y salida de audio correctas.                                                                                                    |

| Icono | Descripción                                                                                                    |
|-------|----------------------------------------------------------------------------------------------------|
| ¶₀    | Haga clic para encender la radio. Al hacer clic en 🐠 se<br>apaga la radio. El volumen del sonido se puede ajustar.<br>Nota: Al activar el audio de la ventana actual, se desactiva el<br>audio de la ventana anterior. |
|       | Haga clic para vincular la ventana con otro dispositivo IP.                                                                                                    |
| G     | Salir                                                                                                    |

# Barra de herramientas de la pantalla

| Icono                | Descripción                                                                                                    |  |  |  |  |
|----------------------|----------------------------------------------------------------------------------------------------|--|--|--|--|
| *                    | Haga clic para acceder al menú principal.                                                                                                    |  |  |  |  |
|                      | Selecciona el diseño de la pantalla.                                                                                                    |  |  |  |  |
| < , >                | Pantalla anterior o siguiente.                                                                                                    |  |  |  |  |
| ĨÕ <mark>/</mark> ĨÕ | Inicia o detiene la secuencia.                                                                                                    |  |  |  |  |
|                      | Reproducción.                                                                                                    |  |  |  |  |
|                      | Haga clic para abrir la ventana <b>USB Device</b> y realizar<br>las operaciones relacionadas con el USB. La ventana<br>ofrece un acceso rápido a múltiples ventanas y<br>aparece automáticamente si se conecta un<br>dispositivo de almacenamiento USB cuando la NVR<br>se está reiniciando o cuando se muestra la ventana<br>de vista previa.<br>Este botón solo funciona cuando hay conectado un<br>dispositivo de almacenamiento USB. |  |  |  |  |
|                      | Coloque el puntero del ratón sobre este icono para<br>ver la información de codificación, incluyendo la<br>frecuencia de fotogramas, la tasa de bits y la<br>resolución; o haga clic para ver el estado de la<br>cámara.                                                                                                    |  |  |  |  |
|                      | Haga clic para ver el estado de alarma del dispositivo<br>y el estado de la cámara.                                                                                                    |  |  |  |  |

| Icono | Descripción                                                                                                    |  |  |  |  |
|-------|----------------------------------------------------------------------------------------------------|--|--|--|--|
| 臣     | Coloque el puntero del ratón encima para ver la<br>información de la tarjeta de interfaz de red. También<br>puede hacer clic en este icono para editar los ajustes<br>de red básicos.    |  |  |  |  |
| 14-26 | Coloque el puntero del ratón encima para ver la fecha. También puede hacer clic en este icono para editar los ajustes de hora.                                                           |  |  |  |  |
| ର     | Disponible en ciertos modelos de NVR.<br>Haga clic para mostrar la ventana de servicio de la<br>nube. Puede escanear el código QR y descargar una<br>aplicación para administrar la NVR. |  |  |  |  |
| Ð     | Haga clic para ocultar automáticamente la barra de herramientas o haga clic en 💣 para bloquearla.                                                                                        |  |  |  |  |

## Menú rápido

Al hacer doble clic en una ventana aparece un menú rápido como el mostrado a continuación. En <u>Descripción del menú rápido</u> se describen algunos elementos del menú.

#### Tabla 3–2 menú rápido

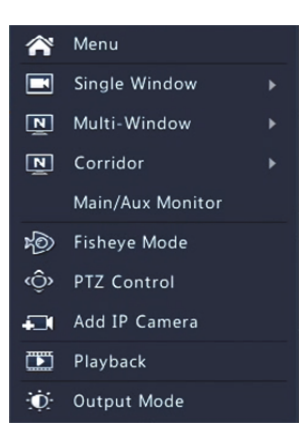

| Menú                | Descripción                                                                                                    |  |  |  |  |
|---------------------|----------------------------------------------------------------------------------------------------|--|--|--|--|
|                     | Accede al menú principal.                                                                                                    |  |  |  |  |
| Menu                | La mayoría de operaciones descritas en este manual se<br>pueden realizar desde el menú principal. Por ejemplo, haga<br>clic en <b>Camera &gt; Camera</b> (omitiendo <b>Menu &gt;</b> ).                                                                                                    |  |  |  |  |
|                     | Elija un modo de pasillo. También es posible establecer el<br>modo de pasillo en la lista desplegable <b>Default Layout</b> de<br><b>System &gt; Preview</b> .                                                                                                    |  |  |  |  |
| Corridor            | Para mostrar imágenes en el modo de pasillo, la cámara<br>debe estar instalada correctamente (girada 90° en sentido<br>de las agujas del reloj o en sentido contrario) y utilizar el<br>parámetro <b>Image Rotation</b> de <b>Camera &gt; Image</b> para girar<br>las imágenes en consecuencia. |  |  |  |  |
| Main/Aux<br>Monitor | Cambia a vídeo en directo desde una salida de vídeo diferente.                                                                                                    |  |  |  |  |
| Fisheye Mode        | Ajuste el modo de montaje y el modo de visualización de la<br>cámara de ojo de pez.                                                                                                    |  |  |  |  |
| PTZ Control         | Muestra la ventana de control PTZ para la primera cámara<br>PTZ en vista en directo.                                                                                                    |  |  |  |  |
| Playback            | Reproduce la grabación del día actual de la cámara vinculada a la ventana actual.                                                                                                    |  |  |  |  |
| Output Mode         | Elije un modo de salida de vídeo entre las opciones estándar, suave, brillante e intensa.                                                                                                    |  |  |  |  |

#### Tabla 3–3 Descripción del menú rápido

## Funcionamiento secuencial

El funcionamiento secuencial requiere configurar el diseño de la pantalla, las ventanas, las cámaras vinculadas y el intervalo de secuencia.

Este ejemplo describe cómo configurar la secuencia de cinco cámaras en base a un diseño de pantalla de 4 ventanas.

1. Haga clic en 4 Windows en la barra de herramientas de la pantalla.

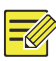

### ΝΟΤΑ

El número de ventanas que se pueden mostrar podría variar en función del modelo de NVR.

 Haga clic en Start Sequence en la barra de herramientas de la pantalla. La secuencia empieza mostrando cuatro ventanas en la primera pantalla y después la quinta en la segunda pantalla con el intervalo establecido.

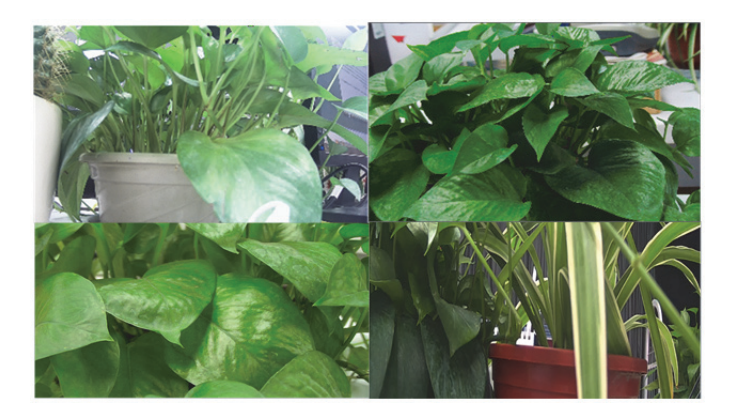

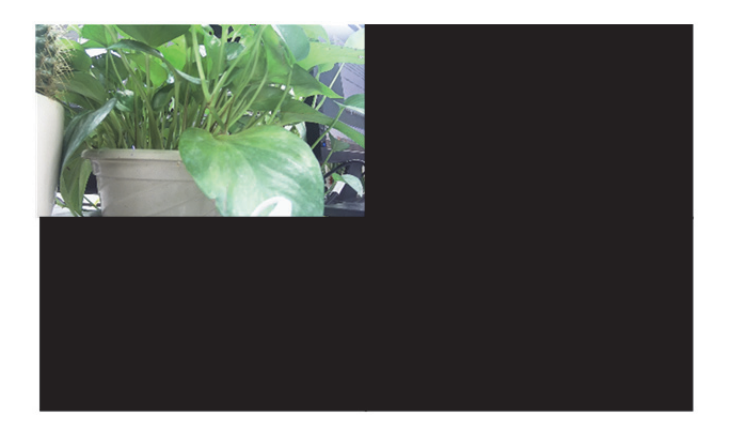

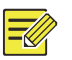

ΝΟΤΑ

- El intervalo de secuencia predeterminado es de 8 segundos y es posible ajustarlo en **System > Preview**.
- Puede arrastrar el vídeo a la ventana deseada de la pantalla.

## Zoom

Amplía un área de imagen en una ventana para ver los detalles.

- Haga clic en la ventana y, a continuación, haga clic en en la barra de herramientas de la ventana.
- En la ventana pequeña de la esquina inferior derecha, haga clic y arrastre el ratón para especificar el área a ampliar. La imagen de la pantalla principal se ampliará. A continuación se muestra un ejemplo.

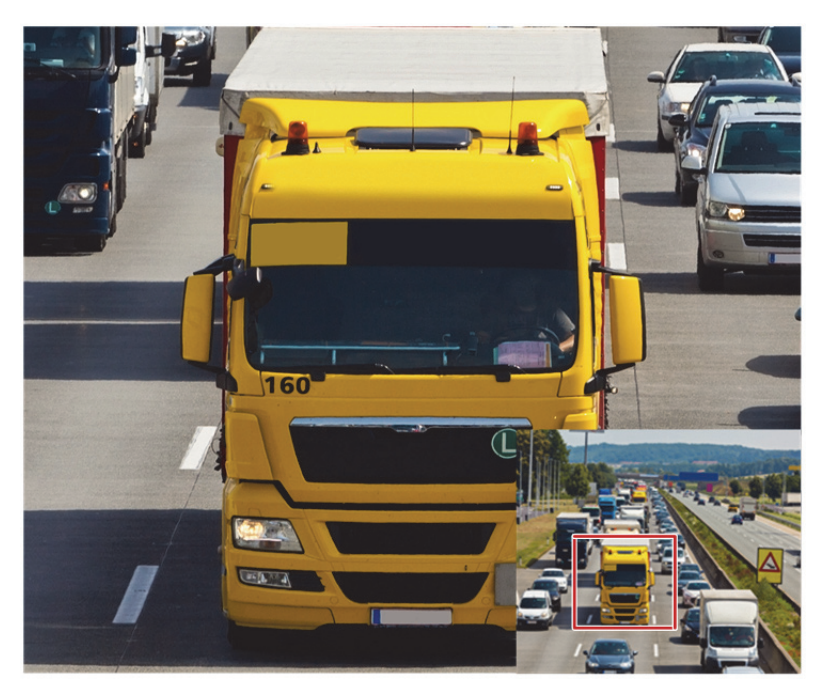

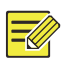

### NOTA

El sistema ajusta automáticamente el área según el tamaño de la ventana y su relación de aspecto. Además, el sistema tiene un tamaño mínimo para garantizar el efecto de ampliación.

# Configuración de imagen

Modifica los ajustes de la imagen para conseguir imágenes óptimas de una cámara.

- Haga clic en la ventana y, a continuación, haga clic en en la barra de herramientas de la ventana.
- Seleccione un modo en la lista desplegable según el escenario de vigilancia y ajuste el contraste, el matiz, la saturación y el brillo según sea necesario. Los ajustes disponibles podrían variar en función del modelo del dispositivo.
- 3. Haga clic en OK para guardar los ajustes y salir.

## Configuración de la vista previa

Normalmente, la vista en directo (vídeo) está disponible después de completar la configuración básica siguiendo el tutorial. Puede hacer clic en **System > Preview** y editar los ajustes de la vista previa según sea necesario, incluyendo la salida de vídeo, la resolución de imagen, el diseño predeterminado y el intervalo de secuencia. La salida de vídeo y el número de ventanas permitidas podrían variar en función del modelo de NVR.

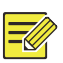

### ΝΟΤΑ

Si mantiene pulsada la rueda de desplazamiento durante un mínimo de 3 segundos se restaurará la resolución predeterminada.

### Configuración de la vista previa

Cada ventana de vista previa (ventana, para abreviar) está vinculada con una cámara. Por defecto, la ventana 1 está vinculada con la cámara D1, la ventana 2 con la cámara D2, y así sucesivamente. Es posible que desee cambiar el vínculo para mostrar vídeo en directo de una cámara en otra ventana concreta. El siguiente ejemplo describe cómo vincular la ventana 1 a la cámara D2 y la ventana 2 a la cámara D1.

Paso 1: Haga clic en la ventana 1 de la derecha y, a continuación, haga clic en **D2** en **Camera** a la izquierda. Ahora aparecerá **D2** en la ventana 1 y **None** en la ventana 2. Al mismo tiempo, O estará en blanco para la cámara D1, indicando que D1 no está vinculada a ninguna ventana.

| Camera | Name         |        |        | 32     | (i)    |
|--------|--------------|--------|--------|--------|--------|
| O D1   | IP Camera 01 |        |        |        |        |
| 🌏 D2   | IP Camera 02 | 1.000  | 2      | 3      | 4      |
|        |              | D2 🔟   | None 🔟 | None 🔟 | None 🔟 |
|        |              | 5      | 6      | 7      | 8      |
|        |              | None 🔟 | None 🔟 | None 🔟 | None 🔟 |
|        |              | 9      | 10     | 11     | 12     |
|        |              | None 🔟 | None 🔟 | None 🎹 | None 🔟 |
|        |              | 13     | 14     | 15     | 16     |
|        |              | None 🔟 | None 🔟 | None 🔟 | None 🔟 |
|        |              |        | < 1    | /4     |        |
|        |              |        |        |        |        |
|        |              |        |        | Apply  | Exit   |

Paso 2: Haga clic en la ventana 2 de la derecha y, a continuación, haga clic en **D1** en **Camera** a la izquierda. Ahora aparecerá **D1** en la ventana 2. Haga clic en **Apply** para guardar los ajustes.

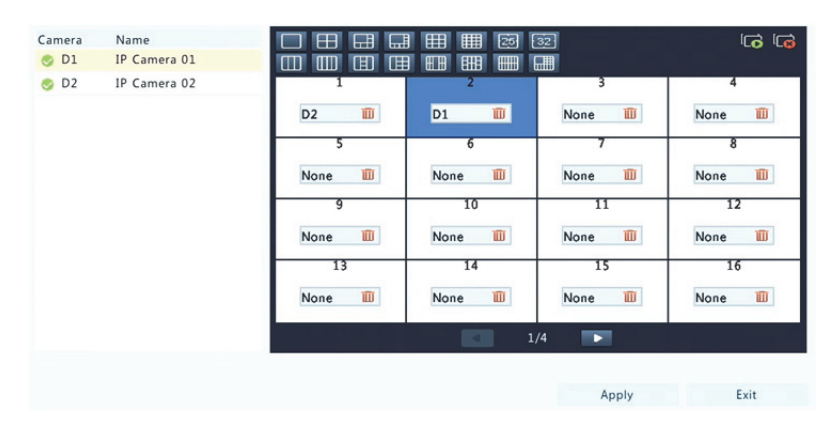

### Configuración avanzada

Haga clic en la pestaña **Advanced** y, a continuación, seleccione **Sub Stream First** para que la NVR utilice la transmisión secundaria para establecer simultáneamente vídeo en directo de múltiples cámaras. Esta función está desactivada por defecto.

# **4** Configuración de canales

### Administración de canales

Este capítulo describe cómo añadir y administrar dispositivos IP en la NVR. Los dispositivos IP mencionados en este manual hacen referencia principalmente a cámaras IP (o cámaras de red). A veces también podrían ser servidores de vídeo digital (DVS). Antes de empezar, compruebe que los dispositivos IP estén conectados a su NVR por red.

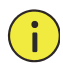

#### ¡PRECAUCIÓN!

Un dispositivo IP debe estar conectado solo a una NVR. Si un dispositivo IP estuviera administrado por varias NVR podría originar problemas no deseados.

#### Añadir un dispositivo IP

Esta sección muestra varias opciones para añadir un dispositivo IP. Algunas opciones solo son válidas con ciertos modelos de NVR. Elija la que corresponda.

#### Opción 1

1. Haga clic en **Camera > Camera > Camera**. El sistema buscará automáticamente dispositivos IP y mostrará los que detecte.

| Auto Switch to    | H.265 (Effectiv | e wh      |              |               |             |           |              |     |
|-------------------|-----------------|-----------|--------------|---------------|-------------|-----------|--------------|-----|
| Auto Switch to    | U-Code (Effect  | ive w Off |              |               |             |           |              | *   |
| Camera ID         | Add/Del         | Status    | IP Address   | Remot         | e Camera ID | Configure | Name         | -   |
| D2                | <b>O</b>        | 0         | 206.7.102.10 | 4 1           |             | 0         | IP Camera 19 |     |
|                   | +               |           | 206.2.7.7    |               |             |           |              |     |
|                   | +               |           | 206.7.10.175 |               |             |           |              |     |
|                   | +               |           | 206.7.12.211 |               |             |           |              |     |
|                   | +               |           | 206.7.33.3   |               |             |           |              |     |
|                   | +               |           | 206.7.33.6   |               |             |           |              |     |
|                   | +               |           | 206.7.33.7   |               |             |           |              |     |
|                   | +               |           | 206.7.33.8   |               |             |           |              |     |
|                   | +               |           | 206.7.33.11  |               |             |           |              |     |
|                   | +               |           | 206.7.33.13  |               |             |           |              |     |
|                   | +               |           | 206.7.33.16  |               |             |           |              |     |
|                   | +               |           | 206.7.33.48  |               |             |           |              |     |
|                   | +               |           | 206.7.33.49  |               |             |           |              |     |
|                   | +               |           | 206.7.33.50  |               |             |           |              |     |
|                   | +               |           | 206.7.33.50  |               |             |           |              |     |
| 4                 |                 |           |              |               |             |           |              | + + |
| Idle Receive Band | dwidth: 154Mb   | ps        |              |               |             |           |              |     |
| Refresh           | Search Seg      | ment      | Delete       | One-click Add | Custom Add  | Sort Cam  | era Exit     |     |

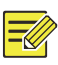

#### ΝΟΤΑ

- en Status significa que se ha añadido correctamente un dispositivo IP y puede hacer clic en o para ver el vídeo en directo del dispositivo IP. significa que el dispositivo IP está desconectado y puede ver la causa colocando el puntero del ratón sobre o.
- El ancho de banda inactivo se muestra para indicar el ancho de banda actual disponible para recibir transmisiones. Para ver más información, consulte Estadísticas de red.
- (Opcional) Para buscar un segmento de red específico, haga clic en Search y establezca el intervalo de direcciones.
- 3. Haga clic en + para añadir el dispositivo IP. También puede:
- Hacer clic en One-click Add para añadir todos los dispositivos IP descubiertos (según los canales permitidos por la NVR).
- Haga clic en Custom Add. En la ventana mostrada, introduzca la dirección IP y complete los demás ajustes y, a continuación, haga clic en Add. También puede hacer clic en Search y añadir las cámaras detectadas de la lista.

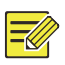

### ΝΟΤΑ

Con los servidores de vídeo digital (DVS), aparecerá una ventana cuando haga clic en Add y deberá seleccionar los canales para añadir las cámaras conectadas.

#### Opción 2

Esta opción no es válida para los NVR con puertos PoE o puertos de conmutación.

1. Haga clic en 🔤 en una ventana.

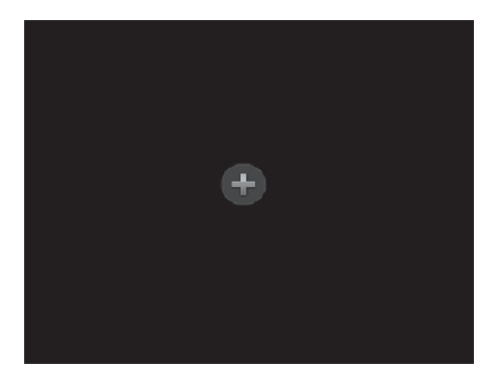

 Seleccione el dispositivo IP deseado y, a continuación, haga clic en Add.

#### Opción 3

Esta opción solo es válida para los NVR con puertos PoE o puertos de conmutación. Conecte una cámara IP a un puerto PoE o un puerto de conmutación de la NVR mediante un cable de red. La cámara conectada se añadirá automáticamente a la NVR. Compruebe el estado en **Camera > Camera > Camera.** Isignifica que hay disponible vídeo en directo de la cámara. Haga clic en I para ver el vídeo en directo.

Si la cámara está conectada mediante un conmutador de red, haga clic en en en Edit. En la ventana mostrada, establezca Add Mode en Manual y complete correctamente los ajustes.

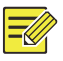

#### ΝΟΤΑ

aparecerá bajo Status si la alimentación de un puerto PoE está por debajo o por encima de la potencia nominal de la cámara conectada.

### Opción 4

Utilice esta opción para añadir un dispositivo IP que esté conectado a un enrutador diferente. Por ejemplo, si la NVR y el dispositivo IP están conectados por Internet.

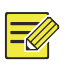

#### NOTA

Primero debe habilitar la asignación de puertos en **Setup > Port > Port Mapping** en la interfaz web del dispositivo IP.

- 1. Haga clic en Camera > Camera y luego en Custom Add.
- 2. Elija una opción:
- Por IP
  - a. En la interfaz web del dispositivo IP, vaya a Setup > Port > Port
     Mapping, busque la IP externa (IP pública) y el número de puerto externo.
  - b. En la NVR: Seleccione un protocolo, introduzca la dirección IP y el número de puerto antes mencionados, introduzca el nombre de usuario y la contraseña.
  - c. Haga clic en OK.
- Por EZDDNS
  - a. En la interfaz web del dispositivo IP, vaya a Setup > Network > DDNS, habilite DDNS, seleccione EZDDNS, establezca un nombre de dominio y obtenga la dirección del servidor.

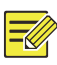

#### ΝΟΤΑ

- Después de establecer el nombre de dominio, compruebe que es posible usar la dirección del dispositivo para acceder a la interfaz web del dispositivo IP.
- Compruebe que el servidor EZDDNS y la NVR estén conectados (haga ping al servidor EZDDNS desde la NVR).
  - En la NVR: Seleccione un protocolo, introduzca la dirección del servidor antes mencionada, introduzca el nombre de dominio, el nombre de usuario y la contraseña.
  - c. Haga clic en OK.
- Por nombre de dominio
  - a. En la interfaz web del dispositivo IP, vaya a Setup > Network > DDNS, habilite DDNS, seleccione DynDNS o NO-IP, introduzca el nombre de dominio que haya registrado en la página web de DNS, introduzca el nombre de usuario y la contraseña y, a continuación, haga clic en Save.
  - b. En la NVR: Seleccione un protocolo, introduzca el nombre de dominio antes mencionado, introduzca el nombre de usuario y la contraseña. El puerto es el puerto externo del dispositivo IP.
  - c. Haga clic en OK.

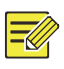

### NOTA

- Si **Custom** está seleccionado en la opción **Protocol**, el puerto será el puerto RTSP externo asignado del dispositivo IP.
- No añada ningún dispositivo IP a una NVR utilizando métodos diferentes (p. ej. IP y EZDDNS) al mismo tiempo.
- Cuando se añade un dispositivo IP por EZDDNS, por nombre de dominio (NO-IP o DynDNS) o por IP (IP pública+puerto público) y no está conectado al mismo enrutador que la NVR, se puede configurar la alarma, pero no estará disponible la notificación de alarma.

#### Opción 5

Utilice esta opción solo cuando el dispositivo IP a añadir sea compatible con el RTSP estándar. Todo lo que necesitará del dispositivo IP es la vista en directo y la reproducción. Los dispositivos IP añadidos de esta forma no se pueden configurar desde la NVR.

- **1.** Haga clic en **Camera > Camera**.
- 2. Haga clic en Custom Add.
- Haga clic para seleccionar una cámara de la lista, seleccione Custom en la lista desplegable Protocol y, a continuación, haga clic en el botón Protocol.

| Protocol         | Custom        | - | Custom1 | •    |
|------------------|---------------|---|---------|------|
| Camera IP        | 206 . 7 . 0 . | 2 |         |      |
| Port             |               |   |         |      |
| Username         | admin         |   |         |      |
| Password         | ****          |   |         |      |
| Number of Camera |               |   |         |      |
|                  |               |   |         |      |
|                  |               |   |         |      |
| Protocol         | Search        | A | dd      | Back |

4. En la ventana Protocol, asigne un nombre al protocolo, introduzca el número de puerto RTSP, seleccione un protocolo de transmisión, introduzca las rutas de recursos y, a continuación, haga clic en Apply.

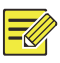

#### ΝΟΤΑ

Póngase en contacto con el fabricante de la cámara para consultar las rutas de recursos.
| Custom                | Custom1                          | - |
|-----------------------|----------------------------------|---|
| Protocol Name         | Custom1                          |   |
| Port                  | 554                              |   |
| Transmission Protocol | UDP                              | • |
| Enable Main Stream    |                                  |   |
| Resource Path         | rtsp:// <ip>:<port>/</port></ip> |   |
| Enable Sub Stream     |                                  |   |
| Resource Path         | rtsp:// <ip>:<port>/</port></ip> |   |

 Edite los ajustes en la ventana Add/Modify según sea necesario, incluyendo la dirección IP, el nombre de usuario y la contraseña y, a continuación, haga clic en Add. Compruebe el estado en la lista de cámaras.

## Administrar un dispositivo IP

Administre los dispositivos IP en Camera > Camera > Camera.

- Haga clic en para eliminar un dispositivo IP o seleccione múltiples dispositivos IP y, a continuación, haga clic en **Delete**. No es posible eliminar los canales correspondientes a los puertos PoE o a los puertos de conmutación.
- Haga clic en <sup>Q</sup> para cambiar la dirección IP de una cámara IP y la puerta de enlace predeterminada. No es posible editar la dirección IP de un DVS desde la NVR. <sup>—</sup> indica que esta función no está disponible.

## Ordenar cámaras

Clasifica las cámaras a mostrar en el orden deseado.

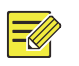

## NOTA

- Esta opción no está disponible para los NVR con puertos PoE o puertos de conmutación.
- Este capítulo describe cómo ordenar las cámaras en una NVR con más de 32 canales. En las NVR con 32 canales o menos, puede ordenar las cámaras arrastrando el ratón.

Por ejemplo, para cambiar el canal 1 por el canal 4, haga clic en **Sort Camera** y, a continuación, siga estos pasos:

1. En la lista de la izquierda, seleccione la casilla del canal 1 y haga clic

en 🔁. El canal 1 ahora aparecerá en la lista de la derecha. Siga el

mismo procedimiento con el canal 4.

- En la lista de la derecha, seleccione el canal 4 y haga clic en
   Ahora el canal 4 aparecerá en la línea de la lista donde antes estaba el canal 1. Realice las mismas operaciones con el canal 1, de forma que aparezca en la línea de la lista donde antes estaba el canal 4.
- Haga clic en Apply para guardar los ajustes y, a continuación, haga clic en Yes.

|                                                                                                    |                                                                                                    |                                                                                                    |    |                   | Sort Camera |      |   |      |
|----------------------------------------------------------------------------------------------------|----------------------------------------------------------------------------------------------------|----------------------------------------------------------------------------------------------------|----|-------------------|-------------|------|---|------|
| Bound                                                                                                 |                                                                                                    |                                                                                                    |    | Unbound           |             |      |   |      |
| Bound<br>Camera<br>1<br>2<br>3<br>4<br>4<br>5<br>6<br>7<br>8<br>9<br>10<br>11<br>11<br>12<br>13<br>14 | IP Addr.<br>206.7.200.57<br>206.3.0.28<br>206.7.200.62<br>206.7.30.62<br>206.7.102.255<br>206.7.102.255<br>206.7.102.104<br>206.7.102.121<br>206.3.0.28 | Name IP Camera 01<br>IP Camera 09<br>smart ipc<br>Camera 0<br>IP Camera 01<br>IP Camera 00<br>IP Camera 19<br>Camera 294<br>IP Camera 09 | ** | Unbound<br>Camera | IP Addr.    | Name |   |      |
| 15<br>16<br>17<br>18                                                                                  |                                                                                                    | Þ                                                                                                    |    | •                 |             |      | , |      |
|                                                                                                    |                                                                                                    |                                                                                                    |    |                   |             |      |   | Exit |

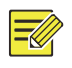

#### ΝΟΤΑ

- Para mover el canal a la izquierda o a la derecha, seleccione primero la casilla, de lo contrario los botones estarán inactivos.
- Para subir o bajar el canal, seleccione primero el canal, de lo contrario los botones estarán inactivos.
- Se insertará un canal en la primera línea en blanco de la lista de la izquierda a menos que haya especificado otra línea de la lista seleccionando la casilla correspondiente.
- No se puede hacer clic en **Save** si la lista de la derecha no está vacía. Primero debe vaciarla.

## Configuración de ojo de pez

Solo ciertos modelos de NVR pueden corregir la distorsión de las cámaras de ojo de pez.

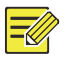

#### NOTA

La configuración de ojo de pez solo es compatible con algunas cámaras de ojo de pez.

#### Configuración

1. Haga clic en Camera > Camera > Fisheye.

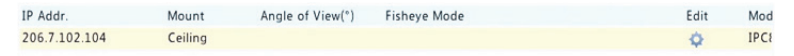

- 2. Haga clic en 🌣 en el menú Edit. Aparecerá la ventana Fisheye.
- Seleccione un modo de montaje correcto y complete el resto de ajustes debidamente.
- 4. Haga clic en OK.

Corrección de ojo de pez

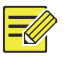

#### NOTA

La corrección de ojo de pez está disponible en la vista en directo y reproducción (en los modos de reproducción normal y de pasillo). Las operaciones son similares. A continuación se describe la corrección de ojo de pez en la vista en directo.

Haga clic derecho en una cámara de ojo de pez y, a continuación seleccione **Fisheye Mode** en el menú rápido. Aparecerá la siguiente figura. Ajuste el modo de montaje y el modo de visualización.

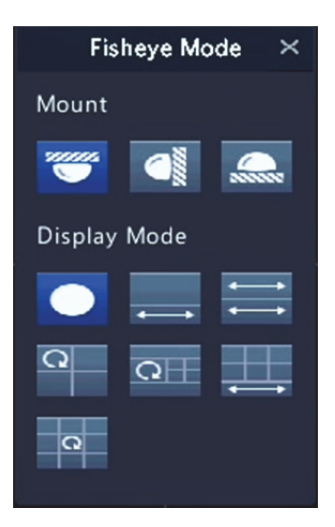

Hay tres modos de montaje disponibles: en techo, en pared y en mesa. Los modos de montaje de techo y pared utilizan el mismo método de corrección.

| Modo de montaje  | Modo de<br>Visualización | Descripción             |
|------------------|--------------------------|-------------------------|
|                  |                          | Imagen original         |
| Mantaia an tacha | <b>←</b> →               | Panorámica 360° + 1 PTZ |
|                  | <b>↔</b>                 | Panorámica 180°         |
|                  | 0                        | Ojo de pez + 3 PTZ      |
| Montaje en mesa  | Q                        | Ojo de pez + 4 PTZ      |
|                  | <b>→</b>                 | Panorámica 360° + 6 PTZ |
|                  | Q                        | Ojo de pez + 8 PTZ      |
|                  |                          | Imagen original         |
|                  | 23                       | Panorámica              |
|                  | 29                       | Panorámica + 3 PTZ      |
|                  | 20                       | Panorámica + 4 PTZ      |
|                  | pc                       | Panorámica + 8 PTZ      |

Funcionamiento: Tomemos el montaje en pared y ojo de pez + 3 PTZ como ejemplo:

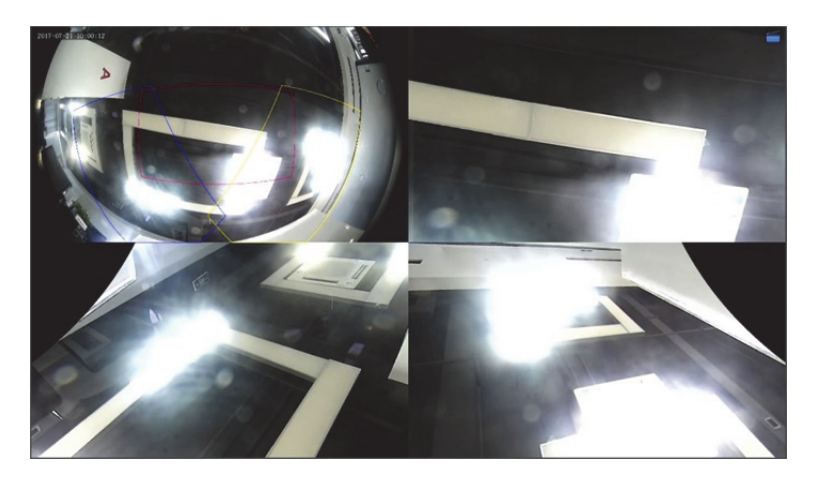

En una imagen PTZ, arrastre el ratón para girar la imagen o utilice la rueda de desplazamiento para ampliarla o reducirla. Aparecerá un cuadro en la imagen de ojo de pez mientras esta gira, y mientras arrastre el cuadro o mueva la rueda de desplazamiento sobre la imagen de ojo de pez, la imagen PTZ correspondiente también gira o se amplía o se reduce.

#### Funciones avanzadas

Actualice las cámaras IP conectadas o restablezca sus ajustes predeterminados de fábrica en **Camera > Camera > Advanced**.

Haga clic en **Check** para comprobar si la versión de la cámara IP conectada está actualizada. Puede actualizar las cámaras a través de la nube ( ), con un disco ( ) una a una o seleccionar múltiples cámaras y, a continuación, hacer clic en **Upgrade by Cloud** o **By Disk** para actualizar cámaras por lotes.

## Configuración de OSD

La visualización en pantalla (OSD, On Screen Display) son caracteres mostrados con imágenes de vídeo en la pantalla, por ejemplo, el nombre de la cámara, la fecha y la hora.

- 1. Haga clic en Camera > OSD.
- Seleccione la cámara deseada y, a continuación, introduzca el nombre de la cámara que guiera mostrar en la pantalla.
- Seleccione los formatos de fecha y hora. Elija mostrar la hora, el nombre de la cámara y el resultado del recuento de personas según sea necesario.
- 4. Establezca el tamaño y el color de la fuente según sea necesario.
- Arrastre la OSD a la posición deseada en la ventana de vista previa de la izquierda.
- (Opcional) Haga clic en Copy para aplicar los mismos ajustes a otras cámaras.
- 7. Haga clic en Apply para guardar los ajustes.

## Configuración de imagen

- **1.** Haga clic en **Camera > Image**.
- 2. Seleccione la cámara y la escena deseadas.

| Camera      | D10     | )10 · ·         |         |          | ٠             |     |   |
|-------------|---------|-----------------|---------|----------|---------------|-----|---|
| Image Scene | General |                 |         |          |               |     | ٠ |
|             |         | < Image Enhance | ement 6 | Exposure | White Balance | Adv | > |
|             |         | Brightness      |         |          |               |     | - |
|             |         | Saturation      |         |          | -0            |     | - |
|             |         | Contrast        |         |          | -0            |     | - |
|             |         | Sharpness       |         |          |               |     | - |
|             |         | Noise Reduction |         |          | <u> </u>      |     | - |
|             |         | Image Rotation  | Normal  |          |               |     | * |
|             |         |                 |         |          |               |     |   |

- Modifique los ajustes de las pestañas según sea necesario para conseguir imágenes óptimas. Consulte las siguientes secciones para ver información detallada.

#### ΝΟΤΑ

- Una escena solo puede seleccionarse cuando la cámara IP la admite.
- Para restaurar los ajustes predeterminados de la imagen, haga clic en **Default** en la esquina inferior derecha. Esta función solo está disponible cuando la cámara está conectada a la NVR mediante el protocolo privado.
- Los ajustes de imagen se aplican a los vídeos en directo y a los grabados.

#### Mejora de la imagen

- 1. Haga clic en la pestaña Image Enhancement
- Modifique los ajustes según sea necesario. En la siguiente tabla se describen algunos parámetros importantes.

| Parámetro       | Descripción                                                                                                    |
|-----------------|----------------------------------------------------------------------------------------------------|
| Brightness      | Cuanto mayor sea el valor, más brillante se verá la imagen.                                                                                              |
| Saturation      | La cantidad de color en un tono específico.                                                                                                    |
| Contrast        | El grado de diferencia entre las partes más claras<br>(blanco) y más oscuras (negro) de una imagen.<br>Ajustando un valor mayor se aumenta el contraste. |
| Hue             | Pureza de los colores de una imagen.                                                                                                    |
| Sharpness       | Contraste de los límites de los objetos de una imagen.                                                                                                   |
| Noise Reduction | Reduce el ruido en las imágenes para mejorar la calidad de la imagen.                                                                                    |

| Parámetro      | Descripción                                                                                                    |
|----------------|----------------------------------------------------------------------------------------------------|
|                | Normal: Muestra las imágenes sin girar.                                                                                                    |
|                | <ul> <li>Giro vertical: Muestra las imágenes invertidas<br/>verticalmente.</li> </ul>                                                                                                    |
|                | <ul> <li>Giro horizontal: Muestra las imágenes invertidas<br/>horizontalmente.</li> </ul>                                                                                                    |
| Image Rotation | <ul> <li>180°: Muestra las imágenes invertidas vertical y<br/>horizontalmente.</li> </ul>                                                                                                    |
|                | <ul> <li>90° a la derecha y 90° a la izquierda: Muestra las<br/>imágenes en formato de pasillo. La cámara debe<br/>estar instalada correctamente (girada 90° a la<br/>derecha o a la izquierda).</li> </ul> |

#### Exposición

1. Haga clic en la pestaña Exposure.

| Camera      | D10     | D10 -             |           |          |               |       |
|-------------|---------|-------------------|-----------|----------|---------------|-------|
| Image Scene | General |                   |           | -        |               |       |
|             |         | < Image Enhance   | ement     | Exposure | White Balance | Adv > |
|             |         | Exposure Mode     | Automatic |          |               | *     |
|             |         | Shutter(s)        |           |          |               | v     |
|             |         | Gain(dB)          |           |          |               |       |
|             |         | Slow Shutter      |           |          |               |       |
|             |         | Slowest Shutter   |           |          |               | *     |
|             |         | Compensation      |           |          |               | _     |
|             |         | Day/Night Mode    | Auton     | natic    |               | •     |
|             |         | Day/Night Sensiti | Mediu     | m        |               | •     |
|             |         | Day/Night Switch  | . 3       |          |               |       |
|             |         | WDR               | Off       |          |               | •     |
|             |         | WDR Level         |           |          | 0             | _     |

**2.** Modifique los ajustes según sea necesario. En la siguiente tabla se describen algunos parámetros importantes.

| Parámetro                 | Descripción                                                                                                    |  |  |
|---------------------------|----------------------------------------------------------------------------------------------------|--|--|
| Exposure Mode             | Seleccione el modo de exposición correcto para<br>conseguir el efecto deseado.                                                                                                    |  |  |
| Shutter(s)                | El obturador se utiliza para controlar la luz que entra en<br>el objetivo. Una velocidad de obturación rápida es ideal<br>para escenas con movimientos rápidos. Una velocidad<br>de obturación lenta es ideal para escenas que cambian<br>lentamente.      |  |  |
| Gain(dB)                  | Controla la señales de la imagen de forma que la cámara<br>pueda producir las señales de vídeo estándar en<br>diferentes condiciones lumínicas.                                                                                                    |  |  |
| Iris                      | Ajusta la apertura del diafragma del objetivo para controlar la cantidad de luz entrante.                                                                                                    |  |  |
| Slow Shutter              | Mejora el brillo de la imagen en condiciones de poca luz.                                                                                                    |  |  |
| Slowest Shutter           | Ajusta la velocidad más baja del obturador de la cámara<br>durante la exposición.                                                                                                    |  |  |
| Compensation              | Ajusta el valor de compensación según se requiera para lograr el efecto de imagen deseado.                                                                                                    |  |  |
| Day/Night Mode            | <ul> <li>Automático: En este modo, la cámara puede alternar<br/>automáticamente entre el modo de noche y el modo<br/>de día según las condiciones de luz ambiente para<br/>producir imágenes óptimas.</li> </ul>                                           |  |  |
|                           | <ul> <li>Noche: La camara produce imagenes en blanco y negro<br/>de alta calidad según las condiciones de luz ambiente.</li> </ul>                                                                                                    |  |  |
|                           | <ul> <li>Día: La cámara produce imágenes a color de alta<br/>calidad según las condiciones de luz ambiente.</li> </ul>                                                                                                    |  |  |
| Day/Night<br>Sensitivity  | El límite de luz para alternar entre el modo de día y el<br>modo de noche. Un valor de sensibilidad mayor indica<br>que la cámara es más sensible a los cambios de luz y, por<br>tanto, alterna más fácilmente entre el modo de día y el<br>modo de noche. |  |  |
| Day/Night<br>Switching(s) | Ajuste la duración de tiempo antes de que la cámara<br>alterne entre el modo de día y el modo de noche cuando<br>se hayan cumplido las condiciones para el cambio.                                                                                         |  |  |
| WDR                       | Habilite WDR para garantizar unas imágenes claras en<br>condiciones de contraste alto.                                                                                                    |  |  |
| WDR Level                 | Después de habilitar WDR, puede mejorar la calidad de la imagen ajustando el nivel de WDR.                                                                                                    |  |  |

#### Balance de blancos

1. Haga clic en la pestaña White Balance.

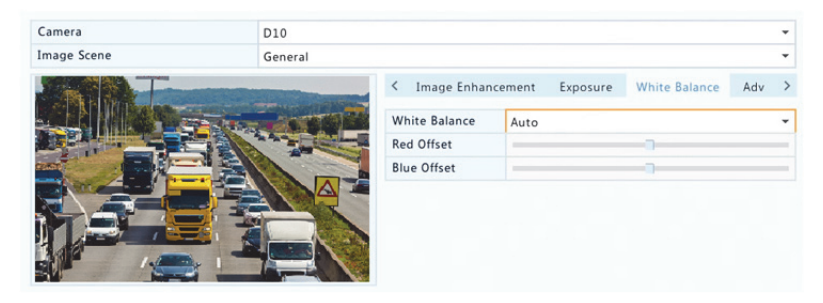

**2.** Modifique los ajustes de esta pestaña. En la siguiente tabla se describen algunos parámetros importantes.

| Parámetro     | Descripción                                                                                                    |  |  |
|---------------|----------------------------------------------------------------------------------------------------|--|--|
| White Balance | <ul> <li>Ajuste la compensación de rojo o de azul de la imagen:</li> <li>Auto: La cámara ajusta automáticamente la compensación de rojo o de azul según las condiciones de iluminación (el color tiende a ser azul).</li> <li>Afinar: Permite ajustar manualmente la compensación de rojo o de azul.</li> </ul> |  |  |
| Red Offset    | Ajusta manualmente la compensación de rojo.                                                                                                    |  |  |
| Blue Offset   | Ajusta manualmente la compensación de azul.                                                                                                    |  |  |

#### Configuración avanzada

- 1. Haga clic en la pestaña Advanced.
- 2. Utilice Defog para mejorar la calidad de la imagen en días con niebla.

| Camera      | D10     | D10             |                        |   |
|-------------|---------|-----------------|------------------------|---|
| Image Scene | General |                 |                        | * |
|             |         | < Exposure      | White Balance Advanced | > |
|             |         | Defog           | Off                    | - |
|             |         | Defog Intensity | D                      |   |
|             |         |                 |                        |   |
|             |         |                 |                        |   |
|             |         |                 |                        |   |
| 1           |         |                 |                        |   |
|             |         |                 |                        |   |

## Configuración de la máscara de privacidad

Una máscara de privacidad es un área de color sólido que cubre ciertas partes del área monitorizada. La máscara de privacidad evita que áreas específicas de las imágenes sean vistas o grabadas. Es posible establecer múltiples áreas de máscara.

- 1. Haga clic en Camera > Privacy Mask.
- Seleccione la cámara deseada, seleccione Enable Privacy Mask y, a continuación, utilice el ratón para especificar las áreas a enmascarar. Es posible establecer hasta cuatro áreas. Las áreas se diferencian con colores.

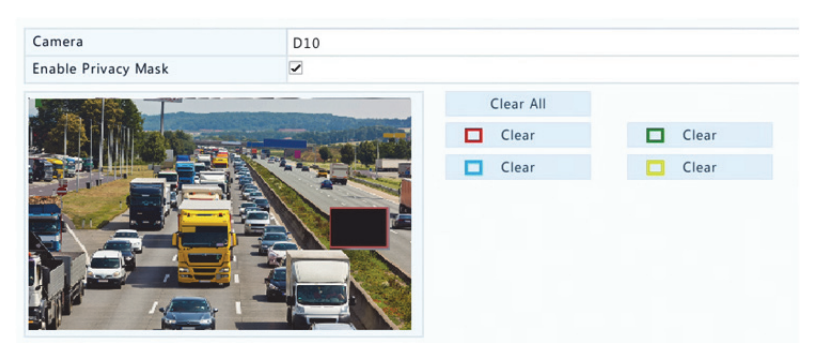

- (Opcional) Para borrar un área de máscara, haga clic en el botón Clear correspondiente.
- 4. Haga clic en Apply para guardar los ajustes.

# **5** Control PTZ

El control PTZ (siglas en inglés de paneo, inclinación y zoom) está disponible solo en las cámaras PTZ y podría variar según las funciones y protocolos admitidos por las cámaras PTZ. Consulte las especificaciones de la cámara PTZ para ver más información.

## Ventana de control PTZ y ventana de gestión PTZ

- Haga clic en en la barra de herramientas de la ventana. Aparecerá la ventana PTZ Control. Consulte <u>Botones de la ventana</u> <u>de control PTZ</u> para ver las descripciones detalladas.
- Haga clic en el botón Set. Aparecerá la ventana PTZ Management (también se puede abrir haciendo clic en Camera > PTZ).

| Botón                                                                                                    | Descripción                                                                                                    |
|----------------------------------------------------------------------------------------------------|----------------------------------------------------------------------------------------------------|
| <ul> <li>*</li> <li>*</li> <li>*&lt;</li></ul> | Controla la dirección de rotación de la cámara PTZ o<br>detiene la rotación.                                                                                                 |
| +Zoom-+Focus-+Iris-                                                                                                    | Ajusta el zoom, el enfoque y el diafragma de la<br>cámara PTZ.<br><b>Nota:</b> También puede ampliar o reducir la imagen<br>utilizando la rueda de desplazamiento del ratón. |
| Speed                                                                                                    | Controla la velocidad de rotación de la cámara. 1 es<br>la velocidad más lenta y 9 es la más rápida.                                                                         |
| Set                                                                                                    | Haga clic para mostrar la ventana PTZ Management.                                                                                                    |

Tabla 5–1 Botones de la ventana de control PTZ

|   | Botón                                              | Descripción                                                                                                    |  |  |
|---|----------------------------------------------------|----------------------------------------------------------------------------------------------------|--|--|
|   |                                                    | <ul> <li>Enciende/apaga la luz.</li> <li>Enciende/apaga el limpiacristales.</li> <li>Utiliza el posicionamiento 3D.</li> <li>Enciende/apaga el calentador.</li> <li>Activa/desactiva la función para quitar la nieve.</li> <li>Activa/desactiva el uso de accesos directos de PTZ.</li> <li>Nota:</li> <li>Compruebe que la cámara admite las funciones de posicionamiento 3D, calentador y quitanieves antes de usarlas.</li> </ul> |  |  |
|   |                                                    | <ul> <li>Utilice el posicionamiento 3D para ampliar o<br/>reducir la imagen. Arrastrar de arriba a abajo se<br/>hace una ampliación, en el sentido contrario se<br/>hace una reducción.</li> </ul>                                                                                                    |  |  |
|   | Preset                                             | Botón de ajustes preestablecidos.                                                                                                    |  |  |
|   |                                                    | <ul> <li>Guarda la posición actual y el estado de la cámara como una posición preestablecida.</li> <li>Recupera una posición preestablecida para que la cámara vaya ahí.</li> <li>Elimina una posición preestablecida</li> <li>Nota: v image parecen solo en posiciones preestablecidas.</li> </ul>                                                                                                    |  |  |
|   | Preset Patrol /<br>Recorded Patrol /<br>Auto Guard | Patrulla preestablecida, patrulla grabada y<br>protección automática. Para ver información<br>detallada, consulte <u>Establecer una patrulla</u><br><u>preestablecida, Establecer una patrulla grabada</u> y<br><u>Establecer la protección automática</u> .                                                                                                    |  |  |
| _ |                                                    | Iniciar o detener.                                                                                                    |  |  |

## Establecer y recuperar una posición preestablecida

Una posición preestablecida es una vista guardada para dirigir rápidamente la cámara PTZ a una posición específica. Una posición preestablecida está compuesta por los siguientes ajustes: posiciones de paneo e inclinación, zoom, enfoque y diafragma.

 Acceda a la ventana PTZ Management. Para ver los pasos detallados, consulte Ventana de control PTZ y ventana de gestión PTZ.

| Select Camera | D5                                                                                                    |               |                      |             | •          |
|---------------|----------------------------------------------------------------------------------------------------|---------------|----------------------|-------------|------------|
|               |                                                                                                    | Preset        | Save                 | Go To       | -          |
|               | The second second second second second second second second second second second second second second second s | 001           | 8                    | <b>*</b>    |            |
|               |                                                                                                    | 002           | 8                    | <b>**</b>   |            |
|               |                                                                                                    | 003           | 8                    | -           |            |
|               |                                                                                                    | 004           | 8                    | <b>P</b>    |            |
|               |                                                                                                    | 005           | 8                    | 1           |            |
|               |                                                                                                    | 4             |                      |             | + <b>v</b> |
|               | Zoom —                                                                                                    | Preset Patrol | Recorded Patrol Auto | Guard       | • =        |
|               | Focus —                                                                                                    | KeyPoint      | Preset Duration S    | peed Modify | Delete     |
|               | Iris —                                                                                                    |               |                      |             |            |
| Speed         | _                                                                                                    |               |                      |             |            |
|               |                                                                                                    |               |                      |             |            |
|               |                                                                                                    | 4             |                      |             | Þ          |
|               |                                                                                                    | + 🕮           |                      |             | + +        |
|               |                                                                                                    |               |                      |             |            |

- 2. Añada las posiciones preestablecidas.
  - a. Haga clic en los botones de dirección para dirigir la cámara PTZ a la posición deseada.
  - **b.** Ajuste el zoom, el enfoque y el diafragma según sea necesario.
  - c. Seleccione un número de posición preestablecida que no esté en uso y haga clic en 📑 en Save.
  - **d.** Repita los pasos anteriores para añadir todas las posiciones preestablecidas.

 Para recuperar una posición preestablecida, haga clic en 
 <sup>22</sup> del número correspondiente. La cámara girará a la posición preestablecida.

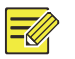

#### NOTA

Las posiciones preestablecidas también se pueden activar por alarmas. Consulte <u>Acciones activadas por alarma</u> para ver más información.

## Establecer una patrulla preestablecida

Ajuste la cámara PTZ para patrullar por posiciones preestablecidas (va de una posición preestablecida a la siguiente en el orden especificado). Debería establecer primero las posiciones preestablecidas y seleccionar algunas como puntos importantes. Cada cámara PTZ permite hasta cuatro rutas de patrulla (patrulla preestablecida 1, 2, 3 y 4), y cada ruta de patrulla puede tener hasta ocho posiciones preestablecidas (puntos importantes). Después de establecer las posiciones preestablecidas, siga los pasos para establecer una patrulla preestablecida. A continuación se toma la patrulla preestablecida 1 como ejemplo.

 En la ventana PTZ Management, haga clic en +. Se mostrará esta ventana.

| Preset   | 001 | • |
|----------|-----|---|
| Duration | 10  |   |
| Speed    | 5   | - |
| peed     | 5   |   |
|          |     |   |
|          |     |   |
|          |     |   |

2. Seleccione una posición preestablecida de la lista desplegable, establezca la duración (tiempo que la cámara se mantiene en la posición preestablecida, unidad: segundos) y, a continuación, establezca la velocidad de giro (1: más lenta, 9: más rápida). Haga clic en OK para guardar los ajustes. La posición preestablecida se añadirá como punto importante, como se muestra en la siguiente figura.

| Preset Patr | ol 1   |          |       | •      | •        |
|-------------|--------|----------|-------|--------|----------|
| KeyPoint    | Preset | Duration | Speed | Modify | Delete   |
| 1           | 001    | 10       | 5     | A      | <b>T</b> |
|             |        |          |       |        | _        |
| 4           |        |          |       |        |          |
| - m         |        |          |       |        | A 1      |

- 4. Una vez completada la configuración, haga clic en Apply para guardar los ajustes. Ahora habrá completado los puntos importantes para la patrulla preestablecida 1.
- Haga clic en 
   a la derecha de la lista desplegable para iniciar la patrulla preestablecida 1. Para parar, haga clic en

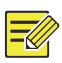

#### ΝΟΤΑ

La duración va 0 a 1800 segundos (predeterminado: 10). La velocidad de giro va del nivel 1 al nivel 9 (predeterminado: 5).

## Establecer una patrulla grabada

Para esta función es necesario que la cámara sea compatible. La lista desplegable y los botones de la derecha estarán ocultos si esta función no es compatible con la cámara. Actualmente solo se permite una ruta de patrulla grabada.

Grabe una patrulla, incluyendo la ruta de patrulla, el tiempo que la cámara se mantiene en una dirección concreta, la velocidad de giro, el zoom, el enfoque y el diafragma.

 Haga clic en para iniciar la grabación. Gire la cámara a las direcciones deseadas, ajuste el zoom, el enfoque y el diafragma según sea necesario durante el proceso.

| Recorded Patrol 1 | - | • |
|-------------------|---|---|
| • =               |   |   |

- Haga clic en para dejar de grabar. Todas las acciones de patrulla han quedado grabadas.
- Para iniciar la patrulla grabada, haga clic en 
   Haga clic en 
   para detenerlo.

## Establecer la protección automática

Utilice la protección automática para que la cámara PTZ funcione automáticamente según la configuración si el usuario no realiza ninguna operación durante un periodo de tiempo concreto. La protección automática evita situaciones en que la cámara monitoriza escenas incorrectas debido a una negligencia del usuario. Para esta función es necesario que la cámara sea compatible. La pestaña **Auto Guard** estará oculta si no es compatible.

- 1. Haga clic en Auto Guard y, a continuación, seleccione Enable.
- Seleccione el modo deseado en la lista desplegable y, a continuación, complete el resto de ajustes en consecuencia. Haga clic en Apply para guardar los ajustes.

| Enable        | <b>N</b>        |   |
|---------------|-----------------|---|
| Idle State(s) | 60              |   |
| Mode          | Preset Patrol   | • |
| Route         | Preset Patrol 1 | - |

# 6 Grabación e instantánea

La grabación de vídeo tiene diferentes niveles de prioridad, que por orden de alta a baja son: grabación de eventos, grabación manual y grabación programada.

## Ajustes de codificación

## Grabación

Los parámetros y opciones mostrados pueden variar según el modelo y la versión de la cámara. Es posible que algunas funciones no estén disponibles si la versión de la cámara es demasiado baja. En ese caso, primero deberá actualizar la cámara.

#### 1. Haga clic en Camera > Encoding.

| Select Camera     | D1(IP Camera 19) |                  |
|-------------------|------------------|------------------|
| Storage Mode      | Main Stream      |                  |
| Capture Mode      | 2560*1440@25     | •                |
| Stream Type       | Normal           | Sub Stream       |
| Video Compression | H265 -           | H264 -           |
| Resolution        | 2560*1440        | 1280*720(720P) - |
| Bitrate Type      | CBR              | CBR -            |
| Bit Rate(Kbps)    | 1536 -           | 1024 -           |
| Range             | 128~16384(Kbps)  | 128~16384(Kbps)  |
| Frame Rate(fps)   | 10 -             | 12 .             |
| Image Quality     | Highest          | Highest -        |
| I Frame Interval  | 50               | 24               |
| I Frame Range     | 10~250           | 10~250           |
| Smoothing         | 0                |                  |
| Audio Stream      |                  |                  |
| U-Code            | Off -            | Off -            |
|                   |                  |                  |
|                   | Сору             | Exit             |

**2.** Seleccione la cámara y, a continuación, edite los ajustes según sea necesario. En la siguiente tabla se describen algunos parámetros.

| Parámetro    | Descripción                                                                                                 |  |  |  |  |  |
|--------------|----------------------------------------------------------------------------------------------------|--|--|--|--|--|
|              | Transmisión principal                                                                                       |  |  |  |  |  |
| Storage Mode | Transmisión secundaria                                                                                      |  |  |  |  |  |
|              | La transmisión principal se usa para almacenamiento de forma predeterminada.                                |  |  |  |  |  |
|              | Combinaciones de resoluciones y frecuencias de fotogramas.                                                  |  |  |  |  |  |
| Capture Mode | Nota:                                                                                                    |  |  |  |  |  |
|              | Este parámetro solo está disponible cuando la cámara está conectada a la NVR mediante el protocolo privado. |  |  |  |  |  |

| Parámetro         | Descripción                                                                                                    |
|-------------------|----------------------------------------------------------------------------------------------------|
| Stream Type       | <ul> <li>Normal: transmisión principal prevista para la grabación programada.</li> <li>Evento: transmisión principal prevista para una grabación activada por eventos como entradas de alarma o alarmas de detección de movimiento.</li> <li>Transmisión secundaria: vídeo en baja resolución previsto para la monitorización local o remota en tiempo real</li> </ul>                                                        |
|                   | Estándar de compresión de vídeo, por ejemplo,                                                                                                    |
| Video Compression | Las opciones enumeradas dependen de los estándares soportados por la cámara.                                                                                                    |
| Resolution        | Resolución de imagen.                                                                                                    |
| Bitrate Type      | <ul> <li>CBR: La tasa de bits constante (CBR, por sus siglas<br/>en inglés) se utiliza para mantener una tasa de bits<br/>específica variando la calidad de las transmisiones<br/>de vídeo. La CBR es preferible cuando se dispone<br/>de un ancho de banda limitado. La desventaja es<br/>que la calidad del vídeo variará y podría reducirse<br/>significativamente cuando haya más movimiento<br/>en la escena.</li> </ul> |
|                   | <ul> <li>VBR: Al usar la tasa de bits variable (VBR, por sus<br/>siglas en inglés), la calidad del vídeo se mantiene<br/>todo lo constante que sea posible a costa de una<br/>tasa de bits que varía e independientemente de<br/>si hay movimiento o no en la imagen. La VBR es<br/>ideal cuando la alta calidad es un requisito,<br/>especialmente si hay movimiento en la imagen.</li> </ul>                                |
| Bit Rate(Kbps)    | Número de bits transferidos por segundo. Seleccione<br>un valor o seleccione <b>Custom</b> y, a continuación,<br>ajuste el valor necesario.                                                                                                    |
| Range             | Rango de tasa de bits. Actualmente el rango es fijo.                                                                                                    |
| Frame Rate(fps)   | Número de fotogramas por segundo.                                                                                                    |
| Image Quality     | Este parámetro solo está disponible cuando <b>Bitrate</b><br><b>Type</b> está ajustado en <b>VBR</b> . Hay 9 niveles disponibles.                                                                                                    |

| Parámetro        | Descripción                                                                          |
|------------------|--------------------------------------------------------------------------------------|
| l Frame Interval | Número de fotogramas entre dos fotogramas I<br>adyacentes.                           |
| I Frame Range    | Rango de fotogramas I. Actualmente el rango es fijo.                                 |
| Smoothing        | Utilice la barra deslizadora para controlar el<br>aumento súbito de la tasa de bits. |
| Audio Stream     | Activa o desactiva la transmisión de audio.                                          |
| U-Code           | El modo avanzado ofrece tasas de compresión más altas.                               |

- (Opcional) Haga clic en Copy para aplicar algunos de los ajustes actuales, como la tasa de bits y la frecuencia de fotogramas, a otras cámaras.
- 4. Haga clic en Apply para guardar los ajustes.

## Instantánea

Ajuste la resolución, calidad de imagen e intervalo de instantáneas para las instantáneas tomadas según estén programadas o activadas por un evento.

- **1.** Haga clic en **Camera > Snapshot**.
- 2. Ajuste los parámetros según sea necesario.

| Select Camera     | D1(IP Camera 19) |   |               | • |
|-------------------|------------------|---|---------------|---|
| Snapshot Type     | Schedule         |   | Event         |   |
| Resolution        | 704*576(4CIF)    | • | 704*576(4CIF) |   |
| Image Quality     | Medium           | • | High          |   |
| Snapshot Interval | 5s               | * | 2s            | • |

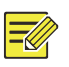

#### NOTA

- La instantánea programada utilice el tipo Normal de horario. Las instantáneas activadas por un evento se activan con eventos como una entrada de alarma y una alarma de detección de movimiento. Los ajustes disponibles en las instantáneas activadas por eventos también se aplican a las instantáneas manuales:
- El intervalo de instantáneas es el tiempo entre dos instantáneas.
- 3. Haga clic en Apply para guardar los ajustes.

## Dibujar o editar un horario

Haga un horario de grabación o captura dibujando (pulsando y arrastrando) o editando (utilizando el botón **Edit**). Las operaciones de grabación e instantánea son similares, por lo que en esta sección solo se describe cómo hacer un horario de grabación.

- 1. Haga clic en Storage > Recording.
- Seleccione la cámara en la lista. El horario está activado por defecto. Si estuviera desactivado, actívelo.
- 3. Ajuste Pre-Record y Post-Record según sea necesario.
- (Aplicable en algunos modelos de NVR) Para guardar una copia redundante de grabaciones, seleccione Enable Redundant Recording y configure un disco duro redundante (consulte <u>Administración de discos</u> para ver más información).

|            |                 |     | D1 |    |      |       |    |    |    |    |   |         |
|------------|-----------------|-----|----|----|------|-------|----|----|----|----|---|---------|
| Enable Sch | hedule          |     |    |    |      |       |    |    |    |    |   |         |
| Pre-Recor  | d(sec)          |     | 10 |    |      |       |    |    |    |    |   |         |
| Post-Reco  | ord(sec)        |     | 60 |    |      |       |    |    |    |    |   |         |
| Enable Re  | dundant Recordi | ng  |    |    |      |       |    |    |    |    |   |         |
|            | 0 2             | 4 6 | 8  | 10 | 12 1 | 14 16 | 18 | 20 | 22 | 24 |   | Edit    |
| Mon        |                 |     |    |    |      |       |    |    |    |    |   | Normal  |
| Tue        |                 |     |    |    |      |       |    |    |    |    |   | Normai  |
| Wed        |                 |     |    |    |      |       |    |    |    |    |   | Event   |
| Thu        |                 |     |    |    |      |       |    |    |    |    |   | Motion  |
| Fri        |                 |     |    |    |      |       |    |    |    |    |   | Alarm   |
| Sat        |                 |     |    |    |      |       |    |    |    |    |   |         |
| Sun        |                 |     |    |    |      |       |    |    |    |    |   | M and A |
| Holiday    |                 |     |    |    |      |       |    |    |    |    |   | M or A  |
|            |                 | 4 6 | 8  | 10 | 12 1 | 4 16  | 18 | 20 | 22 | 24 | 1 | None    |

 Haga clic en un icono de color de la derecha, bajo el botón Edit, y dibuje un horario a la izquierda. También puede hacer clic en Edit y ajustar la información de horario en la ventana Edit Schedule.

## NOTA

Cuando edite un horario, puede borrar la casilla **All Day** y configurar hasta ocho periodos diferentes por día. Para aplicar los ajustes en otros días, selecciónelos días a la derecha de **Copy To**.

- 6. Haga clic en Apply.
- (Opcional) Haga clic en Copy para aplicar los mismos ajustes a otras cámaras.

## Grabación e instantánea programadas

## Grabación programada

La grabación programada graba vídeo según el horario establecido y es diferente a la grabación manual y la grabación activada por alarma. Por defecto está activado un horario de grabación las 24 horas. Se puede editar según sea necesario para grabar vídeo solo en periodos específicos. Consulte <u>Dibujar o editar un horario</u> para ver los pasos detallados. Asegúrese de que el tipo de horario sea **Normal**. El horario establecido aparece en azul, lo que indica una grabación programada.

## Instantánea programada

Configure la instantánea programada en **Storage > Snapshot**. La instantánea programada es similar a la grabación programada (consulte <u>Grabación programada</u> para ver más información). Asegúrese de que el tipo de horario sea **Normal**.

## Grabación e instantánea por detección de movimiento

Cuando está habilitada, la alarma de detección de movimiento ocurre si un objeto dentro del área de detección se mueve en cierta medida (consulte <u>Detección de Movimiento</u> para ver más información). Las alarmas de detección de movimiento pueden disparar acciones, como la grabación y la instantánea.

## Grabación por detección de movimiento

- **1.** Haga clic en **Alarm > Motion**.
- Seleccione la cámara en la lista y, a continuación, seleccione la casilla para activar la detección de movimiento.

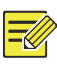

#### NOTA

- La detección de movimiento está activada en la NVR de forma predeterminada. A menos que se modifique, el área de detección cubre toda la pantalla y la grabación solo se activa en la cámara actual. Los ajustes se mantendrán si desactiva la detección de movimiento y después la activa.
- Un icono de alarma aparece en la esquina superior derecha cuando se detecta movimiento.
- 3. Haga clic y arrastre el ratón en la ventana de vista previa en el lado izquierdo para especificar un área de detección de movimiento (cuadrícula roja). Utilice las barras deslizadoras para ajustar la sensibilidad de detección, el tamaño del objeto deseado y la duración.

| Camera | D10 |                 | •         |
|--------|-----|-----------------|-----------|
| Enable | ~   |                 |           |
|        |     | Trigger Actions | 0         |
|        | T   | Arming Schedule | 0         |
| T      | 4-1 | Sensitivity     |           |
|        |     | Target Size     |           |
|        |     | Duration        |           |
| F      |     | Full Screen     | Clear All |
|        |     |                 |           |

- Configurar la grabación por detección de movimiento: haga clic en
   a la derecha de Trigger Actions, haga clic en la pestaña Recording, seleccione la cámara deseada y, a continuación, haga clic en OK.
- (Opcional) configurar un horario de armado (hora en que se activarán las acciones): haga clic en <sup>O</sup> a la derecha de Arming Schedule y, a continuación, ajuste los periodos de tiempo según sea necesario.

6. Ajuste un horario de grabación en Storage > Recording. Para ver los pasos detallados, consulte <u>Dibujar o editar un horario</u>. Asegúrese de que el tipo de horario sea Motion. El horario establecido aparece en verde, lo que indica una grabación por detección de movimiento. La figura siguiente muestra un ejemplo.

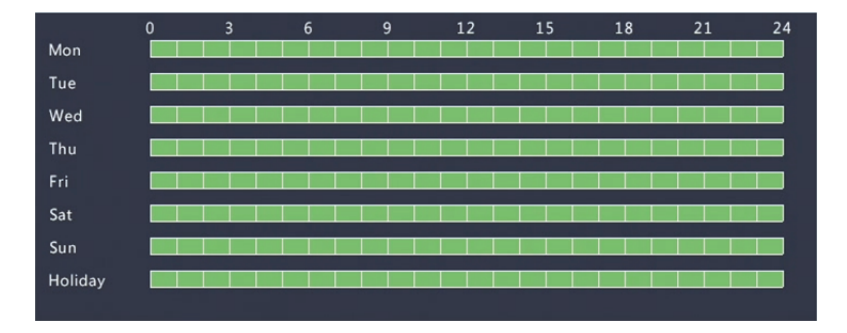

#### Instantánea por detección de movimiento

La instantánea por detección de movimiento es similar a la grabación por detección de movimiento. Primero debe habilitar y configurar la alarma de detección de movimiento (consulte los pasos 1 a 3 de <u>Grabación por detección de movimiento</u> para ver más información) y, a continuación, siga estos pasos.

 Ajustar la instantánea por detección de movimiento en Alarm > Motion: haga clic en a la derecha de Trigger Actions. En la ventana mostrada, haga clic en la pestaña Snapshot, seleccione la cámara deseada y, a continuación, haga clic en OK.

| Buzzer     |        |         |              |          |     |     |     |     |
|------------|--------|---------|--------------|----------|-----|-----|-----|-----|
| Send Email |        |         |              |          |     |     |     |     |
| Pop-up Win | dow    |         |              |          |     |     |     |     |
| Recording  | Preset | Preview | Alarm Output | Snapshot |     |     |     |     |
| All        | □D1    | D       | 2 D3         | □D4      | D5  | D6  | D7  | D8  |
|            |        |         | 10 D11       | D12      | D13 | D14 | D15 | D16 |

 Ajuste un horario de instantánea en Storage > Snapshot. Para ver los pasos detallados, consulte <u>Dibujar o editar un horario</u>. Asegúrese de que el tipo de horario sea Motion.

## Grabación e instantánea activadas por alarma

Ajuste la entrada de alarmas para activar la grabación y la instantánea. Consulte <u>Entrada y salida de alarmas</u> para ver más información.

## Grabación activada por alarma

- 1. Haga clic en Alarm > Input/Output > Alarm Input.
- Ajustar la entrada de alarma: haga clic en 
   en la cámara deseada. En la ventana mostrada, seleccionada Enable, seleccione el modo de activación N.O. (normalmente abierta) o N.C. (normalmente cerrada) y, a continuación, haga clic en OK.

|    | -    |
|----|------|
| Ca | ncel |
|    | Ca   |

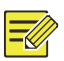

## NOTA

Para aplicar los mismos ajustes en otras cámaras, haga clic en **Copy** y, a continuación, seleccione las cámaras deseadas.

Ajustar la grabación activada por alarma: haga clic en trigger
 Actions. En la ventana mostrada, haga clic en la pestaña Recording, seleccione la cámara deseada y, a continuación, haga clic en OK.

4. Ajuste un horario en Storage > Recording. Para ver los pasos detallados, consulte <u>Dibujar o editar un horario</u>. Asegúrese de que el tipo de horario sea Alarma. El horario establecido aparece en rojo, lo que indica una grabación activada por alarma. A continuación se muestra un ejemplo.

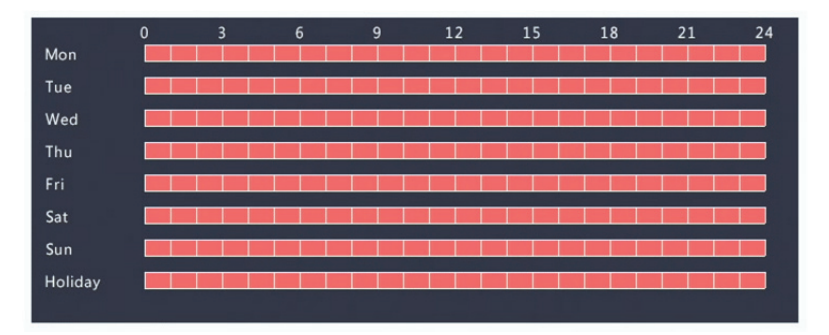

#### Instantánea activada por alarma

La instantánea activada por alarma es similar a la grabación activada por alarma. Primero debe habilitar y configurar la entrada de alarma (consulte los pasos 1 a 2 de <u>Grabación activada por alarma</u> para ver más información) y, a continuación, siga estos pasos.

- Ajustar la instantánea activada por alarma: haga clic en a en Trigger Actions. En la ventana mostrada, haga clic en la pestaña Snapshot, seleccione la cámara deseada y, a continuación, haga clic en OK.
- Ajuste un horario de instantánea en Storage > Snapshot. Para ver los pasos detallados, consulte <u>Dibujar o editar un horario</u>. Asegúrese de que el tipo de horario sea Alarma.

## Grabación e instantánea manuales

## Grabación manual

Grabe vídeo manualmente haciendo clic en 🖾 en la barra de herramientas de la ventana. También puede hacer clic en **Manual > Recording**, seleccionar la cámara deseada y, a continuación, hacer clic en **Start**. Para detener la grabación manual, haga clic en 🖾 en la barra de herramientas de la ventana o seleccione la cámara y, a continuación, haga clic en **Stop** en **Manual > Recording**.

| Select | Camera       |       | Status    |      |
|--------|--------------|-------|-----------|------|
| ✓ D1   | IP Camera 01 |       | 🤣 Started |      |
| D2     | IP Camera 02 |       | Stopped   |      |
|        |              |       |           |      |
|        |              |       |           |      |
|        |              | Start | Stop      | Exit |

## Instantánea manual

La instantánea manual es similar a la grabación manual. Haga clic en **Manual > Recording**, seleccione la cámara deseada y, a continuación, haga clic en **Start**. Haga clic en **Stop** para detenerla.

## Grabación e instantánea de festivo

La grabación e instantánea de festivo permiten especificar ciertos periodos de tiempo, como vacaciones, para grabación e instantánea programadas. Primero debe especificar ciertas fechas como festivos y, a continuación, configurar los horarios de grabación o instantánea en esos días.

## Grabación en festivo

- **1.** Haga clic en **System > Holiday**.
- Haga clic en el botón Add de la esquina inferior derecha. Se mostrará la ventana Holiday. Complete los ajustes, incluyendo el nombre del festivo, y las fechas de inicio y fin. Por defecto, el festivo se activa al añadirse y no se repite.

| Holiday Name | NEW YEARS DAY |   |    |         |         |
|--------------|---------------|---|----|---------|---------|
| Status       | Enable        |   |    |         | Disable |
| Repeat       | No            |   |    | ✓Yes    |         |
| Mode         | By Day        |   |    | By Week |         |
| Start Date   | 01            | * | 01 | *       |         |
| End Date     | 01            | * | 01 | -       |         |

- 3. Haga clic en OK. El festivo aparecerá en la lista.
- 4. Haga clic en Storage > Recording y, a continuación, establezca un horario de grabación como se describe en <u>Dibujar o editar un horario</u>. Asegúrese de que Holiday esté seleccionado en la lista desplegable Select Day. En el ejemplo siguiente, la grabación por detección de movimiento está activada en el festivo establecido.

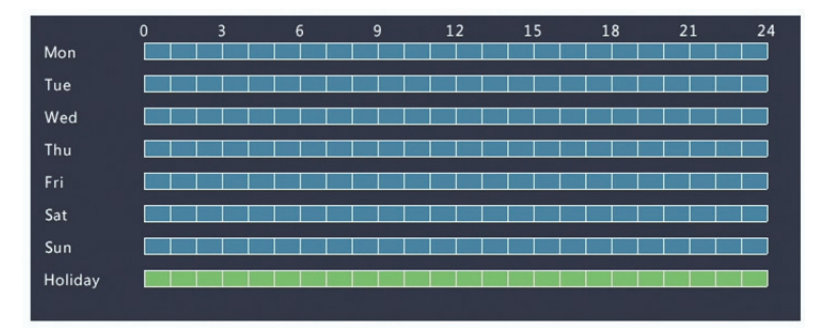

#### Instantánea en festivo

La instantánea en festivo es similar a la grabación en festivo. Primero debe establecer el festivo en **System > Holiday** y, a continuación, configurar un horario de instantánea en **Storage > Snapshot**. Establezca un horario de instantánea como se describe en <u>Grabación programada</u>. Asegúrese de que **Holiday** esté seleccionado en la lista desplegable **Select Day**.

## Otros tipos de grabación e instantánea

Otros tipos de grabación e instantánea:

- Evento: Incluye los tipos siguientes y VCA. Cualquiera de estos tipos activará la grabación/instantánea por evento.
- Detección de movimiento Y activada por alarma (M y A para abreviar): la grabación o instantánea se activa solo cuando ocurren simultáneamente una alarma de detección de movimiento Y una entrada de alarma.
- Detección de movimiento O activada por alarma (M o A para abreviar): la grabación o instantánea se activa solo cuando ocurre una alarma de detección de movimiento O una entrada de alarma.

Cuando elija un tipo de evento de grabación o instantánea, asegúrese de haber activado la función de alarma correspondiente y de haber configurado la grabación/instantánea activada por alarma. Los pasos de configuración son similares. Consulte <u>Grabación e instantánea por detección de movimiento</u> para ver más información.

# 7 Reproducción

## Reproducción instantánea

La reproducción instantánea reproduce el vídeo grabado durante los últimos 5 minutos y 30 segundos. Si no se encuentra ninguna grabación, significa que no hay grabaciones de ese periodo.

- Haga clic en la ventana deseada y, a continuación, haga clic en en la barra de herramientas para iniciar la reproducción instantánea.
- Puede arrastrar la barra deslizadora para controlar el progreso. Reproduzca y reanude según sea necesario.

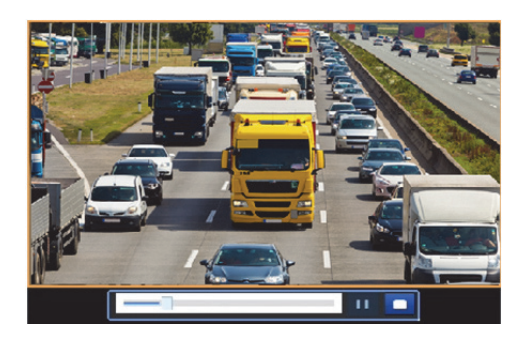

## Barra de herramientas de reproducción

| Botón                                                                                                    | Descripción                                                                                                    |  |  |  |
|----------------------------------------------------------------------------------------------------|----------------------------------------------------------------------------------------------------|--|--|--|
|                                                                                                    | Muestra el progreso de la reproducción.<br>Nota:                                                                                                    |  |  |  |
| 14:09:38                                                                                                    | <ul> <li>Aparecerá una pequeña ventana mostrando el<br/>vídeo de la ventana seleccionada cuando<br/>arrastre la barra deslizadora, ayudando a<br/>localizar la parte del vídeo que desee visualizar.</li> </ul>                                 |  |  |  |
|                                                                                                    | <ul> <li>La primera barra de progreso indica el progreso<br/>de reproducción del vídeo que se reproduce en<br/>la ventana destacada. La segunda indica el<br/>progreso de reproducción total de todas las<br/>cámaras seleccionadas.</li> </ul> |  |  |  |
| 0 1 2                                                                                                    | Línea temporal.                                                                                                    |  |  |  |
| <->/→ </th <th colspan="2">Amplia o reduce la línea temporal.<br/>Nota: También puede mover la rueda del ratón.</th> | Amplia o reduce la línea temporal.<br>Nota: También puede mover la rueda del ratón.                                                                                                    |  |  |  |
|                                                                                                    | Reproduce, pausa, detiene y retrocede.                                                                                                    |  |  |  |
|                                                                                                    | Rebobina o avanza 30 segundos.                                                                                                    |  |  |  |
|                                                                                                    | Ralentiza o acelera.                                                                                                    |  |  |  |
| ◀ / ▶                                                                                                    | Nota: Haga clic en bara restaurar la velocidad de reproducción normal después de hacer clic en viceversa.                                                                                                    |  |  |  |
|                                                                                                    | Avanza un fotograma.                                                                                                    |  |  |  |

Tabla 7–1 Botones de la barra de herramientas de reproducción

| Botón          | Descripción                                                                                                    |  |  |
|----------------|----------------------------------------------------------------------------------------------------|--|--|
| <b>ぼ / ぷ</b> 1 | Inicia o detiene el recorte de vídeo.                                                                                                    |  |  |
| Ø              | Toma una instantánea. Los bordes de la ventana<br>parpadearán en blanco.                                                                                                    |  |  |
|                | Bloquea.                                                                                                    |  |  |
| • / •          | Añade una etiqueta predeterminada o personalizada.                                                                                                    |  |  |
|                | Administrar archivos (clips, instantáneas, archivos bloqueados, etiquetas).                                                                                                    |  |  |
| <b>£</b>       | Amplía las imágenes. Para ver más información, consulte Zoom.                                                                                                    |  |  |
|                | Activa/desactiva el PDV (disponible en algunos modelos de NVR).                                                                                                    |  |  |
|                | Cuando está activada, el OSD de PDV aparece en la<br>pantalla y algunos botones de la barra de<br>herramientas están desactivados.                                                                                                    |  |  |
| ₽/₽            | Estos botones solo aparecen en dos modos de reproducción: reproducción por cámara y fecha y reproducción por PDV.                                                                                                    |  |  |
|                | La duración de OSD de PDV (cuánto tiempo aparece<br>el OSD de PDV en la pantalla) varía con el modo de<br>reproducción. Para reproducir por cámara y fecha,<br>la duración está fijada en 5 segundos. Para<br>reproducir por PDV, al duración es configurable. |  |  |
|                | Consulte <u>Reproducción por cámara y fecha</u> y<br><u>Reproducción por PDV</u> para ver más información.                                                                                                    |  |  |
| 1              | Activar/desactivar audio.                                                                                                    |  |  |
|                | Ajusta el volumen de sonido de la ventana actual.                                                                                                    |  |  |

## Reproducción por cámara y fecha

Utilice este método para reproducir grabaciones encontradas por cámara y fecha.

**1.** Haga clic derecho con el ratón y, a continuación, elija **Playback**.

 Seleccione la cámara deseada. Al hacer clic en Max. Cameras en la esquina superior derecha, seleccionará el número máximo de cámaras permitidas.

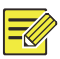

#### NOTA

Puede seleccionar múltiples cámaras para una reproducción sincronizada. Al hacer clic en **Max. Camera**, se selecciona el número máximo de cámaras permitidas y, al hacer clic en **Close All**, se detiene la reproducción de todas las cámaras. El rendimiento varía con el modelo de NVR.

 Seleccione la fecha deseada en el calendario y, a continuación, haga clic en para iniciar la reproducción. Haciendo doble clic en la fecha se inicia directamente la reproducción.

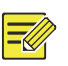

## ΝΟΤΑ

- El calendario utiliza diferentes banderas para indicar los diferentes tipos de grabación. Si no hay bandera significa que no hay grabación. La bandera azul indica una grabación normal. La bandera roja indica una grabación activada por evento.
- En la lista desplegable, junto al modo de reproducción: High Definition indica un vídeo grabado con la transmisión principal o secundaria; Standard Definition indica un vídeo grabado con la transmisión terciaria.

## Reproducción en modo de pasillo

Reproduce grabaciones en modo de pasillo en múltiples ventanas.

- En la ventana de reproducción, seleccione Corridor en la lista desplegable de la esquina superior izquierda.
- Seleccione las cámaras y, a continuación, haga doble clic en la fecha deseada para iniciar la reproducción.

## Reproducción por etiqueta

Añada etiquetas con nombre que incluyan palabras clave como el nombre del evento y la ubicación a una grabación y utilice las etiquetas para encontrar rápidamente la parte del vídeo que necesite durante la reproducción.

#### Añadir una etiqueta

- **1.** Haga clic derecho y, a continuación, elija **Playback**.
- Haga clic en para añadir una etiqueta predeterminada con el nombre ETIQUETA. Para añadir una etiqueta personalizada, haga clic en y, a continuación, establezca el nombre de la etiqueta, por ejemplo, etiqueta1.
- Para administrar las etiquetas añadidas, haga clic en 
   y, a continuación, cambie el nombre o elimine las etiquetas según sea necesario.

| Camera | Name | Time                | Edit  | Delete |
|--------|------|---------------------|-------|--------|
| D14    | TAG  | 2016-04-15 00:01:16 | S)    | 1      |
| D14    | TAG  | 2016-04-15 04:57:29 | 1     | 1      |
| D14    | Tagl | 2016-04-15 05:49:38 | all a | 1      |

## Reproducción por etiqueta

- En la ventana de reproducción, seleccione Tag en la lista desplegable de la esquina superior izquierda.
- Seleccione las cámaras, establezca el periodo de tiempo, introduzca las palabras clave y, a continuación, haga clic en Search. Los resultados de la búsqueda, si los hubiera, aparecen con nombres de cámaras y etiquetas.
- Haga clic en <sup>O</sup> para iniciar la reproducción de la etiqueta deseada. Puede utilizar las listas desplegables Start Before y Stop After para establecer cuándo empieza y termina el vídeo etiquetado.
### Reproducción por evento

Especifique un tipo de evento y busque y reproduzca vídeos grabados por una o más cámaras durante un periodo de tiempo concreto.

- En la ventana de reproducción, seleccione Event en la lista desplegable de la esquina superior izquierda.
- 2. Seleccione el tipo de evento deseado, por ejemplo, movimiento.
- Seleccione la cámara deseada, establezca el periodo de tiempo y, a continuación, haga clic en Search.
- Haga clic en 
   para que la grabación deseada comience a reproducirse.

### Reproducción por búsqueda inteligente

Esta función ofrece una manera eficaz de revisar las grabaciones que contienen resultados de búsqueda inteligente, como movimientos detectados. En el modo de reproducción inteligente, el sistema analiza las grabaciones en busca de resultados de búsqueda inteligente. Si se detectan estos resultados, la barra de progreso estará resaltada en verde y el vídeo se reproducirá a velocidad normal, permitiendo tiempo suficiente para ver los detalles. De lo contrario, el vídeo se reproducirá a velocidad x16 para ahorrar tiempo.

- En la ventana de reproducción, seleccione Smart en la lista desplegable de la esquina superior izquierda.
- Haga clic en 
   para que la cámara deseada comience la reproducción inteligente.
- Haga clic en 
   Se mostrará la ventana de búsqueda inteligente. La pantalla completa es el área de búsqueda inteligente de forma predeterminada. Para borrar todo, haga clic en 
   Para restaurar el área de búsqueda en la pantalla completa, haga clic en

- **4.** Establezca las reglas de búsqueda inteligente, incluyendo el área de detección y la sensibilidad.
- 5. Haga clic en 🔍 para iniciar la búsqueda. Para salir, haga clic en 🖪.

### Reproducción por archivo externo

Utilice esta función para reproducir grabaciones almacenadas en un dispositivo de almacenamiento externo, por ejemplo, una unidad USB o un disco duro USB portátil.

- En la ventana de reproducción, seleccione External File en la lista desplegable de la esquina superior izquierda.
- Haga clic en **Refresh** y, a continuación, espere a que la NVR lea el dispositivo de almacenamiento externo.
- Seleccione la grabación deseada en el archivo y, a continuación, haga clic en 
   para iniciar la reproducción.

### Reproducción por imagen

Especifique un tipo de imagen (por ejemplo, Normal o Movimiento) para buscar y reproducir imágenes de una o más cámaras durante un periodo de tiempo concreto.

- En la ventana de reproducción, seleccione Image en la lista desplegable de la esquina superior izquierda.
- Seleccione un tipo en la lista desplegable Type de la esquina superior derecha.
- Seleccione las cámaras deseadas, establezca el periodo de tiempo deseado y, a continuación, haga clic en Search.
- 4. Haga clic en el archivo deseado para iniciar la reproducción.

### Reproducción por PDV

Utilice esta función para reproducir grabaciones de una máquina PDV.

- En la ventana de reproducción, seleccione POS en la lista desplegable de la esquina superior izquierda.
- Seleccione la cámara deseada, establezca el periodo de tiempo, introduzca las palabras clave y, a continuación, haga clic en Search.

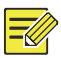

#### ΝΟΤΑ

Las palabras clave permiten caracteres especiales & (significa Y) y  $\mid$  (significa O).

- **3.** Haga clic en 🖳 para mostrar el contenido superpuesto.
- **4.** Haga clic en <sup>O</sup> para iniciar la reproducción

### Administrador de archivos

El administrador de archivos le permite administrar los clips de vídeo, las etiquetas, las instantáneas tomadas durante la reproducción, y bloquear o desbloquear archivos.

- 1. Toma instantáneas durante la reproducción.
  - a. Haga clic en 
     en la ventana de reproducción para tomar una instantánea de la imagen deseada.
  - Haga clic en y, a continuación, haga clic en la pestaña
     Playback Image para ver la instantánea.
  - c. Seleccione los archivos de imagen deseados y, a continuación, haga clic en Backup para guardarlos en el dispositivo de almacenamiento.

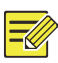

#### ΝΟΤΑ

La resolución de la imagen depende de la resolución desde la interfaz de salida y del número de ventanas mostradas cuando se toma la instantánea.

#### 2. Bloquear archivos.

Utilice esta función para bloquear un archivo de grabación de forma que no pueda sobrescribirse.

- b. Haga clic en I y, a continuación, haga clic en la pestaña
   Locked File para ver el archivo bloqueado. Para desbloquear un archivo, haga clic en y el icono cambiará a . Para hacer una copia de seguridad de un archivo, selecciónelo y, a continuación, haga clic en Backup.

# 8 Copia de seguridad

## Copia de seguridad de grabación

La copia de seguridad, también conocida como copia de seguridad de grabación, es el proceso de consultar un vídeo almacenado en un disco duro de la NVR y guardarlo en un dispositivo de almacenamiento USB o en un disco DVD-R como archivo.

La copia de seguridad de grabación tiene las siguientes condiciones:

 Copia de seguridad utilizando un dispositivo de almacenamiento USB: formatee la partición en formato FAT32 o NTVS; conecte correctamente el dispositivo de almacenamiento a la NVR.

- Copia de seguridad utilizando un disco: utilice el grabador de DVD GP65NB60. Compruebe que el disco DVD-R esté vacío y que la grabadora esté conectada correctamente a la NVR.
- Requiere permisos.
- La grabación para hacer copia de seguridad está almacenada en un disco duro de la NVR.

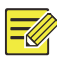

#### NOTA

- El formato de archivo predeterminado es .mp4 al hacer copias de seguridad en un dispositivo de almacenamiento USB.
- Al hacer una copia de seguridad utilizando un disco, las grabaciones se guardan solo como archivos .TS.

#### Copia de seguridad normal

- Haga clic en Backup > Recording. Todas las cámaras están seleccionadas de forma predeterminada.
- Establezca las condiciones de búsqueda y, a continuación, haga clic en Search. Se mostrarán los resultados de la búsqueda.

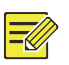

#### NOTA

Puede bloquear/desbloquear y reproducir archivos de grabación en este ventana.

- Seleccione las grabaciones deseadas y, a continuación, haga clic en Backup.
- 4. Seleccione una partición
- Hacer una copia de seguridad en un dispositivo de almacenamiento USB

Establezca el dispositivo de almacenamiento USB como destino y, a continuación, haga clic en **Backup**. Las grabaciones se guardarán en el directorio especificado.

### ΝΟΤΑ

- Puede crear una carpeta nueva para las grabaciones haciendo clic en **New Folder**.
- Si el dispositivo de almacenamiento conectado tiene una capacidad mayor de 2 TB, al hacer clic en Format formateará el dispositivo con formato de archivos NTFS. Si la capacidad es de 2 TB o menos, el dispositivo se formateará en FAT32 o NTFS. Solo algunos dispositivos pueden formatear un dispositivo de almacenamiento con una capacidad mayor de 2 TB.
- Se mostrará una barra de progreso (p. ej. **Exporting** X/Y) para indicar el progreso, donde X indica el número actual del que se está realizando la copia de seguridad e Y indica el número total de grabaciones. Para cancelar la operación, haga clic en **Cancel**.
- Un archivo de copia de seguridad tendrá un nombre con este formato: nombre de cámara-hora de inicio de grabación.extensión de archivo. Por ejemplo, Ch9-20150630183546.mp4.
- Hacer una copia de seguridad en un disco DVD-R

Establezca el destino y, a continuación, haga clic en **Backup**. Las grabaciones se guardarán en el directorio especificado.

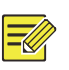

#### NOTA

- Antes de empezar la grabación, compruebe que el vídeo del que se realizará la copia de seguridad no estuviera comprimido usando Unicode.
- Si hace clic en **Cancel** antes de terminar la grabación, el disco quedará inutilizable.
- Una vez completada la grabación, espere a que la unidad se expulse automáticamente. No expulse la unidad manualmente.
- La NVR no puede reproducir grabaciones guardadas en un disco.

### Copia de seguridad de un clip de vídeo

Es posible recortar una grabación y guardarla en un dispositivo de almacenamiento USB.

- Abra la ventana de reproducción. Para ver los pasos detallados, consulte <u>Reproducción</u>.
- Una vez se inicie la reproducción, haga clic en v y en la barra de herramientas de reproducción para recortar vídeos.
- Haga clic en B y, a continuación, haga clic en la pestaña Video
   Clip para ver los clips de vídeo.
- **4.** Seleccione los **clips** de vídeo deseados γ, a continuación, haga clic en **Backup**.
- Seleccione el dispositivo de almacenamiento USB como destino y, a continuación, haga clic en Backup. Los clips de vídeo seleccionados se guardarán en el directorio especificado.

### Copia de seguridad de imagen

El formato predeterminado de la copia de seguridad de imagen es JPG.

- 1. Haga clic en Backup > Image.
- Establezca las condiciones de búsqueda y, a continuación, haga clic en Search. Se mostrarán los resultados de la búsqueda.

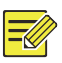

#### NOTA

La resolución de la imagen depende de la resolución desde la interfaz de salida y del número de ventanas mostradas cuando se toma la instantánea.

 Seleccione los archivos deseados y, a continuación, haga clic en Backup.  Seleccione el dispositivo de almacenamiento USB como destino y, a continuación, haga clic en Backup. Los archivos seleccionados se guardarán en el directorio especificado.

# 9 Alarma

### Entrada y salida de alarmas

### Entrada de alarma

- 1. Haga clic en Alarm > Input/Output > Alarm Input.
- Seleccione el modo de activación normalmente abierto (N.O.) o normalmente cerrado (N.C.) y, a continuación, haga clic en OK.

| Alarm Input  |          |   |  |  |
|--------------|----------|---|--|--|
| Alarm Input  | Z Enable |   |  |  |
| Trigger Mode | NO       | _ |  |  |

 Haga clic en <sup>Q</sup> en Trigger Actions y, a continuación, establezca las acciones para activar. Para ver más información, consulte <u>Acciones</u> <u>activadas por alarma</u>.

| Buzzer     |        |         |              |          |    |     |     |    |  |
|------------|--------|---------|--------------|----------|----|-----|-----|----|--|
| Send Email |        |         |              |          |    |     |     |    |  |
| Pop-up Win | dow    |         |              |          |    |     |     |    |  |
| Recording  | Preset | Preview | Alarm Output | Snapshot |    |     |     |    |  |
| All        | □D1    | D       | 2 D3         | D4       | DS | □D6 | □D7 | D8 |  |
|            |        |         |              |          | _  |     |     |    |  |

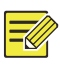

#### ΝΟΤΑ

- El número de cámaras que se pueden conectar podría variar en función del modelo de NVR.
- Las acciones que se pueden activar podrían variar según el tipo de alarma.
- Haga clic en <sup>Q</sup> en Arming Schedule y, a continuación, establezca la hora en la que se activarán las acciones.

|             |      |     |         | Arming    | Schedule |       |         |         |         |    |
|-------------|------|-----|---------|-----------|----------|-------|---------|---------|---------|----|
| Current Can | nera | D   | 14 < -1 |           |          |       |         |         |         |    |
| Select Day  |      | M   | londay  |           |          |       |         |         |         | •  |
|             |      |     |         | Start Tir | ne       |       |         | End Tim | e       |    |
|             |      |     | 00      | :         | 00       | \$    | 24      | :       | 00      | \$ |
|             |      |     | 00      | :         | 00       | \$    | 00      | :       | 00      | -  |
|             |      |     | 00      | :         | 00       | \$    | 00      | :       | 00      | \$ |
|             |      |     | 00      | :         | 00       | \$    | 00      | :       | 00      | \$ |
|             |      |     | 00      | :         | 00       | \$    | 00      | :       | 00      | \$ |
|             |      |     | 00      | :         | 00       | \$    | 00      | :       | 00      | -  |
|             |      |     | 00      | :         | 00       | \$    | 00      | :       | 00      | \$ |
|             |      |     | 00      | :         | 00       | \$    | 00      | :       | 00      | \$ |
| Сору То     | All  | Mon | ✓ Tue   | ✓ Wed     | 🗹 Thu    | 🖌 Fri | Sat Sat | 🗹 Sun   | Holiday |    |
|             |      |     |         |           |          |       | OK      |         | Cancel  |    |

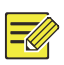

#### ΝΟΤΑ

- El horario predeterminado es 24 horas. Puede cambiarlo según sea necesario y establecer hasta ocho periodos diferentes por día. Los periodos de tiempo no pueden solaparse.
- Para aplicar el mismo horario de armado a otros días, seleccione los días deseados a la derecha de **Copy To**.
- Para aplicar los mismos ajustes a otras cámaras, haga clic en **Copy**, seleccione las cámaras y, a continuación, haga clic en **OK**.

#### Salida de alarma

- 1. Haga clic en Alarm > Input/Output > Alarm Output.
- Haga clic en en Edit de la cámara deseada y, a continuación, establezca el estado y duración predeterminados. Cuando haya completado los ajustes, haga clic en OK.
- **3.** Haga clic en ten Arming Schedule y, a continuación, establezca la hora en la que se activarán las acciones.

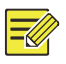

### NOTA

Para aplicar los mismos ajustes a otras cámaras, haga clic en **Copy**, seleccione las cámaras y, a continuación, haga clic en **OK**.

### Detección de Movimiento

Cuando esté activada una alarma de detección de movimiento ocurre si un objeto dentro del área de detección se mueve en cierta medida y aparecerá un icono de alarma en la esquina superior derecha.

La detección de movimiento está activada en la NVR de forma predeterminada. A menos que se modifique, el área de detección cubre toda la pantalla y la grabación solo se activa en la cámara actual. Los ajustes se mantendrán si desactiva la detección de movimiento y después la activa.

- 1. Haga clic en Alarm > Motion.
- Seleccione la cámara deseada y, a continuación, seleccione Enable para activar la detección de movimiento.
- 3. Utilice el ratón para dibujar un área de detección y arrastre la barra deslizadora para establecer la sensibilidad de detección, el tamaño del objeto deseado y la duración. Cuanto mayor sea la sensibilidad, más probable es que se detecte un objeto en movimiento.

| Camera | D10 |                 |           |
|--------|-----|-----------------|-----------|
| Enable |     |                 |           |
|        |     | Trigger Actions | 0         |
| 1000   | 1 N | Arming Schedule | 0         |
| T      |     | Sensitivity     |           |
|        |     | Target Size     |           |
|        |     | Duration        |           |
| F      |     | Full Screen     | Clear All |
|        |     |                 |           |

Haga clic en <sup>(2)</sup> a la derecha de Trigger Actions y establezca las acciones para activar. Para ver más información, consulte <u>Acciones</u> <u>activadas por alarma</u>.

- NOTA
- El número de cámaras que se pueden conectar podría variar en función del modelo de NVR.
- Las acciones que se pueden activar podrían variar según el tipo de alarma.
- (Opcional) Haga clic en <sup>(2)</sup> a la derecha de Arming Schedule y, a continuación, establezca la hora en la que se activarán las acciones.

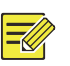

#### ΝΟΤΑ

- El horario predeterminado es 24 horas. Puede cambiarlo según sea necesario y establecer hasta ocho periodos diferentes por día. Los periodos de tiempo no pueden solaparse.
- Para aplicar el mismo horario de armado a otros días, seleccione los días deseados a la derecha de **Copy To**.
- 6. Haga clic en Apply para guardar los ajustes.
- (Opcional) Haga clic en Copy para aplicar los mismos ajustes a otras cámaras.

### Detección de sabotaje

Una alarma antisabotaje ocurre si se cubre el objetivo de la cámara.

- **1.** Haga clic en **Alarm > Tampering**.
- Seleccione la cámara deseada y, a continuación, seleccione Enable para activar la detección de sabotaje.

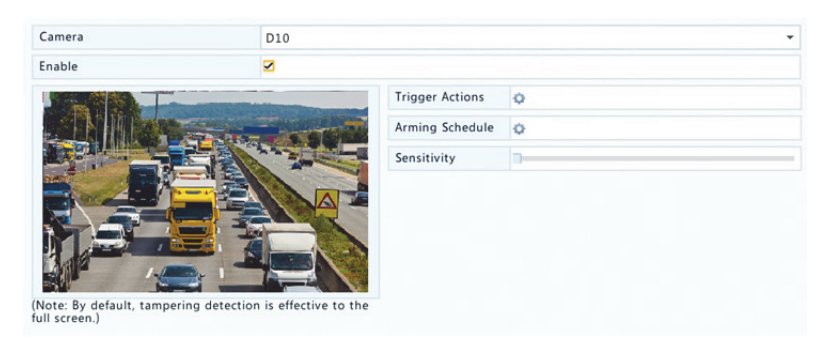

- Haga clic en <sup>Q</sup> a la derecha de Trigger Actions y establezca las acciones para activar. Para ver más información, consulte <u>Acciones</u> <u>activadas por alarma</u>.
- (Opcional) Haga clic en <sup>(1)</sup> a la derecha de Arming Schedule y, a continuación, establezca la hora en la que se activarán las acciones.
- (Opcional) Haga clic en Copy para aplicar los mismos ajustes a otras cámaras.
- 6. Haga clic en Apply para guardar los ajustes.

### Pérdida de vídeo

Una alarma de pérdida de vídeo ocurre si la NVR pierde las señales de vídeo de una cámara. La alarma de pérdida de vídeo está activada de forma predeterminada.

 Haga clic en Alarm > Video Loss. Para desactivar una alarma de pérdida de vídeo de un canal, haga clic en <sup>Q</sup>, que cambiará a ○.  Haga clic en <sup>Q</sup> en Trigger Actions y establezca las acciones para activar. Para ver más información, consulte <u>Acciones activadas por</u> <u>alarma</u>.

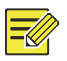

#### ΝΟΤΑ

La alarma de pérdida de vídeo no puede activar las acciones de grabación, posición predeterminada, vista previa (vista en directo) e instantánea de la cámara actual.

- Haga clic en 
   en Arming Schedule y, a continuación, establezca la hora en la que se activarán las acciones.
- (Opcional) Haga clic en Copy para aplicar los mismos ajustes a otras cámaras.

### VCA

VCA se refiere a análisis de contenido de vídeo.

### Configuración básica

Haga clic en **Alarm > VCA**. Se mostrará la página **Basic**. Seleccione la cámara y, a continuación, seleccione **Save VCA Images** si desea utilizar la función de búsqueda VCA.

### Detección facial

La detección facial se utiliza para detectar caras humanas en un área de vigilancia especificada.

1. Haga clic en Alarm > VCA > Face Detection.

| Camera           | D1    | D1              |   |  |  |
|------------------|-------|-----------------|---|--|--|
| Enable           |       |                 |   |  |  |
| Detect All Faces |       |                 |   |  |  |
|                  |       | Trigger Actions | 0 |  |  |
|                  |       | Arming Schedule | 0 |  |  |
|                  |       | Sensitivity     |   |  |  |
| EA               |       | 💉 Draw          |   |  |  |
|                  | 1 1 2 |                 |   |  |  |

- 2. Haga clic en Alarm > VCA > Face Detection.
- Seleccione la cámara y, a continuación, seleccione Enable. Para detectar todas las caras del área de detección, seleccione Detect All Faces.
- Haga clic en Draw y, a continuación, dibuje un área de detección utilizando el ratón. Ajuste la sensibilidad de detección según sea necesario para conseguir el efecto óptimo.

#### Detección de intrusos

La detección de intrusos se utiliza para detectar objetos que entran en el área especificada y activar acciones según sea necesario.

1. Haga clic en Alarm > VCA > Intrusion Detection.

| Camera | D1                                     |                 |      |                                                                                                    |
|--------|----------------------------------------|-----------------|------|----------------------------------------------------------------------------------------------------|
| Enable |                                        |                 |      |                                                                                                    |
|        |                                        | Trigger Actions | 0    |                                                                                                    |
|        |                                        | Arming Schedule | 0    |                                                                                                    |
|        | ······································ | Rule No.        | Draw | Delete                                                                                                    |
|        | - and -                                | 1               | 1    | 1 in the second second |
| 3 11   | *                                      | 2               | 1    | 1                                                                                                    |
|        |                                        | 3               | 1    | 1                                                                                                    |
|        |                                        | 4               |      | 1                                                                                                    |
|        |                                        | Rule No.        | 1    |                                                                                                    |
|        |                                        | Sensitivity     |      |                                                                                                    |
|        |                                        | Threshold       | 0    |                                                                                                    |
|        |                                        | Percentage      |      |                                                                                                    |

- 2. Seleccione la cámara y, a continuación, seleccione Enable para activar la detección de intrusos.
- 3. Dibuje áreas de detección en la pantalla y establezca las reglas de detección, incluyendo la sensibilidad, el límite y el porcentaje. Es posible establecer hasta cuatro áreas. El límite indica la duración mínima de tiempo que un objeto permanece en las áreas de detección. El porcentaje indica la proporción del tamaño del objeto deseado con el tamaño del área de detección. Una alarma ocurre si se excede el límite o el porcentaje.
- Haga clic en 🙅 a la derecha de Trigger Actions y establezca las 4. acciones para activar. Para ver más información, consulte Acciones activadas por alarma.
- (Opcional) Haga clic en 🌣 a la derecha de Arming Schedule v. a 5. continuación, establezca la hora en la que se activarán las acciones.
- Haga clic en **Apply** para guardar los ajustes. 6.

#### Detección de cruce de línea

La detección de cruce de línea se utiliza para detectar si un objeto cruza una línea virtual de la pantalla y activar las acciones necesarias.

- Camera D1 Enable ~ Trigger Actions ¢. Arming Schedule o Draw Rule No Delete 1 à ŵ ŵ 2 Û 3 Û Rule No. 1 Trigger Direction A < - > B Sensitivity
- 1. Haga clic en Alarm > VCA > Intrusion Detection.

- Seleccione la cámara y, a continuación, seleccione Enable para activar la detección de cruce de línea.
- Dibuje las líneas de detección. Es posible dibujar un máximo de cuatro. Establezca las reglas de detección, incluyendo la dirección de entrada y la sensibilidad.
- Haga clic en <sup>Q</sup> a la derecha de Trigger Actions y establezca las acciones para activar. Para ver más información, consulte <u>Acciones</u> <u>activadas por alarma</u>.
- (Opcional) Haga clic en <sup>(1)</sup> a la derecha de Arming Schedule y, a continuación, establezca la hora en la que se activarán las acciones.
- 6. Haga clic en Apply para guardar los ajustes.

#### Detección de audio

Una alarma de detección de audio ocurre si una cámara detecta un cambio súbito del volumen de sonido.

- 1. Haga clic en Alarm > Audio Detection.
- Seleccione la cámara y, a continuación, seleccione Enable para activar la detección de audio.

| Camera          | D14         | • |
|-----------------|-------------|---|
| Enable          |             |   |
| Trigger Actions | 0           |   |
| Arming Schedule | 0           |   |
| Detection Type  | Sudden Rise |   |
| Difference      |             |   |

- Haga clic en <sup>Q</sup> a la derecha de Trigger Actions y establezca las acciones para activar. Para ver más información, consulte <u>Acciones</u> <u>activadas por alarma</u>.
- (Opcional) Haga clic en a la derecha de Arming Schedule y, a continuación, establezca la hora en la que se activarán las acciones.

 Seleccione un tipo de detección y modifique los ajustes según sea necesario.

| Tipo de detección | Descripción                                                                     |
|-------------------|---------------------------------------------------------------------------------|
| Sudden Rise       | Una alarma ocurre si el aumento de volumen supera el valor establecido.         |
| Sudden Fall       | Una alarma ocurre si la bajada de volumen supera el valor establecido.          |
| Sudden Change     | Una alarma ocurre si la subida o bajada de volumen supera el valor establecido. |
| Threshold         | Una alarma ocurre si el volumen supera el valor establecido.                    |

6. Haga clic en Apply para guardar los ajustes.

#### Recuento de personas

El recuento de personas se utiliza para contar las personas que entran o salen de un área. Solo ciertos modelos de NVR son compatibles con esta función. Esta función no puede utilizarse al mismo tiempo que otras funciones VCA (detección facial, detección de intrusos, detección de cruce de línea, detección de desenfoque y detección de cambio de escena).

#### 1. Haga clic en Alarm > People Counting.

| Select Camera | D11(smart ipc)            |                 |                      | * |
|---------------|---------------------------|-----------------|----------------------|---|
| Enable        |                           |                 |                      |   |
|               |                           | Enable Shoulde  | er 🗆                 |   |
|               | Concession and Concession | Direction       | A->B                 | * |
|               | Test Trees                | Sensitivity     | 0                    |   |
|               |                           | Enable Clear by | y S 🔲                |   |
|               |                           | Clear At        | 00 : 00 : 00         |   |
|               |                           | 🖋 Draw          | Lear Counting Result |   |

- Seleccione la cámara y, a continuación, seleccione Enable Shoulder Demarcation. Dibuje una línea virtual en la pantalla para establecer el ancho mínimo de detección. Las personas que sean más estrechas que el ancho establecido serán ignoradas.
- Haga clic en el botón Draw y, a continuación, dibuje las reglas a la izquierda. Establezca la dirección de entrada y la sensibilidad según sea necesario.
- 4. Al seleccionar Enable Clear by Schedule, puede restablecer el OSD de recuento de personas a una hora específica cada día. También puede hacer clic en Clear Counting Result para borrar inmediatamente el OSD. Restablecer el OSD de recuento de personas solo cambiará el OSD. No cambia las estadísticas de informe.
- 5. Haga clic en Apply para guardar los ajustes.

### Detección de desenfoque

Utilice la detección de desenfoque para comprobar si la cámara enfoca correctamente.

- 1. Haga clic en Alarm > Defocus Detection.
- Seleccione la cámara deseada y, a continuación, seleccione Enable para activar la detección de desenfoque.

| Camera          | D11(smart ipc) | • |
|-----------------|----------------|---|
| Enable          |                |   |
| Trigger Actions | 0              |   |
| Arming Schedule | 0              |   |
| Sensitivity     |                | - |

- Haga clic en <sup>Q</sup> a la derecha de Trigger Actions y establezca las acciones para activar. Para ver más información, consulte <u>Acciones</u> activadas por alarma.
- (Opcional) Haga clic en a la derecha de Arming Schedule y, a continuación, establezca la hora en la que se activarán las acciones.

**5.** Establezca la sensibilidad de detección γ, a continuación, haga clic en **Apply** para guardar los ajustes.

### Detección de cambio de escena

Utilice la detección de cambio de escena para detectar los cambios en el entorno de vigilancia causados por factores externos, como un giro intencionado de la cámara.

- 1. Haga clic en Alarm > VCA > Scene Change Detection.
- Seleccione la cámara deseada y, a continuación, seleccione Enable para activar la detección de cambio de escena.

| Camera          | D11(smart ipc) | - |
|-----------------|----------------|---|
| Enable          |                |   |
| Trigger Actions | 0              |   |
| Arming Schedule | 0              |   |
| Sensitivity     |                |   |

- Haga clic en <sup>(2)</sup> a la derecha de Trigger Actions y establezca las acciones para activar. Para ver más información, consulte <u>Acciones</u> <u>activadas por alarma</u>.
- (Opcional) Haga clic en a la derecha de Arming Schedule y, a continuación, establezca la hora en la que se activarán las acciones.
- Establezca la sensibilidad de detección y, a continuación, haga clic en Apply para guardar los ajustes.

### Seguimiento automático

El seguimiento automático detecta los objetos en movimiento de la escena y sigue automáticamente al primer objeto detectado.

- 1. Haga clic en Alarm > VCA > Auto Tracking.
- Seleccione la cámara deseada y, a continuación, seleccione Enable para activar el seguimiento automático.

| Camera               | D2(IP Camera 02) |                 |           |
|----------------------|------------------|-----------------|-----------|
| Enable Auto Tracking |                  |                 |           |
|                      | 1                | Trigger Actions | ¢         |
|                      |                  | Arming Schedule | ¢         |
|                      | a la             | Tracking Mode   | Panoramic |
|                      |                  | Tracking Timeo  | 30        |
|                      |                  | Zoom            | Auto      |
|                      |                  |                 |           |
|                      | nom —            |                 |           |
|                      | ocus —           |                 |           |
|                      | ris —            |                 |           |
| Speed                | _                |                 |           |

- Haga clic en <sup>(2)</sup> a la derecha de Trigger Actions y establezca las acciones para activar. Para ver más información, consulte <u>Acciones</u> activadas por alarma.
- (Opcional) Haga clic en <sup>(1)</sup> a la derecha de Arming Schedule y, a continuación, establezca la hora en la que se activarán las acciones.
- Establezca el modo de seguimiento (actualmente solo Panoramic).
   Establezca el límite de tiempo de seguimiento y la proporción de zoom.

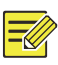

#### NOTA

- El límite de tiempo de seguimiento es la duración máxima de tiempo que la cámara seguirá automáticamente a un objeto. El rango es de 1-300 segundos y está establecido en 30 segundos de forma predeterminada. Cuando el límite de tiempo de seguimiento termina, la cámara deja de seguir y restaura la escena y el estado original.
- Zoom indica la proporción de zoom e incluye Auto (predeterminada) y Current Zoom. Auto significa que la cámara ajusta automáticamente la proporción de zoom según la distancia de seguimiento y captura así más detalles del objeto en seguimiento; Current Zoom significa que la cámara mantiene la proporción de zoom original durante el seguimiento y así captura toda la escena.
- 6. Haga clic en Apply para guardar los ajustes.

### Alerta

La NVR informa de una alerta si ocurre un evento en el sistema. A continuación se indican algunas alertas del sistema y sus definiciones.

- Running Out of Space: Queda menos del 10% de espacio en el disco.
- Space Used Up: No hay espacio en el disco.
- Disk Offline: Un disco no está conectado correctamente o está dañado.
- Disk Abnormal: Se puede detectar un disco, pero no se puede acceder a él.
- Illegal Access: Ha habido un intento de iniciar sesión fallido con un nombre de usuario que no existe o con una contraseña incorrecta.
- Network Disconnected: La conexión de red se ha perdido.
- IP Conflict: Hay dispositivos en la red que utilizan la misma dirección IP.
- Recording/Snapshot Abnormal: No se puede encontrar el recurso de almacenamiento, por ejemplo, si se retiran todos los discos duros, o si no hay disco en el grupo de discos 1 (consulte <u>Grupo de</u> <u>discos</u> para ver más información.

Siga estos pasos para configurar una alerta:

- 1. Haga clic en Alarm > Alert.
- Seleccione un tipo de alerta, seleccione las acciones deseadas y, a continuación, seleccione las cámaras para las que quiera activar una salida de alarma.

| Alert Type           | IP Conflict |                  | - |
|----------------------|-------------|------------------|---|
| Buzzer               |             |                  |   |
| Send Email           |             |                  |   |
| Pop-up Window        |             |                  |   |
| Trigger Alarm Output | All         |                  |   |
| Select               |             | Alarm Output No. |   |
|                      |             | A->1             |   |
|                      |             | A->2             |   |
|                      |             | A->3             |   |
|                      |             | A->4             |   |
|                      |             |                  |   |

3. Haga clic en Apply para guardar los ajustes.

### Timbre

Las alarmas pueden activar el timbre para alertar al usuario. Siga los pasos para establecer el tiempo que sonará el timbre una vez activado.

**1.** Haga clic en **Alarm > Buzzer**.

| Alarm Duration       | () Maximum | <ul> <li>Custom</li> </ul> |  |
|----------------------|------------|----------------------------|--|
| Custom Duration(sec) | 1          |                            |  |

- Establezca la duración según sea necesario. El rango va de 1 a 600 segundos.
- 3. Haga clic en Apply para guardar los ajustes.

### Acciones activadas por alarma

Una alarma puede activar acciones, por ejemplo, el timbre, la grabación y la vista previa. Las acciones compatibles pueden variar según el modelo de NVR.

#### Timbre activado por alarma

La NVR emite un zumbido cuando ocurre una alarma.

#### Correo electrónico activado por alarma

La NVR envía un mensaje de alarma por correo electrónico a una dirección de correo electrónico específica cuando ocurre una alarma.

#### Ventana emergente activada por alarma

Aparece una ventana cuando ocurre una alarma.

#### Grabación activada por alarma

La NVR graba vídeo desde una cámara específica cuando ocurre una alarma.

#### Instantánea activada por alarma

La NVR toma una instantánea cuando ocurre una alarma.

#### Posición preestablecida activada por alarma

La cámara PTZ gira a una posición preestablecida cuando ocurre una alarma.

#### Vista previa activada por alarma

La NVR reproduce vídeo en directo a pantalla completa cuando ocurre una alarma.

#### Salida de alarma activada por alarma

La NVR produce una alarma para activar acciones con un dispositivo de terceros cuando ocurre una alarma.

### Alarma manual

#### Salida de alarma manual

Siga los pasos para activar o despejar manualmente una salida de alarma.

- 1. Haga clic en Manual > Alarm > Manual Alarm.
- Para activar manualmente una salida de alarma, seleccione el canal deseado y, a continuación, haga clic en Trigger. Para despejar manualmente una salida de alarma, seleccione el canal deseado y, a continuación, haga clic en Clear.

#### Timbre manual

Siga los pasos para detener manualmente el timbre.

- 1. Haga clic en Manual > Alarm > Buzzer.
- Seleccione el timbre (cuando haya empezado a sonar) y, a continuación, haga clic en Stop.

# **10** Búsqueda VCA

VCA significa análisis de contenido de vídeo. La búsqueda VCA busca datos VCA, incluyendo la conducta, rostros humanos y recuento de personas. Solo ciertos modelos de NVR son compatibles con esta función. Debe seleccionar **Save VCA Images** en **Alarm > VCA** antes de utilizar las funciones de búsqueda de conductas y búsqueda facial.

### Búsqueda de conductas

Utilice la búsqueda de conductas para buscar grabaciones activadas por conductas detectadas, incluyendo el cruce de línea e intrusión.

1. Haga clic en VCA Search > Behavior.

- Seleccione las cámaras, establezca un periodo de búsqueda, seleccione un tipo de búsqueda y, a continuación, haga clic en Search. Se mostrarán los resultados de la búsqueda.
- 3. Vea los resultados de la búsqueda en una gráfica o tabla. Haga una copia de seguridad de los resultados de la búsqueda (incluyendo las imágenes y grabaciones) según sea necesario. Para ver los vídeos grabados cuando se detectó la conducta (aproximadamente 10 segundos antes y después), haga clic en el botón de reproducir. La figura siguiente muestra un ejemplo.

|                |                             | Beh                         | avior                                      |       |
|----------------|-----------------------------|-----------------------------|--------------------------------------------|-------|
| Chart          | Table                       |                             |                                            |       |
| Camera<br>D1   | Time<br>2016-08-01 20:36:42 | Type<br>Intrusion Detection | Play A RANGE DE LA CONTRACTION OF CONTRACT | V     |
| 🗆 D1           | 2016-08-01 20:36:44         | Intrusion Detection         | 0                                          | 1000  |
| 01             | 2016-08-01 20:36:52         | Intrusion Detection         | 0                                          |       |
| 🗆 D1           | 2016-08-01 20:36:55         | Intrusion Detection         | 0                                          |       |
| 🗆 D1           | 2016-08-01 20:37:05         | Intrusion Detection         | 0                                          | 100   |
| D1             | 2016-08-01 20:37:06         | Intrusion Detection         |                                            | -     |
| D1             | 2016-08-01 20:38:50         | Intrusion Detection         | 0                                          | 1000  |
| D1             | 2016-08-01 20:38:56         | Intrusion Detection         |                                            |       |
| D1             | 2016-08-01 20:42:13         | Intrusion Detection         | 0                                          |       |
| D1             | 2016-08-01 20:43:38         | Intrusion Detection         | 0                                          |       |
| D1             | 2016-08-01 20:36:04         | Cross Line Detection        | 0                                          |       |
| D1             | 2016-08-01 20:36:39         | Cross Line Detection        | 0                                          |       |
| D1             | 2016-08-01 20:36:41         | Cross Line Detection        | 0                                          |       |
| D1             | 2016-08-01 20:37:23         | Cross Line Detection        | 9                                          |       |
| D1             | 2016-08-01 20:37:58         | Cross Line Detection        | 0                                          |       |
| D1             | 2016-08-01 20:49:07         | Cross Line Detection        | 0                                          |       |
| D1             | 2016-08-01 20:50:02         | Cross Line Detection        | 0                                          |       |
| 4              |                             |                             |                                            |       |
| Total: 25 Page | n 1/1                       |                             | H 4 > H 1 - +                              |       |
| Backup Imag    | ge 🛛 Backup Recording       |                             | Backup All Backup C                        | ancel |

### Búsqueda facial

Utilice la búsqueda facial para buscar grabaciones activadas por rostros detectados.

- **1.** Haga clic en VCA Search > Face.
- Seleccione las cámaras, establezca un periodo de búsqueda y, a continuación, haga clic en Search. Se mostrarán los resultados de la búsqueda.

3. Vea los resultados de la búsqueda en una gráfica o tabla. Haga una copia de seguridad de los resultados de la búsqueda (incluyendo las imágenes y grabaciones) según sea necesario. Para ver los vídeos grabados cuando se detectó el rostro (aproximadamente 10 segundos antes y después), haga clic en el botón de reproducir. A continuación se muestra un ejemplo.

|                 |                             | Face                        |                 |
|-----------------|-----------------------------|-----------------------------|-----------------|
| Chart           | • Table                     |                             |                 |
| Camera<br>D1    | Time<br>2016-08-01 17:03:30 | Play *                      |                 |
| 🗆 D1            | 2016-08-01 17:06:12         | 0                           |                 |
| D1              | 2016-08-01 17:07:07         | 0                           |                 |
| D1              | 2016-08-01 17:10:35         | 0                           |                 |
| D1              | 2016-08-01 17:10:36         | 0                           |                 |
| D1              | 2016-08-01 17:12:23         | 0                           | 8 8 6           |
| D1              | 2016-08-01 17:16:50         | 0                           | CHARLES CHARLES |
| 🗆 D1            | 2016-08-01 17:20:26         | 0                           |                 |
| D1              | 2016-08-01 17:20:40         | 0                           |                 |
| D1              | 2016-08-01 17:21:06         | 0                           |                 |
| D1              | 2016-08-01 17:21:29         | 0                           |                 |
| D1              | 2016-08-01 17:21:36         | 0                           |                 |
| D1              | 2016-08-01 17:21:53         | 0                           |                 |
| D1              | 2016-08-01 17:22:00         | 0                           |                 |
| D1              | 2016-08-01 17:22:17         | 0                           |                 |
| D1              | 2016-08-01 17:22:21         | 0                           |                 |
| D1              | 2016-08-01 17:22:34         | 0                           |                 |
| 4               |                             | • •                         |                 |
| Total: 29 Page: | 1/1                         | 14 4 <b>b</b> bl 1 <i>b</i> |                 |
| Backup Image    | Backup Recording            | Backup All                  | Backup Cancel   |

### Recuento de personas

Utilice el recuento de personas para contar las personas que entran y/o salen de un área durante un periodo especificado (día, semana o año).

- 1. Haga clic en VCA Search > Counting.
- 2. Seleccione la cámara, el tipo de recuento (personas que entran o salen), el tipo de informe (diario, semanal, mensual o anual), establezca un periodo de tiempo y, a continuación, haga clic en Count. Se mostrarán los resultados de la búsqueda. Puede elegir mostrar los resultados de búsqueda en forma de gráfica o tabla. Cuando haga clic en una barra, aparecerán las estadísticas de las cámaras seleccionadas. La figura siguiente muestra un ejemplo.

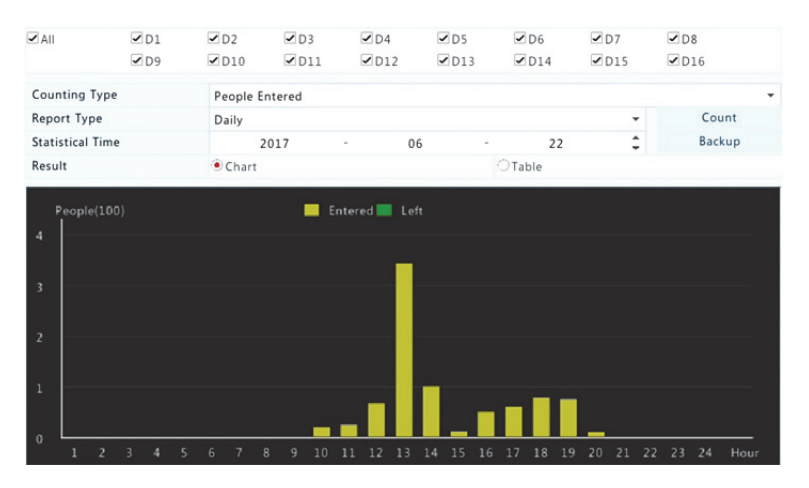

 (Opcional) Para guardar las estadísticas de recuento en un dispositivo de almacenamiento USB, haga clic en Backup.

# **11** Configuración de red

Es necesario configurar la red si la NVR funciona en una red.

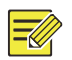

#### ΝΟΤΑ

La dirección IP predeterminada de la tarjeta de interfaz de red 1 es 192.168.1.30 y la de la tarjeta de interfaz de red 2 es 192.168.2.30.

### TCP/IP

- 1. Haga clic en System > Network > Basic.
- Ajuste los parámetros de red según sea necesario. DHCP está activado por defecto.

Puede elegir un modo de funcionamiento si su NVR tiene dos tarjetas de interfaz de red:

- Modo de direcciones múltiples: Las dos tarjetas de interfaz de red funcionan independientemente y se pueden configurar por separado. Cada tarjeta de interfaz de red puede elegirse como ruta predeterminada y los datos se enviarán a través de esta tarjeta cuando la NVR se conecte a la extranet.
- Modo de equilibrio de carga: Las dos tarjetas de interfaz de red están vinculadas a la misma dirección IP y funcionan juntas para compartir el tráfico de la red.
- Modo de tolerancia a fallos neta: Las dos tarjetas de interfaz de red están vinculadas a la misma dirección IP. En los casos en que una tarjeta de interfaz de red falla, la otra asume el servicio de la defectuosa sin interrupciones para garantizar la conectividad de red.

| Working Mode         | Multi-address        | • |
|----------------------|----------------------|---|
| Select NIC           | NIC1                 | - |
| Enable DHCP          |                      |   |
| IPv4 Address         | 206 . 7 . 102 . 232  |   |
| IPv4 Subnet Mask     | 255 . 255 . 0 . 0    |   |
| IPv4 Default Gateway | 206 . 7 . 0 . 1      |   |
| IPv6 Mode            | Router Advertisement | - |
| IPv6 Address         |                      |   |
| IPv6 Prefix Length   |                      |   |
| IPv6 Default Gateway |                      |   |
| MAC Address          | 48:ea:63:01:17:67    |   |
| MTU(Bytes)           | 1500                 |   |
| Preferred DNS Server | 8 . 8 . 8 . 8        |   |
| Alternate DNS Server | 8 . 8 . 4 . 4        |   |
| Default Route        | NIC1                 | • |

3. Haga clic en Apply para guardar los ajustes.

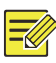

#### ΝΟΤΑ

- En NVR con múltiples tarjetas de interfaz de red, puede configurarlas y elegir una ruta predeterminada (actualmente la tarjeta de interfaz de red 1).
- Si la NVR tiene un puerto PoE o un puerto de conmutación, puede configurar una dirección IPv4 interna de la tarjeta de interfaz de red.

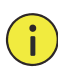

#### **¡PRECAUCIÓN!**

- Si cambia el modo de funcionamiento, la protección 802.1x y ARP activada se desactivará automáticamente.
- Los MTU válidos van de 576 a 1500 (1280-1500 para IPv6). Para utilizar IPv6, asegúrese de que la NVR y el PC puedan conectarse utilizando direcciones IPv6. Para ver vídeos en directo o grabados, asegúrese de que también ses posible conectarse a las direcciones IPv4.

### PPPoE

La NVR permite acceder a través del protocolo punto a punto sobre Ethernet (PPPoE). Si está utilizando 3G/4G (consulte <u>3G/4G</u> para ver más información), primero deberá desactivarlo.

- 1. Haga clic en System > Network > PPPoE.
- 2. Active PPPoE seleccionando la casilla.
- Introduzca el nombre de usuario y la contraseña proporcionados por su proveedor de servicios de Internet (ISP). La información de red, incluyendo la dirección IP, aparecerá cuando el marcado se realice correctamente.

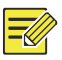

#### ΝΟΤΑ

Si la NVR tiene múltiples tarjetas de interfaz de red, el marcado PPPoE se implementará a través de la tarjeta de interfaz de red especificada como ruta predeterminada. 4. Haga clic en Apply para guardar los ajustes.

### EZCloud

La NVR permite el acceso desde la página web de la nube (en.ezcloud.uniview.com) o desde la aplicación de vigilancia móvil (EZView). Primero deberá crearse una cuenta de la nube en en.ezcloud.uniview.com. Asegúrese de que la NVR esté conectada a Internet.

- 1. Haga clic en System > Network > EZCloud.
- 2. EZCloud está activado de forma predeterminada.
- 3. Para añadir la NVR a la nube en la página web de la nube: inicie sesión en su cuenta en en.ezcloud.uniview.com y, a continuación, añada la NVR introduciendo el código de registro y el nombre del dispositivo.
- 4. Para añadir la NVR a la nube utilizando EZView: escanee el código QR con el teléfono móvil para descargar la aplicación. Instale la aplicación y, a continuación, inicie sesión con su cuenta de la nube. Escanee el código QR para añadir la NVR a la nube.

| Enable EZCloud    |                          |                  |            |      |
|-------------------|--------------------------|------------------|------------|------|
| Domain Name       | en.ezcloud.uniview.com   |                  |            |      |
| Register Code     | QWERTYUIOP012345678      | 39ASDFG          |            |      |
| Device Status     | Online                   |                  |            |      |
| Username          | tw2357                   |                  |            |      |
| Device Name       | ez                       |                  |            |      |
| Service Agreement | http://ezcloud.uniview.c | om/doc/termsofse | rvice.html |      |
|                   |                          |                  |            |      |
|                   |                          | Delete           |            | Exit |

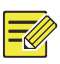

#### NOTA

- Puede acceder a la NVR a través de la nube si el estado del dispositivo es conectado. El nombre de usuario es su nombre de cuenta de la nube y el nombre del dispositivo es el nombre que introdujo en la página web de la nube.
- Si el dispositivo está desconectado, aparecerán las causas posibles como referencia.
- Para eliminar la NVR de la nube, haga clic en **Delete**.
- 5. Haga clic en Apply para guardar los ajustes.

### DDNS

Si su NVR está conectada a Internet mediante PPPoE, la dirección IP de la red cambiará cada vez que se conecte al servidor ISP sin informarle. Esto es incómodo cuando accede a su NVR con una dirección IP. Para evitar este problema, puede registrarse con un servidor DDNS para obtener un nombre de dominio para la NVR y, a continuación, acceder a la NVR visitando el nombre de dominio en lugar de una dirección IP (http://dirección del servidor DDNS/nombre de dominio de la NVR) utilizando un navegador web.

- 1. Haga clic en System > Network > DDNS.
- Active DDNS, seleccione un tipo de DDNS y, a continuación, complete el resto de ajustes.
- Si el tipo de DDNS es DynDNS o No-IP, introduzca el nombre de dominio, el nombre de usuario y la contraseña. El nombre de dominio es el que ha registrado correctamente en una página web de registro de nombres de dominio (p. ej. DynDNS). El nombre de usuario y la contraseña son los de la cuenta que ha registrado en la página web de registro de nombres de dominio (p. ej. DynDNS).

| Enable DDNS    |                    |   |
|----------------|--------------------|---|
| DDNS Type      | DynDNS             | - |
| Server Address | members.dyndns.org |   |
| Port           | 80                 |   |
| Domain Name    | NVR.dyndns.com     |   |
| Username       | admin              |   |
| Password       | *****              |   |
| Confirm        | •••••              |   |

 Si el tipo de DDNS es EZDDNS, introduzca un nombre de dominio válido para la NVR y, a continuación, haga clic en Test para ver si el nombre de dominio está disponible.

| Enable DDNS    |                           |   |
|----------------|---------------------------|---|
| DDNS Type      | EZDDNS                    | • |
| Server Address | en.ezcloud.uniview.com    |   |
| Port           | 80                        |   |
| Domain Name    | 08                        |   |
| Device Status  | Online                    |   |
| Device Address | en.ezcloud.uniview.com/08 |   |

3. Haga clic en Apply para guardar los ajustes.

### 3G/4G

Conecta la NVR a Internet mediante una conexión de red inalámbrica 3G/4G. Solo ciertos modelos de NVR son compatibles con esta función. PPPoE y 3G/4G no pueden utilizarse al mismo tiempo.

- 1. Haga clic en System > Network > 3G/4G.
- Seleccione Enable 3G/4G y, a continuación, complete los ajustes, incluyendo el tipo de red, el número de marcado, el nombre de usuario y la contraseña.

| Enable 3G/4G         |                      |
|----------------------|----------------------|
| Network              | WCDMA T              |
| Dial-up No.          | WCDMA                |
| Username             | CDMA2000<br>TD-SCDMA |
| Password             | 4G LTE               |
| IPv4 Address         |                      |
| IPv4 Subnet Mask     |                      |
| IPv4 Default Gateway |                      |

3. Haga clic en Apply para guardar los ajustes.

### Puerto

Normalmente, no es necesario modificar los números de puerto predeterminados. Esta función se utiliza principalmente junto con la función de asignación de puertos. Consulte <u>Asignación de puertos</u> para ver más información.

- 1. Haga clic en System > Network > Port.
- Configure los puertos según lo planificado. Cada número de puerto debe ser único.

| HTTP Port       | 80                                                                                                    |
|-----------------|----------------------------------------------------------------------------------------------------|
| RTSP Port       | 554                                                                                                    |
| HTTPS Port      | 443                                                                                                    |
| RTSP URL Format | rtsp:// <ip>:<port>/unicast/c<channel number="">/s<stream type="">/live</stream></channel></port></ip> |
|                 | <channel number="">: 1-n</channel>                                                                     |
|                 | <stream type="">: 0(main stream) or 1(sub stream)</stream>                                             |

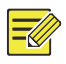

#### NOTA

- Un número de puerto válido está en el rango de 1 a 65535, entre los que 21, 23, 2000, 3702 y 60000 están reservados.
- Se puede utilizar una URL RTSP para ver vídeo en directo de un canal de la NVR actual desde otra NVR. Consulte <u>Opción 5</u> en <u>Añadir</u> <u>un dispositivo IP</u> para ver más información.
- 3. Haga clic en Apply para guardar los ajustes.

### Asignación de puertos

Hay dos métodos de asignación de puertos disponibles:

- Universal Plug and Play (UPnP)
- Asignación interna y externa

#### UPnP

UPnP permite a la NVR descubrir otros dispositivos en la red y establecer servicios de red, como compartir datos y comunicaciones.

Para utilizar UPnP en la NVR, debe activar UPnP en el router conectado. Con UPnP activado para la traducción de direcciones de red (NAT, por sus siglas en inglés), los puertos de la NVR pueden asignarse automáticamente al router y los ordenadores pueden acceder a la NVR desde fuera de la LAN.

- 1. Haga clic en System > Network > Port Mapping.
- UPnP está activado de forma predeterminada. Seleccione el tipo de asignación deseado en la lista desplegable. Para asignar manualmente los puertos, seleccione Manual y, a continuación, establezca los puertos externos del router.

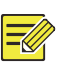

#### ΝΟΤΑ

- Se recomienda la asignación automática (Auto). Habrá un conflicto de puertos si no se configuran correctamente.
- Para NVR con múltiples tarjetas de interfaz de red, la asignación de puertos debe configurarse en base a la tarjeta de interfaz de red especificada como ruta predeterminada.

| Enable Port Mappi | ng         |            |               |               |             |
|-------------------|------------|------------|---------------|---------------|-------------|
| Mapping Mode      |            | ● UPnP     |               | OManual       |             |
| UPnP Mapping      |            | Auto       |               |               |             |
| HTTP Port         |            | 50554      |               |               |             |
| RTSP Port         |            | 50818      |               |               |             |
| HTTPS Port        |            | 57703      |               |               |             |
| Port Type         | External 1 | IP Address | External Port | Internal Port | UPnP Status |
| HTTP Port         | 0.0.0.0    |            | 50554         | 80            | Active      |
| RTSP Port         | N/A        |            | 50818         | 554           | Inactive    |
| HTTPS Port        | N/A        |            | 57703         | 443           | Inactive    |

- Haga clic en Refresh y compruebe que aparezca Active en los puertos de UPnP Status.
- 4. Haga clic en Apply para guardar los ajustes.

### Asignación de puertos manual

Si el router no es compatible con UPnP, deberá configurar manualmente los puertos internos y externos.

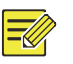

#### NOTA

- El principio de asignación de puertos es que los puertos internos y externos de la NVR deben ser coherentes con los del router.
- Algunos routers requieren los mismos puertos internos y externos para la NVR y el router.
- 1. Haga clic en System > Network > Port Mapping.
- Seleccione Manual en Mapping Mode y, a continuación, establezca manualmente los puertos externos.

| Enable Port Mapping |       |                            |
|---------------------|-------|----------------------------|
| Mapping Mode        | OUPnP | <ul> <li>Manual</li> </ul> |
| HTTP Port           | 80    |                            |
| RTSP Port           | 554   |                            |
| HTTPS Port          | 443   |                            |

3. Haga clic en Apply para guardar los ajustes.

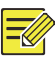

### ΝΟΤΑ

Una vez completada la asignación de puertos, puede acceder al cliente web de la NVR introduciendo la información siguiente en la barra de direcciones del navegador de Internet: la dirección IP del puerto WAN del router:puerto HTTP externo. Por ejemplo, si 10.2.2.10 es la dirección IP y 82 es el puerto HTTP, deberá introducir <u>http://10.2.2.10:82</u>.

### Correo electrónico

Después de activar y configurar correctamente el correo electrónico como acción activada (en las ventanas Trigger Actions), la NVR envía una notificación por correo electrónico a las direcciones de correo especificadas si ocurre una alarma en el periodo de tiempo establecido en el horario de armado. El correo electrónico contiene información de alarma básica como el tipo de alarma, la hora de alarma, la ID de cámara y el nombre de cámara, etc.

Antes de utilizar esta función, asegúrese de que la NVR tenga una conexión funcional a un servidor SMTP con el que usted tenga una cuenta de correo electrónico válida. Según los destinatarios indicados, puede ser necesaria una conexión a Internet.

Solo ciertos modelos de NVR son compatibles con esta función.

- 1. Haga clic en System > Network > Email.
- Configure los parámetros relacionados. Si fuera necesaria una autenticación de servidor, debe introducir el nombre de usuario y la contraseña correctos. Haga clic en Test para enviar un correo electrónico de prueba.

| Enable Server Authentication |                                                                       |
|------------------------------|-----------------------------------------------------------------------|
| Username                     |                                                                       |
| Password                     |                                                                       |
| SMTP Server                  |                                                                       |
| SMTP Port                    | 25                                                                    |
| TLS/SSL                      | □ If TLS/SSL is enabled, use 25 first, and 587/465 as an alternative. |
| Sender Name                  |                                                                       |
| Sender Address               |                                                                       |
| Select Recipient             | Recipient 1                                                           |
| Recipient Name               |                                                                       |
| Recipient Address            |                                                                       |
| Arming Schedule              | 0                                                                     |
| Attach Image                 |                                                                       |
| Snapshot Interval            | 2s ~                                                                  |
|                              |                                                                       |
|                              |                                                                       |

Test

Exit
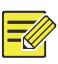

#### ΝΟΤΑ

- Introduzca una dirección de servidor SMTP y un número de puerto válidos y, a continuación, seleccione Enable TLS/SSL si fuera necesario.
- Seleccione Attach Image si desea enviar instantáneas por correo electrónico. Compruebe que el correo electrónico y la instantánea estén activados en la ventana Trigger Actions.
- Solo ciertos modelos de NVR son compatibles con las imágenes adjuntas. Puede hacer clic en **Test** para comprobar si el correo electrónico se ha enviado correctamente.
- 3. Haga clic en Apply para guardar los ajustes.

## FTP

Utilice esta función para subir automáticamente imágenes a un servidor FTP preconfigurado. Solo ciertos modelos de NVR son compatibles con esta función.

- 1. Haga clic en System > Network > FTP.
- 2. Seleccione la casilla para activar FTP.
- Introduzca la dirección IP del servidor FTP, el nombre de usuario y la contraseña, el directorio remoto y el intervalo de subida.

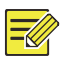

#### ΝΟΤΑ

- Haga clic en **Test** para verificar si se puede establecer una conexión FTP.
- Si el directorio remoto no está espeficado, el sistema creará carpetas diferentes directamente por IP, hora y cámara. También puede especificar un directorio remoto, por ejemplo, FTPtest/xxx/xxx y, a continuación, el sistema creará primero el directorio y, a continuación, creará carpetas por IP, hora y cámara.

4. Seleccione la cámara deseada y, a continuación, haga clic en <sup>(2)</sup> a la derecha de Upload Schedule. En la ventana Upload Schedule, seleccione el tipo de imagen deseado y establezca los periodos de tiempo.

|            |           | opio      | au scheuble |       |        |       |            |
|------------|-----------|-----------|-------------|-------|--------|-------|------------|
| Select Day | Monday    | •         | Normal      | Event | Motion | Alarm | Video Loss |
| Period 1   | 00 : 00 🗘 | 24 : 00 🗘 | <u>×</u>    |       |        |       |            |
| Period 2   | 00 : 00 🗘 | 00 : 00 🗘 |             |       |        |       |            |
| Сору То    |           | Mon Tue   | Wed         | Thu   | Fri    | Sat   | Sun        |
|            |           |           |             |       | OK     |       | Cancel     |

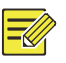

### ΝΟΤΑ

- Si selecciona Event, Motion, Alarm o Video Loss, también deberá configurar la instantánea activada por alarma correspondiente. Por ejemplo, si selecciona Motion, deberá configurar la instantánea activada por alarma (seleccione Motion en la ventana Edit Schedule).
- Para aplicar los mismos ajustes a otros días de una semana, seleccione los días deseados a la derecha de Copy To.
- (Opcional) Aplique los mismos ajustes a otras cámaras haciendo clic en <sup>O</sup> a la derecha de **Copy** y, a continuación, seleccione las cámaras deseadas.
- 6. Haga clic en Apply para guardar los ajustes.

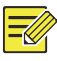

### ΝΟΤΑ

Para aplicar los mismos ajustes a otras cámaras, haga clic en  $\stackrel{\frown}{\sim}$  a la derecha de **Copy**, seleccione las cámaras y, a continuación, haga clic en **OK**.

## **SNMP**

Utilice SNMP para conectarse a una plataforma y obtener la hora del sistema.

- Enable SNMP
   Image: Community Name

   SNMP Type
   SNMPv2

   Read Community Name
   public

   Write Community Name
   private

   Trap Community Name
   private

   Trap Address
   . . . .

   Trap Port
   162
- 1. Haga clic en System > Network. Seleccione Enable SNMP.

- **2.** Seleccione un tipo de SNMP.
- Snmp V2

Establezca **Read Community Name** y **Write Community Name**, utilizados por la plataforma para leer datos en la NVR.

Exit

Apply

Snmp V3

Establezca la contraseña de autenticación (para que la plataforma acceda a la NVR) y la contraseña de cifrado (para cifrar datos enviados desde la NVR a la plataforma).

3. Haga clic en Apply.

## Multidifusión

La multidifusión puede utilizarse para hacer la vista en directo cuando el número de clientes web conectados supera el límite que la NVR puede soportar.

- 1. Haga clic en System > Network > Multicast.
- Seleccione la casilla para activar la multidifusión y, a continuación, introduzca la IP y el número de puerto de la multidifusión.

| Enable Multicast | V                   |       |      |
|------------------|---------------------|-------|------|
| Multicast IP     | 206 . 7 . 102 . 232 |       |      |
| Port             | 880                 |       |      |
|                  |                     |       |      |
|                  |                     |       |      |
|                  |                     | Apply | Exit |

- 3. Haga clic en Apply para guardar los ajustes.
- Inicie sesión en el cliente web y establezca Live View Protocol en Multicast en Setup > Client.

# **12** Configuración de discos

## Administración de discos

Muestra la información del disco, incluyendo el espacio de disco total y libre, el estado del disco, el tipo de disco, el uso de disco y las propiedades del disco. Los usuarios administradores pueden formatear discos y editar las propiedades del disco.

| No. | Total(GB) | Free(GB) | Status   | Type  | Usage      | Prope Edit    | Delete |
|-----|-----------|----------|----------|-------|------------|---------------|--------|
| 1   | 0.00      | 0.00     | Abnormal | Local | Recording/ | Snaps Read/ 🧪 |        |
| 2   | 2794.52   | 2300.75  | Normal   | Local | Recording/ | Snaps Read/ 💉 |        |
| 3   | 2794.52   | 2281.25  | Normal   | Local | Recording/ | Snaps Read/ 💉 |        |
| 4   | 2794.52   | 2288.75  | Normal   | Local | Recording/ | Snaps Read/ 💉 |        |
| 5   | 2794.52   | 2319.75  | Normal   | Local | Recording/ | Snaps Read/ 💉 |        |
| 6   | 2794.52   | 2331.75  | Normal   | Local | Recording/ | Snaps Read/ 💉 |        |
| 7   | 2794.52   | 2278.00  | Normal   | Local | Recording/ | Snaps Read/ 💉 |        |
| 8   | 2794.52   | 2281.25  | Normal   | Local | Recording/ | Snaps Read/ 💉 |        |
|     |           |          |          |       |            |               |        |
|     |           |          |          |       |            |               |        |
|     |           |          |          |       |            |               |        |
|     |           |          |          |       |            |               |        |
|     |           |          |          |       |            | -             |        |

#### 1. Haga clic en Storage > Hard Disk.

2. Para añadir un disco, haga clic en Add. En el cuadro de diálogo mostrado, seleccione el uso de disco (grabación/instantánea o copia de seguridad) y el tipo de disco (actualmente solo NAS), introduzca la dirección del servidor y el directorio y, a continuación, haga clic en Add. Se permiten hasta ocho discos NAS.

| Usage          | Recording/Snapshot  | - |
|----------------|---------------------|---|
| Туре           | NAS                 | * |
| Server Address | 206 . 7 . 102 . 110 |   |
| Directory      |                     |   |

Para editar las propiedades del disco, haga clic en 

 y, a continuación, modifique el uso del disco (grabación/instantánea o copia de seguridad) y las propiedades del disco (Read/Write, Read Only o Redundant) según sea necesario.

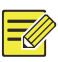

NOTA

- Es posible editar las propiedades del disco si este se utiliza para grabaciones/instantáneas.
- La propiedade redundancia está disponible en algunos modelos de NVR.
- Puede utilizar discos eSATA externos para fines de grabación/ instantánea o copia de seguridad y desmontarlos si fuera necesario. Los discos eSATA y los discos NAS no pueden utilizarse para crear matrices.
- Para formatear un disco, selecciónelo y, a continuación, haga clic en Forma. Aparecerá un mensaje de confirmación. Haga clic en Yes.

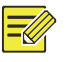

### ΝΟΤΑ

- Los discos locales se formatearán automáticamente al instalarlos. Los discos con extensión no.
- Formatee los discos con precaución. Se eliminarán todos los datos.

## Configuración de matriz

Solo ciertos modelos de NVR son compatibles con la función RAID. La tabla siguiente muestra los tipos de RAID compatibles y los discos duros necesarios.

| RAID    | Cantidad de discos                                                        |
|---------|---------------------------------------------------------------------------|
| RAID 0  | 2-8                                                                       |
| RAID 1  | 2                                                                         |
| RAID 5  | 3-8                                                                       |
| RAID 6  | 4-8                                                                       |
| RAID 10 | 4-16 (debe ser un número entero<br>múltiplo de 2, p. ej. 4, 8, 10, etc.). |
| RAID 50 | 6-16                                                                      |
| RAID 60 | 8-16                                                                      |

## Activar la función RAID

Primero debe activar la función RAID.

- **1.** Haga clic en **Storage > Array**.
- Seleccione la casilla para activar RAID. Aparecerá un mensaje de confirmación. Haga clic en Yes.

#### Crear una matriz

Se recomienda configurar un disco de reserva en caliente para garantizar el funcionamiento fiable del sistema y la reconstrucción correcta en caso de fallo de la matriz.

- 1. Haga clic en Storage > Array.
- 2. Para crear automáticamente una matriz, haga clic en One-click Create.

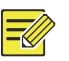

### ΝΟΤΑ

- No es necesario seleccionar discos al crear una matriz con One-click Create. El sistema identifica todos los discos utilizables. RAID 1 se crea cuando hay dos discos disponibles. Cuando hay tres o más discos disponibles, se crea RAID 5. Si hay más de cuatro discos disponibles, se crea un disco de reserva en caliente global.
- Las matrices creadas de esta forma reciben son nombradas MATRIZX, por ejemplo, MATRIZ1, MATRIZ2.
- 3. Para crear manualmente una matriz, seleccione los discos deseados y, a continuación, haga clic en Create. En la ventana mostrada, introduzca el nombre de la matriz, seleccione el tipo de matriz y seleccione los discos locales. Haga clic en OK para completar la configuración. Tenga en cuenta que no se crearán discos de reserva en caliente automáticamente. Asegúrese de que todos los discos estén seleccionados para crear las matrices, de lo contrario, se malgastará espacio de disco (porque los discos no seleccionados no se utilizarán como almacenamiento).

### Reconstruir una matriz

Puede determinar si es necesario el mantenimiento de una matriz comprobando su estado.

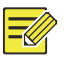

#### ΝΟΤΑ

Para recibir una alerta cuando una matriz se degrade o resulte dañada, puede configurar una acción activada por alarma en Alarm > Alert.

Las matrices tienen un estado de cuatro posibles: normal, degradada, dañada, reconstruir. El estado es normal si no se pierde ningún disco físico. Cuando el número de discos físicos perdidos alcanza el valor especificado, la matriz se considera dañada. El estado entre normal y dañada es degradada. Una matriz degradada puede recuperarse al estado normal mediante la reconstrucción.

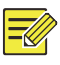

### ΝΟΤΑ

Tomemos el RAID 5, compuesto por 4 discos, como ejemplo. La matriz está degradada cuando se ha perdido un disco. Cuando se han perdido dos, la matriz está dañada.

Una matriz degradada puede reconstruirse automáticamente en diez minutos si se cumplen estas condiciones: hay disponible un disco de reserva en caliente; la capacidad del disco de reserva en caliente no es inferior al de ningún disco de la matriz. Una matriz degradada sin disco de reserva en caliente solo puede reconstruirse manualmente en **Storage > Array > Array**. Por defecto, se selecciona el primer disco local que cumple los requisitos.

### Eliminar una matriz

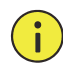

#### ¡PRECAUCIÓN!

Al eliminar una matriz borrarán todos los datos que contenga.

- 1. Haga clic en Storage > Array > Array.
- Haga clic en <sup>a</sup> para eliminar la matriz. Aparecerá un mensaje de confirmación. Haga clic en Yes.

## Grupo de discos

Asigna discos duros a un grupo de discos y utiliza el grupo de discos para almacenar grabaciones e instantáneas de cámaras específicas. Es posible asignar diferentes matrices a diferentes grupos de discos.

No se puede asignar los discos redundantes a ningún grupo de discos. La información del grupo de discos se inicializará si se formatea un disco del grupo.

1. Haga clic en Storage > Disk Group.

| Enable [ | Disk Group |          |         |       |            |                |
|----------|------------|----------|---------|-------|------------|----------------|
| Disk Lis | st         |          |         |       |            |                |
| No.      | Total(GB)  | Free(GB) | Status  | Type  | Property   | Disk Group     |
| 1        | 0.00       | 0.00     | No Disk | Local |            |                |
| 2        | 1863.02    | 0.00     | Normal  | Local | Read/Write | 🎤 Disk Group 1 |

 Seleccione Enable Disk Group. Todos los discos pertenecen al grupo de discos 1 de forma predeterminada. Haga clic en 
 ✓ para editar el disco y, a continuación, seleccione un grupo al que se asignará el disco.

| Disk Group |              |   |  |  |
|------------|--------------|---|--|--|
| Disk Group | Disk Group 1 | - |  |  |
|            |              |   |  |  |
|            |              |   |  |  |
|            |              |   |  |  |
|            |              |   |  |  |

3. Haga clic en Apply para guardar los ajustes.

## Asignación de espacio

Asigna espacio para almacenar los vídeos e instantáneas de una cámara especificada.

#### 1. Haga clic en Storage > Allocate Space.

| Camera                   | D1                      |
|--------------------------|-------------------------|
| Used Recording Space(GB) | 1                       |
| Used Image Space(GB)     | 0                       |
| Select Group             | Disk Group 1            |
| Disk Capacity            | 1863 GB free of 1863 GB |
| Group Capacity           | 1863 GB free of 1863 GB |
| Max Recording Space(GB)  | 0                       |
| Max Image Space(GB)      | 0                       |

- Seleccione la cámara deseada y, a continuación, establezaca el espacio máximo para grabaciones y el espacio máximo para imágenes. Puede seleccionar un grupo de discos solo cuando el grupo de discos esté activado en Storage > Disk Group. Para ver más información, consulte <u>Configuración avanzada</u>.
- 3. Haga clic en Apply para guardar los ajustes.
- (Opcional) Haga clic en Copy para aplicar los mismos ajustes a otras cámaras.

## Configuración avanzada

Establece si sobrescribir las grabaciones o instantáneas cuando el almacenamiento está lleno.

1. Haga clic en Storage > Advanced.

| HDD Full | <ul> <li>Overwrite</li> </ul> | O Stop |  |
|----------|-------------------------------|--------|--|
|          |                               |        |  |
|          |                               |        |  |

2. Elija una opción.

| Opción    | Espacio<br>asignado | Descripción                                                                                                    |  |  |  |
|-----------|---------------------|----------------------------------------------------------------------------------------------------|--|--|--|
| Quorurito | 0                   | La cámara comparte el espacio no asignado y<br>las grabaciones/instantáneas más antiguas se<br>sobrescribirán cuando se agote el espacio.            |  |  |  |
| Overwrite | Otros<br>valores    | Las grabaciones/instantáneas más antiguas de<br>la cámara se sobrescribirán cuando se agote su<br>espacio asignado.                                  |  |  |  |
| Stop      | 0                   | La cámara comparte el espacio no asignado y<br>las grabaciones/instantáneas más antiguas<br>todavía se sobrescribirán cuando se agote el<br>espacio. |  |  |  |
|           | Otros<br>valores    | Las grabaciones/instantáneas nuevas de la<br>cámara no se guardarán cuando se agote su<br>espacio asignado.                                          |  |  |  |

3. Haga clic en Apply para guardar los ajustes.

## Detección de discos duros

Prueba S.M.A.R.T.

Haga clic en **Maintain > HDD > S.M.A.R.T. Test** para realizar la prueba S.M.A.R.T.

S.M.A.R.T. (activado por defecto) comprueba el cabezal, el plato, el motor y el circuito de los discos duros para evaluar su estado de salud. Los resultados de evaluación globales incluyen **Healthy, Failure** y **Bad Sectors**. Se recomienda sustituir inmediatamente el disco si el estado es **Failure**.

| tinue to use the disk when it | fails to pass                                                                                                    | evaluation.                                                                                                    |                                                                                                    |                                                                                                    |                                                                                                    |                                                                                                    |                                                                                                    |                                                                                                    |
|-------------------------------|----------------------------------------------------------------------------------------------------|----------------------------------------------------------------------------------------------------|----------------------------------------------------------------------------------------------------|----------------------------------------------------------------------------------------------------|----------------------------------------------------------------------------------------------------|----------------------------------------------------------------------------------------------------|----------------------------------------------------------------------------------------------------|----------------------------------------------------------------------------------------------------|
| t Disk                        | Slot2                                                                                                    |                                                                                                    |                                                                                                    |                                                                                                    |                                                                                                    |                                                                                                    |                                                                                                    | ٠                                                                                                    |
| Туре                          | Short                                                                                                    |                                                                                                    |                                                                                                    |                                                                                                    |                                                                                                    |                                                                                                    |                                                                                                    | *                                                                                                    |
| Status                        | Not teste                                                                                                    | ed .                                                                                                    |                                                                                                    |                                                                                                    |                                                                                                    |                                                                                                    |                                                                                                    |                                                                                                    |
| or                            | SEAGATE                                                                                                    |                                                                                                    |                                                                                                    |                                                                                                    |                                                                                                    |                                                                                                    |                                                                                                    |                                                                                                    |
| el                            | ST2000V                                                                                                    | X000-9YW1                                                                                                    | CV12                                                                                                    |                                                                                                    |                                                                                                    |                                                                                                    |                                                                                                    |                                                                                                    |
| Temperature(°C)               | 39                                                                                                    |                                                                                                    |                                                                                                    |                                                                                                    |                                                                                                    |                                                                                                    |                                                                                                    |                                                                                                    |
| ation Time(day)               | 804                                                                                                    |                                                                                                    |                                                                                                    |                                                                                                    |                                                                                                    |                                                                                                    |                                                                                                    |                                                                                                    |
| Evaluation                    | Pass                                                                                                    |                                                                                                    |                                                                                                    |                                                                                                    |                                                                                                    |                                                                                                    |                                                                                                    |                                                                                                    |
| all Evaluation                | Healthy                                                                                                    |                                                                                                    |                                                                                                    |                                                                                                    |                                                                                                    |                                                                                                    |                                                                                                    |                                                                                                    |
| Attribute Name                |                                                                                                    | Status                                                                                                    | Flag                                                                                                    | Threshold                                                                                                    | Value                                                                                                    | Worst                                                                                                    | Raw Value                                                                                                    | *                                                                                                    |
| Raw_Read_Error_Rate           |                                                                                                    | Healthy                                                                                                    | 0x000f                                                                                                    | 6                                                                                                    | 115                                                                                                    | 99                                                                                                    | 85936664                                                                                                    |                                                                                                    |
| Spin_Up_Time                  |                                                                                                    | Healthy                                                                                                    | 0x0003                                                                                                    | 0                                                                                                    | 96                                                                                                    | 94                                                                                                    | 0                                                                                                    |                                                                                                    |
| Start_Stop_Count              |                                                                                                    | Healthy                                                                                                    | 0x0032                                                                                                    | 20                                                                                                    | 100                                                                                                    | 100                                                                                                    | 354                                                                                                    |                                                                                                    |
| Reallocated_Sector_Count      |                                                                                                    | Healthy                                                                                                    | 0x0033                                                                                                    | 36                                                                                                    | 100                                                                                                    | 100                                                                                                    | 0                                                                                                    |                                                                                                    |
| Seek_Error_Rate               |                                                                                                    | Healthy                                                                                                    | 0x000f                                                                                                    | 30                                                                                                    | 85                                                                                                    | 60                                                                                                    | 36859343                                                                                                    |                                                                                                    |
| Power_On_Hours                |                                                                                                    | Healthy                                                                                                    | 0x0032                                                                                                    | 0                                                                                                    | 78                                                                                                    | 78                                                                                                    | 19310                                                                                                    |                                                                                                    |
| Spin_Retry_Count              |                                                                                                    | Healthy                                                                                                    | 0x0013                                                                                                    | 97                                                                                                    | 100                                                                                                    | 100                                                                                                    | 0                                                                                                    |                                                                                                    |
| Power Cycle Count             |                                                                                                    | Healthy                                                                                                    | 0x0032                                                                                                    | 20                                                                                                    | 100                                                                                                    | 100                                                                                                    | 343                                                                                                    |                                                                                                    |
|                               |                                                                                                    |                                                                                                    |                                                                                                    |                                                                                                    |                                                                                                    |                                                                                                    |                                                                                                    | ÷                                                                                                    |
|                               |                                                                                                    |                                                                                                    |                                                                                                    | Test                                                                                                    |                                                                                                    |                                                                                                    | Back                                                                                                    |                                                                                                    |
|                               | trimue to use the disk when it<br>t Disk<br>Type<br>Status<br>for<br>Pl<br>Temperature(°C)<br>ation Time(day)<br>ation Time(day)<br>ation Time(day)<br>ativaluation<br>Attribute Name<br>Raw_Read_Error_Rate<br>Spin_Up_Time<br>Start_Stop_Count<br>Reallocated_Sector_Count<br>Seek_Error_Rate<br>Power_On_Hours<br>Spin_Retry_Count<br>Power Cycle Count | tinue to use the disk when it fails to pass<br>t Disk Stot Store<br>Type Short<br>Status Not test<br>Status Not test<br>Status Not test<br>Status Not test<br>Status Not est<br>Status Not est<br>Status Not Status<br>all Evaluation Pass<br>all Evaluation Pass<br>all Evaluation Pass<br>all Evaluation Healthy<br>Attribute Name<br>Raw, Read, Error, Rate<br>Spin_Up_Time<br>Start_Stop_Count<br>Seek_Error, Rate<br>Power_On, Hours<br>Spin_Retry_Count<br>Power Cycle Count | tinue to use the disk when it fails to pass evaluation.<br>t Disk Slot2<br>Type Short<br>Status Not tested<br>for SEAGATE<br>el ST2000VX000-9YW10<br>Temperature(*C) 39<br>ation Time(day) 804<br>Evaluation Pass<br>attribute Name Fass<br>attribute Name Status<br>Raw_Read_Error_Rate Healthy<br>Spin_Up_Time Healthy<br>Reallocated_Sector_Count Healthy<br>Seek_Error_Rate Healthy<br>Seek_Error_Rate Healthy<br>Seek_Error_Rate Healthy<br>Seek_Error_Rate Healthy<br>Spin_Retry_Count Healthy<br>Spin_Retry_Count Healthy<br>Spin_Retry_Count Healthy | timue to use the disk when it fails to pass evaluation. t Disk Slot2 Type Short Status Not tested for SEAGATE el ST2000VX000-9YW1CV12 Temperature(*C) 39 ation Time(day) 804 Evaluation Pass all Evaluation Healthy Attribute Name Status Flag Raw_Read_Error_Rate Healthy 0x0003 Start_Stop_Count Healthy 0x003 Seek_Error_Rate Healthy 0x003 Seek_Error_Rate Healthy 0x003 Seek_Error_Rate Healthy 0x003 Seek_Error_Rate Healthy 0x003 Seek_Error_Rate Healthy 0x003 Seek_Error_Rate Healthy 0x003 Seek_Error_Rate Healthy 0x003 Seek_Error_Rate Healthy 0x003 Song_Retry_Count Healthy 0x003 Power_On_Hours Healthy 0x003 | timue to use the disk when it fails to pass evaluation. t Disk Slot2 Type Short Status Not tested for SEAGATE Not SEAGATE Not SEAGATE Not SEAGATE Not SEAGATE Not SEAGATE Not SeaGATE Not SeaGATE Not | timue to use the disk when it falls to pass evaluation.<br>t Disk Slot2<br>Type Short<br>Status Not tested<br>for SEAGATE<br>status Not tested<br>Status St2000VX000-9YW1CV12<br>Temperature(*C) 39<br>ation Time(day) 804<br>Evaluation Pass<br>ati Evaluation Healthy<br>Attribute Name Flag Threshold Value<br>Raw, Read, Error, Rate Healthy 0x000f 6 115<br>Spin_Up_Time Healthy 0x0003 0 96<br>Status, Stop_Count Healthy 0x000f 30 85<br>Power_On, Hours Healthy 0x0013 97 100<br>Power Cvcle Count Healthy 0x013 97 100<br>Power Cvcle Count Healthy 0x013 97 100 | timue to use the disk when it fails to pass evaluation.<br>t Disk Siot2<br>Type Short<br>Status Not tested<br>for SEAGATE<br>H ST2000VX000-9YWICV12<br>Temperature(*C) 39<br>ation Time(day) 804<br>Evaluation Pass<br>atl Evaluation Healthy<br>Attribute Name Status Flag Threshold Value Worst<br>Raw_Read_Error_Rate Healthy 0x0007 6 115 99<br>Spin_Up_Time Healthy 0x0003 0 96 94<br>Statr_Stop_Count Healthy 0x003 20 100<br>Reallocated_Sector_Count Healthy 0x003 36 100 100<br>Seek_Error_Rate Healthy 0x003 36 60<br>Power_On_Hours Healthy 0x003 97 100 100<br>Spin_Retry_Count Healthy 0x003 97 100 100<br>Power Cycle Count Healthy 0x003 20 100 100 | tinue to use the disk when it fails to pass evaluation.<br>t Disk Slot2<br>Type Short<br>Status Not tested<br>for SEAGATE<br>Not SEAGATE<br>Not SEAGATE<br>Not ST2000VX000-9YW1CV12<br>Temperature(*C) 39<br>ation Time(day) 804<br>Evaluation Pass<br>ati Evaluation Pass<br>Status Flag Threshold Value Worst Raw Value<br>Raw,Read_Error_Rate Healthy 0x0001 6 115 99 85936664<br>Spin_Up_Time Healthy 0x0032 0 96 94 0<br>Start_Stop_Count Healthy 0x0033 36 100 100 354<br>Raellocated_Sector_Count Healthy 0x0032 20 100 100 354<br>Raellocated_Sector_Count Healthy 0x0033 36 00 100 0<br>Seek_Error_Rate Healthy 0x0032 0 78 78 19310<br>Spin_Retry_Count Healthy 0x003 97 100 100 0<br>Seek_Error_Rate Healthy 0x003 97 100 100 0<br>Seek_Error_Rate Healthy 0x003 97 100 100 434<br>Power_On_Hours Healthy 0x003 27 0 100 100 434<br>Spin_Retry_Count Healthy 0x003 27 0 100 100 343<br>Spin_Retry_Count Healthy 0x003 27 0 100 100 434<br>Spin_Retry_Count Healthy 0x003 27 0 100 100 434<br>Spin_Retry_Count Healthy 0x003 27 0 100 100 434<br>Spin_Retry_Count Healthy 0x003 27 0 100 100 434<br>Spin_Retry_Count Healthy 0x003 27 0 100 100 434<br>Spin_Retry_Count Healthy 0x003 27 0 100 100 434<br>Spin_Retry_Count Healthy 0x003 27 0 100 100 434<br>Spin_Retry_Count Healthy 0x003 97 100 100 434<br>Spin_Retry_Count Healthy 0x003 97 100 100 50<br>Seek_Error_Rate Neathy 0x003 97 100 100 50<br>Seek_Error_Rate Neathy 0x003 97 100 100 50 |

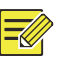

#### NOTA

- Algunos discos duros solo son compatibles con algunos elementos de prueba.
- El sistema ofrece tres tipos de prueba: corta, extensa y de transmisión. Las pruebas extensas detectan más minuciosamente y por tanto tardan más que las pruebas cortas. Las pruebas de transmisión detectan principalmente los problemas de transmisión de datos.

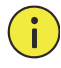

#### ¡PRECAUCIÓN!

Utilizar un disco defectuoso es arriesgado. Debería sustituir inmediatamente los discos defectuosos. Póngase en contacto con su distribuidor local para recibir más información acerca de los discos duros.

### Detección de sectores defectuosos

La detección de sectores defectuosos detecta los sectores defectuosos de los discos duros.

- HDD Capacity 1863.02 GB Block Capacity 1.16 GB Status Not detected Error Count 0 Detect Stop Error Into
- 1. Haga clic en Maintain > HDD > Bad Sector Detect.

 Seleccione el disco deseado y el tipo de detección y, a continuación, haga clic en Detect para iniciar la detección. Haga clic en Stop si desea pararla.

| elect Disk | Slot2                  |              |                     |  |  |
|------------|------------------------|--------------|---------------------|--|--|
| etect Type | Key Area               |              |                     |  |  |
|            |                        | HDD Capacity | 1863.02 GB          |  |  |
|            | Block Capacity 1.16 GB |              | 1.16 GB             |  |  |
|            |                        | Status       | Detection completed |  |  |
|            |                        | Error Count  | 0                   |  |  |
|            |                        | Detect       |                     |  |  |
|            |                        |              |                     |  |  |
|            |                        |              |                     |  |  |
|            |                        |              |                     |  |  |

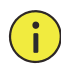

### ¡PRECAUCIÓN!

La detección se detiene automáticamente cuando el recuento de errores llega a 100.

# **13** Configuración del sistema

## Configuración básica

- 1. Haga clic en System > Basic.
- 2. Configure los parámetros.

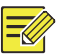

## NOTA

- Solo el administrador puede modificar Enable Password.
- Si Enable Password no está seleccionado, no se requiere contraseña para hacer inicio de sesión local en el inicio del sistema. Sin embargo, sí se requiere un nombre de usuario y una contraseña cuando inicie sesión después de cerrarla.
- Algunos modelos de NVR son compatibles con la marca inteligente. Cuando la NVR y la cámara IP están activadas, se mostrarán las últimas áreas/líneas o datos VCA configurados para la detección facial, la detección de intrusos y la detección de cruce de línea en las ventanas de vista previa, conducta y alarma en tiempo real.
- La marca inteligente aparece en la pantalla como áreas/líneas de diferentes colores. El amarillo indica las áreas/líneas configuradas para detección facial, detección de intrusos y detección de cruce de línea; el verde indica que los datos VCA han cambiado pero no han activado las reglas; el rojo significa que las reglas se han activado en el área configurada (las reglas están configuradas para alarmas VCA) y ha ocurrido una alarma VCA.
- También puede configurar el tutorial aquí haciendo clic en Wizard.

| Device Name           | NVR     |  |        |
|-----------------------|---------|--|--------|
| Device ID             | 1       |  |        |
| Device Language       | English |  | *      |
| Enable Password       |         |  |        |
| Mouse Pointer Speed   | 0       |  |        |
| Auto Logout(min)      | 5       |  |        |
| Instant Playback(min) | 5       |  |        |
| Intelligent Mark      |         |  |        |
| Enable Startup Wizard |         |  | Wizard |

3. Haga clic en Apply para guardar los ajustes.

## Configuración de la hora

## Hora

- 1. Haga clic en System > Time > Time.
- Seleccione la zona horaria correcta y, a continuación, establezca los formatos de fecha y hora y la hora del sistema. A continuación se muestra un ejemplo.

| Time Zone          | (GMT+08:00) Beijing, Hong Kong, Urumqi, Singapore, Taipei | -  |  |  |  |
|--------------------|-----------------------------------------------------------|----|--|--|--|
| Date Format        | YYYY-MM-DD                                                |    |  |  |  |
| Time Format        | 24-hour                                                   | *  |  |  |  |
| System Time        | 2017 - 06 - 20 ‡ 14 : 27 : 35                             | \$ |  |  |  |
| Enable Auto Update |                                                           |    |  |  |  |
| NTP Server Address |                                                           |    |  |  |  |
| NTP Port           | 123                                                       |    |  |  |  |
| Update Interval    | 10m                                                       |    |  |  |  |

- Para utilizar el protocolo de tiempo de red (NTP, por sus siglas en inglés), active la actualización automática, establezca la dirección y el número de puerto del servidor NTP y el intervalo de actualización.
- 4. Haga clic en Apply para guardar los ajustes.

### DST

- 1. Haga clic en System > Time > DST.
- Active DST seleccionando la casilla y, a continuación, establezca correctamente la hora de inicio, la hora de fin y la compensación DST. A continuación se muestra un ejemplo.

| Enable DST |            |            |     |   |     |   |   |    |
|------------|------------|------------|-----|---|-----|---|---|----|
| From       | Mar        | *          | 2nd | - | Sun | - | 2 | \$ |
| То         | Nov        | •          | lst | - | Sun | - | 2 | \$ |
| DST Bias   | 60 Minutes | 60 Minutes |     |   |     |   |   | •  |

3. Haga clic en Apply para guardar los ajustes.

## Sincronización de hora

Utilice esta función para sincronzar la hora de la cámara con la NVR. La sincronización de hora está activada de forma predeterminada y las cámaras sincronizarán la hora con la NVR después de conectarse y, después, se sincronizarán cada 30 minutos.

- 1. Haga clic en System > Time > Time Sync.
- 2. Seleccione Sync Camera Time y, a continuación, haga clic en Apply.

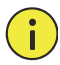

#### ¡PRECAUCIÓN!

Utilice esta función con precaución si tiene más de una NVR en la red. Si una cámara IP sincroniza la hora con múltiples NVR al mismo tiempo, dará lugar a grabaciones caóticas.

## Configuración de transacciones

Esta función está diseñada el uso en cafeterías o supermercados, donde la NVR está conectada a la una máquina PDV. Si se configura correctamente, la NVR obtiene datos de la máquina PDV y muestra la información en forma de texto con imágenes de vídeo en el monitor.

Solo ciertos modelos de NVR son compatibles con esta función.

- 1. Haga clic en System > Transaction.
- Haga clic en Add y, a continuación, complete los ajustes en la ventana mostrada.

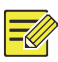

#### ΝΟΤΑ

- El nombre introducido debe ser único.
- El identificador de inicio, el identificador de final y el delimitador de línea deben ser caracteres hexadecimales. Los caracteres ignorados son caracteres de cadena que no se pueden mostrar.
- La dirección fuente es la dirección IP de la máquina PDV y la dirección de destino es la de un centro de soluciones que recibe datos PDV. Si la dirección de destino vacía significa que es necesario que la NVR envíe los datos PDV.

|             |      |         | Add/Mo | dify |    |        |
|-------------|------|---------|--------|------|----|--------|
| Name        |      | POS     |        |      |    |        |
| Enable      |      | -       |        |      |    |        |
| Protocol    |      | POS     |        |      |    |        |
| Set Protoco | bl   | 0       |        |      |    |        |
| Connection  |      | Network |        |      |    |        |
| Set Connec  | tion | 0       |        |      |    |        |
| Camera      |      |         |        |      |    |        |
|             |      |         |        |      |    |        |
|             |      |         |        |      | ОК | Cancel |

 Configure la OSD de PDV en System > Transaction, incluyendo la posición, fuente y color de la información PDV mostrada en pantalla.

## Configuración de puerto serie

Solo ciertos modelos de NVR son compatibles con esta función.

Los ajustes de puerto serie de la NVR deben ser coherentes con los del dispositivo en serie conectado. La configuración del puerto serie es necesaria para el control PTZ.

- 1. Haga clic en System > Serial.
- 2. Configure los parámetros del puerto serie.

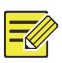

#### NOTA

Puede establecer **Port Usage** en **Keyboard** para controlar una cámara PTZ con un teclado de vigilancia especializado.

3. Haga clic en Apply para guardar los ajustes.

## Configuración de usuarios

Añada, elimine o edite permisos de usuario. Solo el administrador puede realizar estas operaciones.

Un tipo de usuario es un conjunto de permisos en el sistema. Cuando se asigna un tipo de usuario a un usuario, este usuario tiene todos los permisos específicos del tipo de usuario.

Hay cuatro tipos de usuario en el sistema:

- Admin: El súper administrador predeterminado del sistema, tiene acceso total al sistema. Su contraseña inicial es **123456**.
- Default: El usuario reservado predeterminado del sistema, no se puede crear ni eliminar y solo tiene acceso a la vista en directo y el audio bidireccional. Si se deniega el acceso al usuario predeterminado, el canal correspondiente se bloquea cuando ningún usuario está conectado y aparece en la ventana.
- Operator: Tiene permisos básicos y acceso a las cámaras.
- Guest: Solo tiene acceso a las cámaras de forma predeterminada.
- 1. Haga clic en System > User.

| Username | User Type     | Edit | Delete |
|----------|---------------|------|--------|
| admin    | Administrator | II.  |        |
| default  | Reserved User | 1    |        |
| userl    | Operator      | 1    | 1      |
| user2    | Operator      | 1    | 1      |

- Para añadir un usuario, haga clic en Add y, a continuación, establezca el nombre de usuario, el tipo de usuario, la contraseña y los permisos según sea necesario. Haga clic en OK para guardar los ajustes.
- Para editar o eliminar un usuario, haga clic en 
   o <sup>■</sup> según sea necesario. Si cambia la contraseña de un usuario, la contraseña nueva se aplicará en el siguiente inicio de sesión del usuario.

## Configuración de la seguridad

## Control IP

Utilice esta función para mejorar la seguridad permitiendo o prohibiendo el acceso a la NVR desde las direcciones IP especificadas.

- 1. Haga clic en System > Security > IP Control.
- Seleccione Enable IP Control, seleccione Blacklist o Whitelist en la lista desplegable, establezca las direcciones IP de inicio y de fin y, a continuación, haga clic en Add.

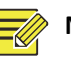

## ΝΟΤΑ

- Si se selecciona **Blacklist**, la NVR rechazará el acceso remoto desde las direcciones IP incluidas en la lista.
- Si se selecciona Whitelist, la NVR solo permitirá el acceso remoto desde las direcciones IP incluidas en la lista. Sin embargo, si se selecciona Whitelist sin especificar direcciones IP, se rechazará el acceso remoto a la NVR.

| Enable I | P Control  |            |                 |            |
|----------|------------|------------|-----------------|------------|
| Control  | Туре       | Blacklist  | •               |            |
| Start IP |            |            |                 |            |
| End IP   |            |            |                 | Add        |
| No.      | Start IP   | End IP     | Edit            | Delete     |
| 1        | 204.4.1.15 | 204.4.1.15 | 10 <sup>2</sup> | THE OFFICE |

3. Haga clic en Apply para guardar los ajustes.

### Autenticación ONVIF

Active la autenticación ONVIF en **System > Security > ONVIF Auth** de forma que se requiera un nombre de usuario y una contraseña para el acceso al dispositivo ONVIF.

Seleccione la casilla y, a continuación, haga clic en **Apply**.

Enable Authentication Note: If enabled, a username and password will be required for access by ONVIF.

### Protección ARP

El protocolo ARP se utiliza para asociar una dirección IP a un dirección MAC de hardware. Los ataques ARP ocurren principalmente en LAN, en la que los atacantes utilizan direcciones IP y MAC falsificadas. La protección ARP previene este tipo de ataques verificando la dirección MAC de la puerta de enlace.

Tenga en cuenta que si se cambia el modo de funcionamiento de la tarjeta de interfaz de red, la protección ARP se desactivará automáticamente.

1. Haga clic en System > Security > ARP Protection.

| Select NIC            | NIC1            |   |
|-----------------------|-----------------|---|
| Enable ARP Protection |                 |   |
| Gateway               | 204 • 4 • 1 • 1 |   |
| Gateway MAC Address   | Auto            | • |

- Seleccione la tarjeta de interfaz de red deseada y, a continuación, seleccione Enable ARP Protection.
- Obtenga automáticamente la dirección MAC de la puerta de enlace o seleccione Custom e introduzca la dirección MAC.
- 4. Haga clic en Apply para guardar los ajustes.

#### 802.1x

802.1x es un protocolo de control de acceso a la red basado en puertos que se utiliza principalmente para resolver los problemas de autenticación y seguridad en LAN.

Solo ciertos modelos de NVR son compatibles con esta función. Tenga en cuenta que si se cambia el modo de funcionamiento de la tarjeta de interfaz de red, la 802.1x se desactivará automáticamente.

- 1. Haga clic en System > Security > 802.1x.
- Seleccione la tarjeta de interfaz de red deseada y seleccione la casilla para activar 802.1x.
- **3.** Seleccione la versión EAPOL y, a continuación, introduzca el nombre de usuario y la contraseña del servidor de autenticación.
- 4. Haga clic en Apply para guardar los ajustes.

#### Marca de agua de vídeo

Cifre la información personalizada de los vídeos para prevenir las modificaciones no autorizadas.

1. Haga clic en System > Security.

| Camera            | D11(smart ipc) | • |
|-------------------|----------------|---|
| Enable Watermark  | 2              |   |
| Watermark Content | 1212           |   |

- Seleccione la cámara deseada y, a continuación, seleccione Enable Watermark.
- **3.** Introduzca el contenido de la marca de agua.
- 4. Haga clic en **Apply** para guardar los ajustes.

### Contraseña segura

La contraseña segura especifica el permiso de contraseña fuerte o débil en diferentes modos: contraseña fácil y contraseña mejorada.

#### 1. Haga clic en System > Security.

Password Mode ©Friendly Password ©Enhanced Password
Friendly Password: You must log in with a strong password except in the same network segment or three private network
segments (10.00.0/8, 172.16.00.0/24, 192.168.00.0/24).
Enhanced Password: You must log in with a strong password.

- La contraseña fácil está activada de forma predeterminada. Puede activar Enhanced Password según sea necesario.
- Friendly Password

Si selecciona esta opción, se debe utilizar una contraseña fuerte excepto al iniciar sesión desde un segmento de la misma red o uno de los tres segmentos de red privados (10.0.0.0/8, 172.16.0.0/12, 192.168.0.0/24).

Enhanced Password

Si selecciona esta opción, aparecerá una petición para introducir una contraseña fuerte cuando se detecte una contraseña débil. Además, solo se permiten contraseñas fuertes a los usuarios nuevos.

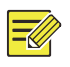

#### NOTA

Solo el administrador puede configurar una contraseña segura.

3. Haga clic en Apply para guardar los ajustes.

## Configuración de la reserva en caliente

Solo ciertos modelos de NVR son compatibles con esta función.

Con la reserva en caliente configurado, si falla el dispositivo de trabajo, la reserva en caliente se encarga del servicio de los datos de funcionamiento. Cuando el dispositivo de trabajo restaura el estado normal, se encarga del servicio de la reserva en caliente y los datos guardados en la reserva en caliente durante el periodo de fallo se vuelven a transferir al dispositivo de trabajo para garantizar un almacenamiento de datos fiable y consistente.

1. Haga clic en System > Hot Spare.

 Seleccione un modo de funcionamiento, Normal (modo predeterminado) para el dispositivo de trabajo, o Hot Spare para el dispositivo de reserva en caliente.

| Working I | king Mode   Normal |  |      | OHot Spare        |        |
|-----------|--------------------|--|------|-------------------|--------|
| Added Ba  | ckup Device List   |  |      |                   |        |
| Delete    | IP Address         |  | Port | Connection Status | Edit   |
| <u>ت</u>  | 206.7.102.235      |  | 80   | Offline(None)     | gi i   |
|           |                    |  |      |                   |        |
|           |                    |  |      |                   |        |
|           |                    |  |      | Refresh Custom Ad | d Exit |

#### Normal

Debe añadir un dispositivo de reserva en caliente después de elegir este modo; de lo contrario, la reserva en caliente no surtirá efecto. Haga clic en **Custom Add** y, a continuación, introduzca la información del dispositivo, incluyendo la dirección IP, el número de puerto y la contraseña. El nombre de usuario está fijado en admin. Haga clic en **Add**.

#### Reserva en caliente

Seleccione **Hot Spare** y el dispositivo actual será una reserva en caliente para otros dispositivos de trabajo. Se enumeran todos los dispositivos de trabajo a los que da servicio la reserva en caliente actual.

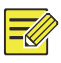

### NOTA

- Después de cambiar el modo de funcionamiento, la NVR se reiniciará con algunos parámetros y ajustes cambiados.
- Los dispositivos que cambian a reserva en caliente no tendrán disponibles algunas de sus funciones y algunos ajustes se restablecerán a los valores predeterminados.
- Si varios dispositivos de trabajo fallan al mismo tiempo con solo un dispositivo de reserva en caliente disponible, un dispositivo de trabajo tendrá un respaldo cada vez.

# 14 Mantenimiento del sistema

## Información del sistema

Haga clic en **Maintain > System Info** para ver la información básica de la NVR para fines de mantenimiento.

#### Información del sistema

Muestra la información básica, como el modelo de dispositivo, el número de serie, la versión de firmware, la fecha de fabricación y el tiempo de funcionamiento.

| Basic Info       |                                 |
|------------------|---------------------------------|
| Product Model    | NVR                             |
| Serial Number    | 210235T0E51234567890            |
| Firmware Version | B3119P15                        |
| Build Date       | 2016-11-09                      |
| Operation Time   | 0 Day(s) 0 Hour(s) 48 Minute(s) |

#### Estado de la cámara

Haga clic en la pestaña **Camera** para ver el estado de la cámara (conectada o desconectada con la posible causa de desconexión) y el estado de las funciones de alarma, como la detección de movimiento, antisabotaje, la detección pérdida de vídeo o de audio. OFF significa que está desactivada y ON indica que está activada.

| Camera | Name         | Status                        | Motion | Tampering | * |
|--------|--------------|-------------------------------|--------|-----------|---|
| D1     | IP Camera 01 | Offline(Network Disconnected) | Off    | Off       |   |
| D2     | IP Camera 02 | Offline(Network Disconnected) | Off    | Off       |   |
| D3     | IP Camera 03 | Offline(Network Disconnected) | Off    | Off       |   |
| D4     | IP Camera 04 | Offline(Network Disconnected) | Off    | Off       |   |
| D5     | IP Camera 05 | Offline(Network Disconnected) | Off    | Off       |   |
| D6     | IP Camera 06 | Offline(Network Disconnected) | Off    | Off       |   |

#### Estado de grabación

Haga clic en la pestaña **Recording** para ver el estado de grabación y los ajustes de la transmisión.

| Camera | Name         | Type   | Status       | Diagnosis      | Stream Type | fps | - |
|--------|--------------|--------|--------------|----------------|-------------|-----|---|
| D1     | IP Camera 01 | None   | No Recording | Camera Offline | None        | 0   |   |
| D2     | IP Camera 02 | None   | No Recording | Camera Offline | None        | 0   |   |
| D3     | IP Camera 03 | None   | No Recording | Camera Offline | None        | 0   |   |
| D4     | IP Camera 04 | None   | No Recording | Camera Offline | None        | 0   |   |
| D5     | IP Camera 05 | None   | No Recording | Camera Offline | None        | 0   |   |
| D6     | IP Camera 06 | None   | No Recording | Camera Offline | None        | 0   |   |
| D7     | IP Camera 07 | None   | No Recording | Camera Offline | None        | 0   |   |
| D8     | IP Camera 08 | None   | No Recording | Camera Offline | None        | 0   |   |
| D9     | IP Camera 09 | None   | No Recording | Camera Offline | None        | 0   |   |
| D10    | IP Camera 10 | Normal | Ongoing      | Normal         | Main Stream | 25  |   |

#### Usuario conectado

Haga clic en la pestaña **Online User** para ver la información de los usuarios que están conectados actualmente.

| No. | Username | IP Address | Login Time          |
|-----|----------|------------|---------------------|
| 1   | admin    | 127.0.0.1  | 2016-04-13 23:03:55 |

#### Estado del disco

Haga clic en la pestaña **Disk** para ver el estado y las propiedades del disco.

| Disk No.        | Total(GB) | Free(GB) | Status  | Vendor  | Property   |
|-----------------|-----------|----------|---------|---------|------------|
| 1               | 0.00      | 0.00     | No Disk |         |            |
| 2               | 1863.02   | 0.00     | Normal  | SEAGATE | Read/Write |
|                 |           |          |         |         |            |
|                 |           |          |         |         |            |
|                 |           |          |         |         |            |
| 1               |           |          |         |         |            |
| 4               |           | 1862.02  |         |         |            |
| •<br>Total Capa | acity(GB) | 1863.02  |         |         | þ          |

#### Estado de la tarjeta de decodificación

Haga clic en la pestaña **Slot Status** para ver el estado de la tarjeta de decodificación. Esta función solo está disponible en algunos modelos de NVR.

## Información de red

## Tráfico

Haga clic en **Maintain > Network Info > Traffic** para ver la información del tráfico de red.

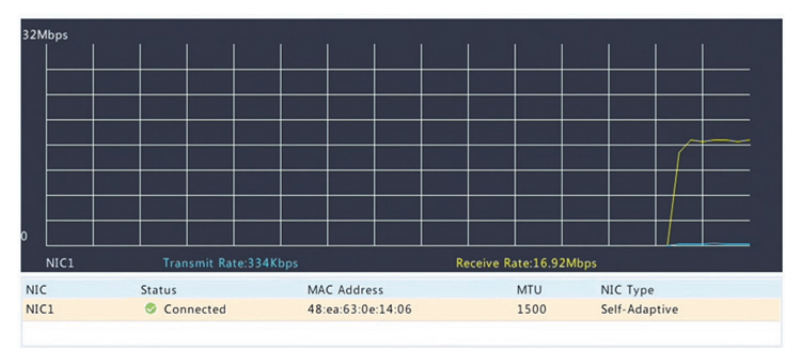

## Detección de red

Haga clic en Maintain > Network Info > Net Detect.

Para probar el retardo de la red y la tasa de pérdida de paquetes, introduzca la dirección de prueba y, a continuación, haga clic en **Test**.

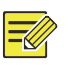

### ΝΟΤΑ

El tamaño del paquete de prueba es de 3000 bytes por defecto y se puede cambiar según sea necesario.

| Network Delay and Pa | acket Loss Test                                 |      |  |  |  |  |
|----------------------|-------------------------------------------------|------|--|--|--|--|
| Test Address         | 204.4.1.17                                      | Test |  |  |  |  |
| Test Result          | Test Result Delay: 1.137ms, Packet Loss: 0.000% |      |  |  |  |  |

Para capturar y guardar paquetes, seleccione el dispositivo de almacenamiento USB, especifique el número de puerto y la dirección IP y, a continuación, haga clic en 4 a la derecha de la tarjeta de interfaz de red deseada. Los paquetes capturados se guardan como archivo de copia de seguridad en el directorio raíz del dispositivo de almacenamiento USB. Puede hacer clic en **Open** para ver el archivo.

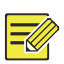

#### NOTA

- El tamaño del paquete es de 1520 bytes por defecto y se puede cambiar según sea necesario.
- El archivo de copia de seguridad de los paquetes capturados tiene un nombre con el formato *nombre de la tarjeta de interfaz de red\_hora.*pcap.
- No se pueden capturar los paquetes si ya se han iniciado en la interfaz web.
- Si utiliza PPPoE o 3G/4G, aparecerá una tarjeta de interfaz de red virtual en la lista cuando el marcado se realice correctamente y podrá capturar paquetes enviados a y desde esta tarjeta de interfaz de red.

### Ajustes de red

Haga clic en **Maintain > Network Info > Network** para ver los ajustes de red.

## Conectividad 3G/4G

Haga clic en **Maintain > Network Info > 3G/4G Connectivity** para ver los parámetros de 3G/4G.

| 3G/4G                | Off     |
|----------------------|---------|
| IPv4 Address         | 0.0.0.0 |
| IPv4 Subnet Mask     | 0.0.0.0 |
| IPv4 Default Gateway | 0.0.0.0 |
| Preferred DNS Server | 0.0.0.0 |
| Alternate DNS Server | 0.0.0.0 |

## Estado de puerto PoE/red

Solo ciertos modelos de NVR son compatibles con esta función.

Haga clic en **System > Network Info** para ver el estado del puerto. En la figura siguiente, el puerto azul está en uso. En los modelos PoE se mostrará la información de la alimentación.

| 0.00W | 0.00W | 0.00W | 0.00W |  |
|-------|-------|-------|-------|--|
| 2     | 4     | 6     | 8     |  |
|       | hund  |       |       |  |
| -     |       | -     | -     |  |
| 1     | 3     | 5     | 7     |  |
| 0.00W | 2.84W | 0.00W | 0.00W |  |

## Estadísticas de red

Haga clic en Maintain > Network Info > Network Statistics. Se mostrarán las estadísticas de uso del ancho de banda.

| Туре                   | Bandwidth |
|------------------------|-----------|
| IP Camera              | 15Mbps    |
| Remote Live View       | Obps      |
| Remote Playback        | Obps      |
| Idle Receive Bandwidth | 145Mbps   |
| Idle Send Bandwidth    | 96Mbps    |

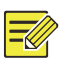

NOTA

- Un ancho de banda de recepción insuficiente (Idle Receive Bandwidth) podría provocar que las cámaras conectadas se desconecten.
- Si el ancho de banda de envío (Idle Send Bandwidth) es insuficiente, la vista en directo, la reproducción o la descarga de la NVR podrían fallar.

## Consulta de registro

Los registros contienen información acerca de las operaciones realizadas por el usuario y el estado del dispositivo. Al analizar los registros puede realizar un seguimiento del estado de funcionamiento del dispositivo y ver la información detallada de las alarmas.

- **1.** Haga clic en **Maintain > Log**.
- **2.** Establezca las condiciones de consulta, incluyendo las horas de inicio y de fin, el tipo principal y el tipo secundario.

| Start Time |                | 2017      | - | 06     | - | 20   | \$         | 00     | :  | 00       |         | 00        | \$ |
|------------|----------------|-----------|---|--------|---|------|------------|--------|----|----------|---------|-----------|----|
| End Time   |                | 2017      | - | 06     | - | 20   | 20 23 : 59 |        | :  | 59       | \$      |           |    |
| Main Type  |                | All       |   |        |   |      |            |        |    |          |         |           | *  |
| Sub Type   |                | All Types |   |        |   |      |            |        |    |          |         |           | *  |
| Username   | Operation Time |           |   | Camera |   | Play | Mair       | n Type | Su | ib Type  |         |           | De |
|            | 2017-06-20 14: | 56:38     |   | D7     |   | 0    | Alar       | m      | M  | otion D  | etectio | n Ended   |    |
|            | 2017-06-20 14: | 56:33     |   | D7     |   | 0    | Alar       | m      | M  | otion D  | etectio | n Started |    |
| admin      | 2017-06-20 14: | 56:28     |   |        |   |      | Ope        | ration | Qu | uick Sea | rch IP  | Camera    |    |
| admin      | 2017-06-20 14: | 56:23     |   |        |   |      | Ope        | ration | Lo | gin      |         |           |    |
|            | 2017-06-20 14: | 55:57     |   | D13    |   | 0    | Alar       | m      | M  | otion D  | etectio | n Started | E  |
|            | 2017-06-20 14: | 55:36     |   | D13    |   | 0    | Alar       | m      | M  | otion D  | etectio | n Ended   |    |
|            | 2017-06-20 14: | 55:31     |   | D13    |   | 0    | Alar       | m      | M  | otion D  | etectio | n Started | E  |
|            | 2017-06-20 14: | 55:15     |   | D13    |   | 0    | Alar       | m      | M  | otion D  | etectio | n Ended   | E  |
|            | 2017-06-20 14: | 54:55     |   | D13    |   | 0    | Alar       | m      | M  | otion D  | etectio | n Started | 1  |
|            | 2017-06-20 14: | 54:21     |   | D7     |   | 0    | Alar       | m      | M  | otion D  | etectio | n Ended   |    |
| 4          |                |           |   |        |   |      |            |        |    |          |         |           | Þ  |
|            |                |           |   |        |   |      |            |        | •  | 1        | /       | 2531      | *  |

#### **3.** Haga clic en **Query**.

- 4. Si aparece bajo Play, puede hacer clic en para ver la grabación que se inició un minuto antes de la hora de la alarma y finalizó diez minutos después de la hora de la alarma. indica que esta función no está disponible.
- Para exportar registros a un dispositivo de almacenamiento externo, haga clic en Export, establezca el destino y el formato de la exportación y, a continuación, haga clic en Backup.

## Importar/Exportar

#### Importación/Exportación de sistema

Es posible exportar la información de configuración y de diagnóstico a un dispositivo de almacenamiento y guardarla como archivos de copia de seguridad. También se puede importar archivos de configuración a la NVR para restaurar las configuraciones. Es posible importar el archivo de configuración de una NVR a múltiples NVR del mismo modelo si desea que tengan los mismos ajustes. Si el archivo de configuración importado contiene información de la cámara, la cámara correspondiente se añadirá a todas las NVR.

Solo el administrador puede realizar estas operaciones.

- 1. Haga clic en Maintain > Import/Export.
- Para exportar las configuraciones de dispositivo, especifique el directorio de destino y, a continuación, haga clic en Export. Una vez completada la exportación, se creará un archivo .xml en el directorio especificado.
- Para importar configuraciones de dispositivo, haga doble clic en la carpeta de destino que contiene el archivo .xml, seleccione el archivo y, a continuación, haga clic en Import.

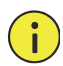

#### **¡PRECAUCIÓN!**

Elimine archivos con precaución. No es posible recuperar los archivos eliminados.

#### Información de diagnóstico

El dispositivo puede guardar información de diagnóstico durante 14 días y sobreescribirá la más antigua cuando el espacio esté lleno.

#### 1. Haga clic en Maintain > History Diagnosis Info.

| Device Type | 2              | NVR            |           | OIPC                |   |
|-------------|----------------|----------------|-----------|---------------------|---|
| Current Dia | ignosis Info   | Export         |           |                     |   |
| No.         | History Diagno | sis Info       | File Size | Modify Time         |   |
| 1           | NVR_Log_2018   | 0306000000.tgz | 115KB     | 2018-03-06 00:00:00 |   |
| 2           | NVR_Log_2018   | 0305000000.tgz | 108KB     | 2018-03-05 00:00:00 |   |
| 3           | NVR_Log_2018   | 0304000000.tgz | 108KB     | 2018-03-04 00:00:00 |   |
| 4           | NVR_Log_2018   | 0303000000.tgz | 107KB     | 2018-03-03 00:00:00 |   |
| 5           | NVR_Log_2018   | 0302000000.tgz | 179KB     | 2018-03-02 00:00:00 |   |
| 6           | NVR_Log_2018   | 0301000000.tgz | 157KB     | 2018-03-01 00:00:00 |   |
| 7           | NVR_Log_2018   | 0228000000.tgz | 156KB     | 2018-02-28 00:00:00 |   |
| 8           | NVR_Log_2018   | 0227000000.tgz | 151KB     | 2018-02-27 00:00:00 |   |
| 9           | NVR_Log_2018   | 0212000000.tgz | 167KB     | 2018-02-12 00:00:00 |   |
| 10          | NVR_Log_2018   | 0211000000.tgz | 166KB     | 2018-02-11 00:00:00 |   |
| 11          | NVR_Log_2018   | 0210000000.tgz | 163KB     | 2018-02-10 00:00:00 |   |
| 12          | NVR_Log_2018   | 0209000000.tgz | 168KB     | 2018-02-09 00:00:00 |   |
| 13          | NVR_Log_2018   | 0208000000.tgz | 170KB     | 2018-02-08 00:00:00 |   |
| 14          | NVR_Log_2018   | 0207000000.tgz | 169KB     | 2018-02-07 00:00:00 |   |
| 4           |                |                |           |                     | Þ |
|             |                |                |           |                     |   |

- **2.** Seleccione un tipo de dispositivo:
- NVR: En la NVR, la información de histórico de diagnóstico se genera cada día a las 00:00. Para exportar la información de histórico de diagnóstico, haga clic en Export en la parte inferior. Para exportar la información de diagnóstico actual, haga clic en Export a la derecha de Current Diagnosis Info.

Export

Exit

 IPC: En IPC, la información de histórico de diagnóstico se genera cada día a las 0:05. Seleccione los canales y, a continuación, haga clic en Export en la parte inferior. Para exportar la información de diagnóstico actual, haga clic en **Export** a la derecha de **Current Diagnosis Info**.

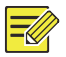

### NOTA

En IPC, la información de diagnóstico se registra por canales, lo que significa que si se añade una IPC a múltiples canales, todos los canales registrarán la información de diagnóstico de la IPC.

## Restauración del sistema

Utilice esta función para restaurar algunos o todos los ajustes predeterminados de fábrica. La NVR se reiniciará automáticamente para completar esta operación. Las grabaciones y los registros de operaciones no se eliminarán.

- 1. Haga clic en Maintain > Restore.
- Haga clic en Default para restaurar los ajustes predeterminados de fábrica excepto los ajustes de red y de usuario, o haga clic en Factory Default para restaurar todos los ajustes predeterminados de fábrica.

## Mantenimiento automático

Establece la NVR para reiniciarse según un horario y eliminar archivos (incluyendo grabaciones e instantáneas) según sea necesario. Solo el administrador puede realizar esta operación.

- 1. Haga clic en Maintain > Auto-Function.
- Establezca la hora de reinicio automático y elija una manera de eliminar automáticamente archivos.

| Auto-Restart     | Tuesday | • | 02:00 | - |            |
|------------------|---------|---|-------|---|------------|
| Auto-Delete File | Never   | • |       |   | day(s) ago |

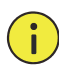

#### **¡PRECAUCIÓN!**

Los archivos eliminados automáticamente no se pueden recuperar.

## Actualización del sistema

Actualice localmente la NVR en **Maintain > Upgrade** (utilizando un archivo de actualización guardado en un dispositivo de almacenamiento USB) o desde la nube (a través de un servidor de la nube).

Para actualizar desde la nube, compruebe que la NVR esté conectada a un servidor DNS completamente funcional (configurado en **System > Network > Basic**) y haga clic en **Check** para comprobar si hay versiones más nuevas disponibles. El tiempo necesario para actualizar desde la nube depende del estado de la conexión a la red.

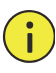

#### ¡PRECAUCIÓN!

- Asegúrese de que la alimentación no se interrumpa durante la actualización. Un fallo de alimentación durante la actualización del sistema podría provocar un fallo de arranque. Utilice un sistema de alimentación ininterrumpida (SAI) si fuera necesario.
- Compruebe que haya conexión de red para actualizar desde la nube.

# **15** Apagado

Haga clic en **Shutdown** para cerrar sesión, reiniciar o apagar según sea necesario. Para apagar la NVR, también puede mantener pulsado el botón de encendido del panel frontal (si lo hubiera) durante tres segundos hasta que aparezca un mensaje en pantalla y, a continuación, haga clic en **Yes**.

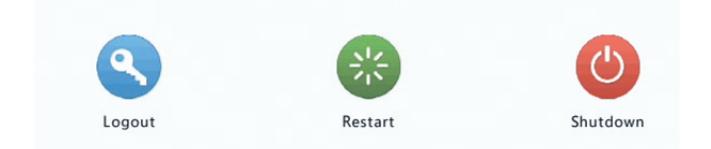

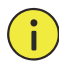

### ¡PRECAUCIÓN!

Los ajustes no guardados se perderán si la NVR se apaga de manera inesperada, por ejemplo, debido a un fallo de alimentación. Un apagado incorrecto durante la actualización del sistema podría provocar fallos de arranque.

## Parte II Operaciones web

# **1** Antes de empezar

Puede acceder y administrar la NVR de manera remota utilizando un navegador web en un PC (mediante la interfaz web). Antes de empezar, compruebe que:

- El acceso se autentica durante el inicio de sesión y se requieren los permisos de operaciones.
- El PC funciona adecuadamente y tiene conexión de red a la NVR.
- El PC utiliza sistemas operativos Windows XP, Windows 7 o Windows 8.
- Hay un navegador web instalado en el PC. Se recomienda Microsoft Internet Explorer 8.0 o posterior. Los navegadores Firefox, Chrome y Opera también son compatibles.
- Aunque utilice un sistema operativo de 64 bits, se necesita un navegador web de 32 bits.

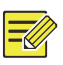

ΝΟΤΑ

- Los parámetros resaltados en gris en la GUI web no se pueden modificar. Los parámetros y valores mostrados pueden variar según el modelo de NVR.
- Las cifras se ofrecen únicamente a modo ilustrativo y podrían variar según el modelo de NVR.

# 2 Iniciar sesión

 Abra un navegador web en el PC y busque la página de inicio de sesión introduciendo la dirección IP (192.168.1.30 por defecto) de la NVR.

Es posible que le indique que instale un complemento antes de iniciar sesión por primera vez. Cierre el navegador web cuando empiece la instalación.

 En el cuadro de diálogo de inicio de sesión, introduzca el nombre de usuario y la contraseña correctos (123456 para admin) y, a continuación, haga clic en Login.

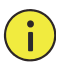

### ¡PRECAUCIÓN!

La contraseña predeterminada debe utilizarse solo la primera vez que inicie sesión. Recomendamos encarecidamente que establezca una contraseña segura para garantizar la seguridad de la cuenta.

- Segura: contiene un mínimo de 8 caracteres de al menos tres de cuatro tipos: mayúsculas, minúsculas, caracteres especiales y dígitos.
- Media: contiene un mínimo de 8 caracteres de dos de cuatro tipos: mayúsculas, minúsculas, caracteres especiales y dígitos.
- Débil: contiene menos de 8 caracteres de un solo tipo: mayúsculas, minúsculas, caracteres especiales y dígitos.

# **3** Vista en directo

La página **Live View** se muestra al iniciar sesión. La figura siguiente muestra un ejemplo.

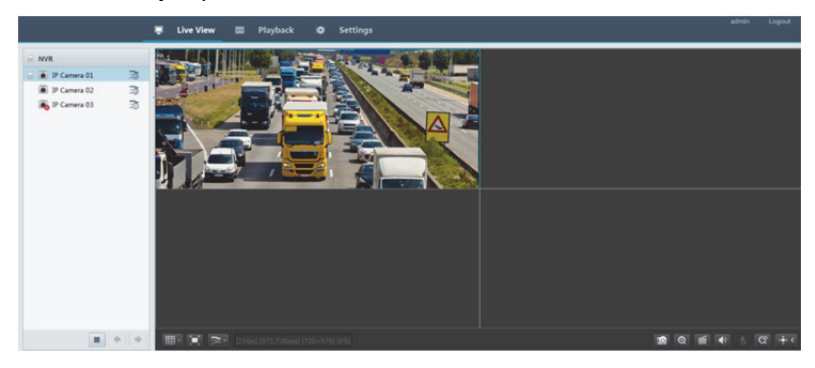

#### Tabla 3–1 Botones de control de la ventana de vista en directo

| Botón    | Descripción                                                      | Botón                               | Descripción                                                                                                    |
|----------|------------------------------------------------------------------|-------------------------------------|----------------------------------------------------------------------------------------------------|
|          | Audio<br>bidireccional                                           | <u>র</u> । ক্র                      | Transmisión<br>principal/<br>secundaria                                                                                       |
|          | Inicia o detiene la<br>vista en directo en<br>todas las ventanas | <b>*</b> / <b>*</b>                 | Pantalla anterior y<br>siguiente                                                                                              |
|          | Cambiar la<br>disposición de la<br>pantalla                      |                                     | Pantalla completa                                                                                                    |
| <b>F</b> | Selecciona el tipo<br>de transmisión                             | [25fps] [3.96Mbps] [1920×1088] [0%] | Muestra la<br>frecuencia de<br>fotogramas actual,<br>la tasa de bits, la<br>resolución y la<br>tasa de pérdida de<br>paquetes |
| Ø        | Toma una<br>instantánea                                          | Ð                                   | Inicia el zoom                                                                                                    |
| Botón                 | Descripción                          | Botón           | Descripción                                                        |
|-----------------------|--------------------------------------|-----------------|--------------------------------------------------------------------|
|                       | Grabación local                      | (d) <u>/</u> d⊗ | Activa o desactiva<br>el audio; ajusta el<br>volumen de<br>sonido. |
| <b>9</b>              | Ajusta el volumen<br>del micrófono   | æ)              | Posicionamiento<br>3D                                              |
| _⊕ < <u>/</u><br>_⊕ > | Abre o cierra el<br>panel de control | -               | -                                                                  |

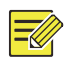

#### ΝΟΤΑ

- El icono indica que hay audio bidireccional disponible. Haga clic para iniciar el audio bidireccional con la NVR o una cámara (según dónde se muestre el icono).
- Solo se muestra la transmisión principal 3 cuando la cámara está desconectada o solo es compatible con una transmisión.
- Los archivos de instantáneas tienen un nombre con este formato: *IP\_ID de cámara\_hora de instantánea*. La hora de la instantánea está en formato AAAAMMDDHHMMSSMS.
- De forma predeterminada, las instantáneas se guardan en este directorio: C:\Usuarios\*nombre de usuario*\Surveillance\Snap\*fecha del sistema*. La fecha del sistema está en formato *aaaa-mm-dd*.
- Las grabaciones locales tienen un nombre con este formato: *IP\_ID* de cámara\_S hora de inició de grabación E hora de fin de grabación. Las horas de inicio y de fin de la grabación están en formato hh-mm-ss.
- De forma predeterminada, las grabacione slocales se guardan en este directorio: C:\Usuarios\*nombre de usuario*\Surveillance\Record\*fecha del sistema*. La fecha del sistema está en formato *aaaa-mm-dd*.

# 4 Reproducción

Haga clic en **Playback** en la parte superior para mostrar la página **Playback**. La figura siguiente muestra un ejemplo.

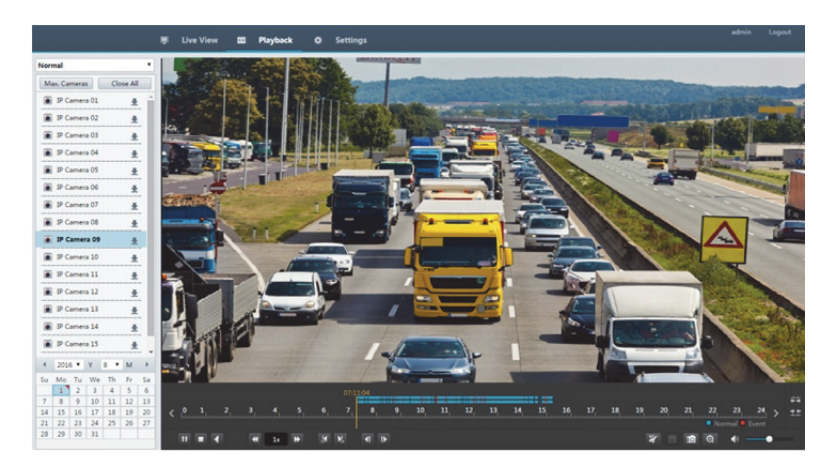

Tabla 4-1 Botones de control de reproducción

| Botón    | Descripción                         | Botón                   | Descripción                                                       |
|----------|-------------------------------------|-------------------------|-------------------------------------------------------------------|
| <b>)</b> | Reproducir/Pausar                   |                         | Detener                                                           |
|          | Retroceder                          | € €                     | Ralentiza o<br>acelera                                            |
|          | Rebobina o<br>avanza<br>30 segundos | <b>∢</b>   / <b> </b> ▶ | Rebobina o<br>avanza un<br>fotograma                              |
| < / >    | Periodo anterior o<br>siguiente     | <b>x</b> / <del>x</del> | Recortar<br>vídeo/pausar                                          |
|          | Guardar clip de<br>vídeo            |                         | Toma una<br>instantánea                                           |
| Q        | Zoom                                | ●●                      | Ajusta el volumen<br>del sonido;<br>enciende o apaga<br>el sonido |

# Configuración

Haga clic en **Setup** en la parte superior y, a continuación, haga clic en los menús de la izquierda para configurar los parámetros.

|             |   | 🛛 Live View 📖    | Playback 🗢 Setup                |
|-------------|---|------------------|---------------------------------|
| Client      | ¥ | Basic            |                                 |
| System      | * |                  |                                 |
| Basic       |   | Device Name      | NVR                             |
| Preview     |   | Device ID        | 1                               |
| Time        |   | Device Language  | English V                       |
| DST         |   | Product Model    | NVR.                            |
| Holiday     |   | Serial Number    | 210235T0E51234567890            |
| Security    |   | Firmware Version | B3119P15                        |
| Hot Spare   |   | Build Date       | 2016-11-09                      |
| Camera      | * | Operation Time   | 0 Day(s) 3 Hour(s) 56 Minute(s) |
| VCA         | * | Save             |                                 |
| Hard Disk   | * |                  |                                 |
| Alarm       | ~ |                  |                                 |
| Alert       | ~ |                  |                                 |
| Network     | ~ |                  |                                 |
| User        | * |                  |                                 |
| Maintenance | * |                  |                                 |

### **Apéndice A Aplicaciones habituales**

### Aplicación habitual 1

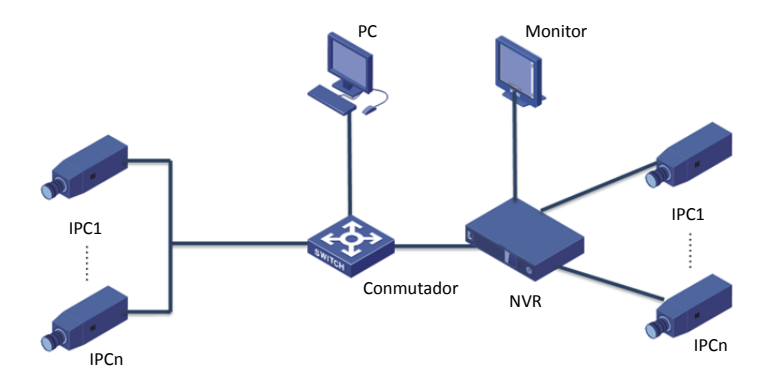

La NVR, las cámaras IP y el PC están conectados en una red privada (o LAN). Las cámaras IP pueden conectarse directamente a la NVR o a través de un conmutador. Puede administrar la NVR y las cámaras IP conectadas a través del monitor o utilizando un navegador web en el PC.

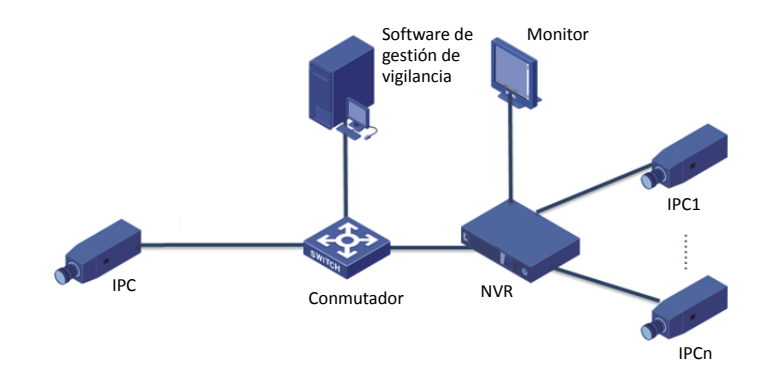

### Aplicación habitual 2

La NVR, las cámaras IP y el PC están conectados en una red privada (o LAN). Las cámaras IP pueden conectarse directamente a la NVR o a través de un conmutador. El PC tiene instalado un software de gestión de vigilancia. Puede administrar la NVR y las cámaras IP utilizando el software de vigilancia o a través del monitor.

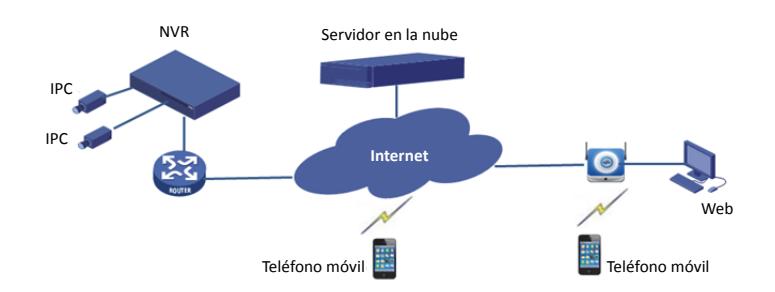

#### Aplicación habitual 3

La NVR y las cámaras IP conectadas se encuentran en una red privada (o LAN) y puede administrar los dispositivos a través de un servidor en la nube, una solución en la nube para administrar dispositivos desde Internet. Después de registrar una cuenta en la nube y configurar correctamente los dispositivos de red (incluyendo el router), puede administrar su NVR y las cámaras IP conectadas desde un PC o un teléfono móvil

# Apéndice B Acrónimos

| Acrónimo   | Descripción                                                   |
|------------|---------------------------------------------------------------|
| CBR        | Tasa de transferencia constante                               |
| DDNS       | Servicio de nombre de dominio dinámico                        |
| DHCP       | Protocolo de configuración de host dinámico                   |
| DST        | Horario de verano                                             |
| DVS        | Servidor de vídeo digital                                     |
| FTP        | Protocolo de transferencia de archivos                        |
| HDMI       | Interfaz multimedia de alta definición                        |
| HTTPS      | Protocolo seguro de transferencia de hipertexto               |
| IPC        | Cámara IP                                                     |
| JPEG       | Grupo conjunto de expertos en fotografía                      |
| MTU        | Unidad de transferencia máxima                                |
| NAT        | Traducción de direcciones de red                              |
| NIC        | Tarjeta de interfaz de red                                    |
| NTP        | Protocolo de tiempo de red                                    |
| NVR        | Grabadora de Vídeo de Red                                     |
| ONVIF      | Foro abierto de interfaces de vídeo en red                    |
| PoE        | Alimentación por Ethernet                                     |
| PPPoE      | Protocolo punto a punto sobre Ethernet                        |
| PTZ        | Paneo, inclinación y zoom                                     |
| P2P        | Peer-to-Peer                                                  |
| RAID       | Matrices redundantes de discos independientes                 |
| RTSP       | Protocolo de transmisión en tiempo real                       |
| SDK        | Kit de desarrollo de software                                 |
| S.M.A.R.T. | Tecnología de diagnóstico, análisis e informes<br>automáticos |
| UPnP       | Plug-and-Play universal                                       |
| USB        | Bus universal en serie                                        |
| VGA        | Arreglo de vídeo gráfico                                      |
| VBR        | Tasa de transferencia variable                                |

## **Apéndice C Preguntas frecuentes**

| Problema                                                                                                   | Posible causa y solución                                                                                                    |
|----------------------------------------------------------------------------------------------------|----------------------------------------------------------------------------------------------------|
|                                                                                                    | Haga doble clic en la esquina inferior izquierda<br>del cuadro de inicio de sesión como<br>administrador. Aparecerá un cuadro de diálogo.                                                                                       |
| He olvidado la<br>contraseña de inicio                                                                     | <ul> <li>Anote el número de serie y póngase en<br/>contacto con su distribuidor para obtener<br/>una contraseña temporal. Inicie sesión con la<br/>contraseña temporal y restablezca su<br/>contraseña.</li> </ul>              |
|                                                                                                    | <ul> <li>Utilice la aplicación de vigilancia móvil para<br/>escanear el código QR (Settings &gt; Forgot<br/>Device Password).</li> </ul>                                                                                        |
| No puedo abrir la página<br>de inicio de sesión con la<br>dirección IP<br>predeterminada<br>(192.168.1.30) | Pruebe 192.168.0.30.                                                                                                    |
|                                                                                                    | <ul> <li>Cierre el navegador web cuando empiece la<br/>instalación.</li> </ul>                                                                                                    |
|                                                                                                    | <ul> <li>Desactive el cortafuegos y cierre el programa<br/>antivirus de su ordenador.</li> </ul>                                                                                                    |
| El plugin web (ActiveX)<br>no se carga.                                                                    | <ul> <li>Permita que Internet Explorer (IE)<br/>compruebe si hay versiones nuevas de las<br/>páginas almacenadas cada vez que visite la<br/>página web (Tools &gt; Internet Options &gt;<br/>General &gt; Settings).</li> </ul> |
|                                                                                                    | <ul> <li>Añada la dirección IP de su NVR a los sitios de<br/>confianza de IE (Tools &gt; Internet Options &gt;<br/>Security).</li> </ul>                                                                                        |
|                                                                                                    | <ul> <li>Añada la dirección IP de su NVR a la lista de<br/>vista de compatibilidad en IE (Tools &gt;<br/>Compatibility View Settings).</li> </ul>                                                                               |
|                                                                                                    | • Borre el caché de IE.                                                                                                    |

| Problema                                                                 | Posible causa y solución                                                                                                    |  |
|--------------------------------------------------------------------------|----------------------------------------------------------------------------------------------------|--|
|                                                                          | Compruebe si la tasa de bits es 0 Mbps en la ventana de vista en directo.                                                                                                    |  |
| No se muestran<br>imágenes en la vista en<br>directo en la interfaz      | <ul> <li>Si es así, compruebe si el cortafuegos está<br/>desactivado y si ha detenido el programa<br/>antivirus de su ordenador.</li> </ul>                                                                                                    |  |
| web.                                                                     | <ul> <li>Si no, quizá sea porque el controlador de la<br/>tarjeta gráfica del ordenador no funciona<br/>correctamente. Pruebe a volver a instalar el<br/>controlador.</li> </ul>                                                                        |  |
|                                                                          | Haga clic en <b>Maintain &gt; System Info &gt; Camera</b> .<br>La causa se muestra en <b>Status</b> . Algunas causas<br>comunes son red desconectada, nombre de<br>usuario o contraseña incorrectos, contraseña<br>débil o ancho de banda insuficiente. |  |
|                                                                          | <ul> <li>Compruebe la conexión de red y las<br/>configuraciones de red.</li> </ul>                                                                                                    |  |
| Una cámara está<br>desconectada y aparece<br><b>No Link</b> en pantalla. | <ul> <li>Si indica un nombre de usuario o contraseña<br/>incorrectos, compruebe que la contraseña<br/>de la cámara establecida en la NVR sea la<br/>utilizada para acceder a la interfaz web de la<br/>cámara.</li> </ul>                               |  |
|                                                                          | <ul> <li>Si rechaza el acceso por contraseña débil,<br/>inicie sesión en la interfaz web de la cámara<br/>y establezca una contraseña fuerte.</li> </ul>                                                                                                |  |
|                                                                          | <ul> <li>Si indica que el ancho de banda es<br/>insuficiente, elimine los otros dispositivos IP<br/>conectados de la NVR.</li> </ul>                                                                                                    |  |
| La NVR muestra vídeo en<br>directo de algunas                            | <ul> <li>Ajuste la cámara para codificar la<br/>transmisión secundaria y reduzca la<br/>resolución a D1.</li> </ul>                                                                                                    |  |
| para otras.                                                              | <ul> <li>Ajuste la NVR para utilizar primero la<br/>transmisión secundaria para la vista en directo.</li> </ul>                                                                                                    |  |
| Una cámara se conecte y                                                  | Compruebe si la conexión de red es estable.                                                                                                    |  |
| desconecta<br>repetidamente.                                             | <ul> <li>Actualice el firmware de la camara y la NVR.</li> <li>Póngase en contacto con el distribuidor para<br/>obtener las versiones más recientes.</li> </ul>                                                                                         |  |

| Problema                 | Posible causa y solución                                                                                                    |
|--------------------------|----------------------------------------------------------------------------------------------------|
|                          | <ul> <li>Compruebe que el horario de grabación esté<br/>configurado correctamente.</li> </ul>                                                                                |
| La vista en directo es   | <ul> <li>Compruebe si la hora y la zona horaria<br/>configuradas en la NVR son correctas.</li> </ul>                                                                         |
| encuentra la grabación.  | <ul> <li>Compruebe si el disco duro donde está<br/>almacenada la grabación está dañado.</li> </ul>                                                                           |
|                          | <ul> <li>Compruebe si la grabación deseada se ha<br/>sobreescrito.</li> </ul>                                                                                                |
| La deterción de          | <ul> <li>Compruebe que la detección de movimiento<br/>esté activada y que el área de detección de<br/>movimiento esté configurada<br/>correctamente.</li> </ul>              |
| movimiento no es eficaz. | <ul> <li>Compruebe que la sensibilidad de detección<br/>esté ajustada correctamente.</li> </ul>                                                                              |
|                          | <ul> <li>Compruebe que el horario de armado esté<br/>configurado correctamente.</li> </ul>                                                                                   |
|                          | Utilice el adaptador de corriente incluido con<br>la NVR.                                                                                                    |
| La NIVR no nuede         | <ul> <li>Apague la NVR y, a continuación, vuelva a montar el disco duro.</li> </ul>                                                                                          |
| reconocer un disco duro. | Pruebe otra ranura de disco.                                                                                                    |
|                          | <ul> <li>El disco no es compatible con la NVR.</li> <li>Póngase en contacto con el distribuidor para<br/>solicitar una lista de modelos de disco<br/>compatibles.</li> </ul> |
|                          | Utilice el ratón incluido con la NVR.                                                                                                    |
| El ratón no funciona.    | <ul> <li>Compruebe que ningún cable esté<br/>extendido.</li> </ul>                                                                                                    |